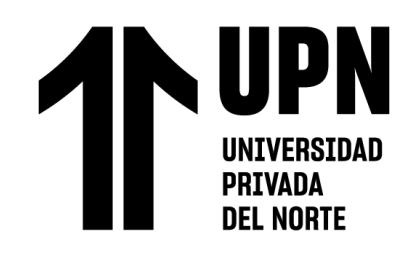

# FACULTAD DE INGENIERÍA

Carrera de Ingeniería Civil

"EVALUACIÓN DE LA METODOLOGÍA BIM PARA OPTIMIZAR METRADOS Y PRESUPUESTOS EN LA ESPECIALIDAD DE ESTRUCTURAS EN UN PROYECTO DE FINANCIAMIENTO PÚBLICO, SURCO 2023"

Trabajo de suficiencia profesional para optar el título profesional de:

**INGENIERO CIVIL** 

# Autores:

Erick Favio Montalvo Mamani Ana Claudia Milagritos Quiliche Cerna

Asesor:

Ing. Sheyla Yuliana Cornejo Rodríguez https://orcid.org/ 0000-0001-8198-2250

Lima - Perú

2023

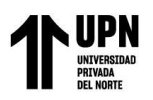

# **INFORME DE SIMILITUD**

# EVALUACIÓN DE LA METODOLOGÍA BIM PARA OPTIMIZAR METRADOS Y PRESUPUESTOS EN LA ESPECIALIDAD DE ESTRUCTURAS EN UN PROYECTO DE FINANCIAMIENTO PÚBLICO, SURCO 2023

| INFORM      | E DE ORGINALIDAD                                             |     |
|-------------|--------------------------------------------------------------|-----|
| 1<br>INDICI | 6% 16% 0% 2% TRABAJOS CONTRACTORES DE INTERNET DUBLICACIONES | DEL |
| PUENTE      | S PRIMARIAS                                                  |     |
| 1           | hdl.handle.net<br>Fuente de Internet                         | 5%  |
| 2           | repositorio.unheval.edu.pe                                   | 3%  |
| 3           | repositorio.upn.edu.pe<br>Fuente de Internet                 | 1%  |
| 4           | tesis.usat.edu.pe<br>Fuente de Internet                      | 1%  |
| 5           | repositorioacademico.upc.edu.pe                              | 1%  |
| 6           | repositori.uji.es                                            | 1%  |
| 7           | repositorio.ucv.edu.pe                                       | <1% |
| 8           | ciencia.lasalle.edu.co                                       | <1% |

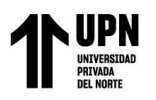

# DEDICATORIA

Dedico este trabajo, en primer lugar, a Dios, quien supo darme la fuerza y sabiduría para seguir adelante; a mis padres, por ser mi motivación principal y quienes con su amor y paciencia, han sabido formarme con buenos sentimientos y guiarme para seguir adelante y lograr todo lo que me propongo; a mis abuelos, que siempre creyeron en mí y me dieron palabras de aliento; a mi familia en general por su apoyo en todo momento; a Johann por sus palabras y compresión, su apoyo, su amor y por su compañía en todo este proceso; a mis mascotas que han sido una compañía valiosa a lo largo de mi carrera y finalmente a Marco, quien me acompaño gran parte de mi carrera y aunque no esté físicamente, sé que desde el cielo siempre me cuida.

Ana Claudia Milagritos Quiliche Cerna

# A DIOS.

Por haberme guiado y haberme permitido llegar hasta este punto con salud, dándome la fortaleza para seguir adelante y lograr mis objetivos.

# A MIS PADRES

Rosa Mamani y Rubén Montalvo sin ellos no lo habría logrado, quienes con su amor, paciencia y dedicación me han permitido cumplir hoy un sueño más, gracias a ellos por confiar en mi y creer en mí siempre, gracias a mi madre por apoyarme de manera incondicional cada día, con sus enseñanzas de amor, bondad y comprensión, gracias a mi padre por siempre desear lo mejor en mi vida, gracias por los consejos y el ejemplo de cómo ser una persona correcta a pesar de las adversidades.

# A MIS HERMANOS

Irwin, Fiorella, Brandon cada uno con sus enseñanzas y comprensión a lo largo de estos años, siendo ejemplos con sus virtudes, perseverancia a pesar de las adversidades, el amor incondicional familiar, la disciplina el respeto, siendo guías y motivación en mi camino. Gracias por su paciencia y muestras de amor hacia su hermano menor.

# A MI TIO

Alejandro Montalvo, que Dios lo tiene en su gloria, por cada consejo en cada etapa de mi vida. Su ejemplo de persona que siempre logra lo que se propone y todo lo podía hacer. El amor que demostraba hacia sus padres, hermanos, sobrinos, hijos y nietos. Gracias por el afecto mostrado a tus seres queridos, nunca te olvidare y sé que desde el cielo nos bendice.

# A CARMEN MACALOPU

Por cada muestra de amor y cariño puro, por su apoyo en mis peores momentos. Por acompañarme y aconsejarme en todos los momentos de mi vida. Gracias por siempre confiar y creer en mí. Gracias por inculcarme el amor al prójimo, personas como tu son una bendición en la vida

Erick Favio Montalvo Mamani

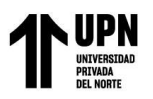

# AGRADECIMIENTO

Me gustaría expresar mi más sincero agradecimiento a todas aquellas personas que con su ayuda han colaborado en la realización del presente trabajo. En primer lugar, quisiéramos agradecer a nuestra asesora, Ing. Sheyla Cornejo Rodríguez, por habernos orientado en todo el proceso.

Así mismo, deseamos expresar nuestro reconocimiento y agradecimiento a la empresa Equimodal, por facilitarnos en usar la información que se necesitaba para el desarrollo de esta investigación.

A la Universidad Privada del Norte por ser el lugar donde adquirimos todo el conocimiento a lo largo de estos años.

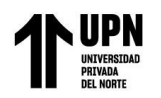

# Tabla de contenidos

| INFORME DE SIMILITUD2                         |
|-----------------------------------------------|
| DEDICATORIA3                                  |
| AGRADECIMIENTO4                               |
| ÍNDICE DE TABLAS6                             |
| ÍNDICE DE FIGURAS9                            |
| RESUMEN EJECUTIVO11                           |
| CAPÍTULO I. INTRODUCCIÓN12                    |
| CAPÍTULO II. MARCO TEÓRICO20                  |
| CAPÍTULO III. DESCRIPCIÓN DE LA EXPERIENCIA25 |
| CAPÍTULO IV. RESULTADOS                       |
| CAPÍTULO V. CONCLUSIONES Y RECOMENDACIONES114 |
| REFERENCIAS                                   |
| ANEXOS                                        |

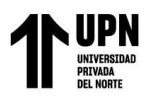

# ÍNDICE DE TABLAS

| Tabla 1             | 39       |
|---------------------|----------|
| Tabla 2             | 41       |
| Tabla 3             | 42       |
| Tabla 4             | 43       |
| Tabla 5             | 44       |
| Tabla 6             | 45       |
| Tabla 7             | 45       |
| Tabla 8             | 46       |
| Tabla 9             | 47       |
| Tabla 10            | 47       |
| Tabla 11            | 47       |
| Tabla 12            | 49       |
| Tabla 13            | 49       |
| Tabla 14            | 49       |
| Tabla 15            | 50       |
| Tabla 16            | 50       |
| Tabla 17            |          |
| Tabla 18            |          |
| Tabla 19            |          |
| Tabla 20            | 53       |
| Tabla 20            |          |
| Tabla 21 $Tabla 27$ |          |
| Tabla 22            | 55<br>54 |
| Table $23$          |          |
| Table 25            |          |
| Tabla 26            | 55       |
| Table 27            | 55       |
| Tabla 27            | 33       |
| 1 abla 28           | 30       |
| Tabla 29            |          |
|                     |          |
| 1 abla 31           |          |
|                     | 58       |
| Tabla 33            | 59       |
| Tabla 34            | 59       |
| Tabla 35            | 60       |
| Tabla 36            | 60       |
| Tabla 37            | 60       |
| Tabla 38            | 61       |
| Tabla 39            | 62       |
| Tabla 40            | 62       |
| Tabla 41            | 63       |
| Tabla 42            | 63       |
| Tabla 43            | 63       |
| Tabla 44            | 64       |
| Tabla 45            | 65       |
| Tabla 46            | 65       |
| Tabla 47            | 66       |
| Tabla 48            | 66       |
| Tabla 49            | 67       |
| Tabla 50            | 68       |
| Tabla 51            | 68       |
| Tabla 52            | 68       |
| Tabla 53            | 69       |
| Tabla 54            | 69       |
| Tabla 55            | 70       |
|                     |          |

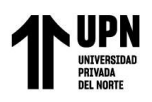

# 

|                   | Tabla 30 | /1       |
|-------------------|----------|----------|
| Tabla 57          |          | 71       |
| Tabla 58          |          | 71       |
| Tabla 59          |          | 72       |
| Tabla 60          |          | 72       |
| Tabla 61          |          | 73       |
| Tabla 62          |          | 74       |
| Tabla 63          |          | 74       |
| Tabla 64          |          | 74       |
| Tabla 65          |          | 75       |
| Tabla 66          |          | 75       |
| Tabla 67          |          | 76       |
| Tabla 68          |          | 77       |
| Tabla 60          |          | 77       |
| Tabla 70          |          | 77       |
| Table 71          |          | 78       |
| Table 72          |          | 78       |
| Table 72 Table 73 |          | 70       |
| Table 74          |          | 20       |
| Table 75          |          | 00<br>00 |
| Table 75          |          | 00       |
| Table 77          |          | 0U<br>01 |
| Table 79          |          | 01       |
| Tabla $70$        |          | 01       |
| Table 79          |          | 82       |
| Tabla 80          |          | 03       |
|                   |          | 83       |
| Tabla 82          |          | 83       |
| Tabla 83          |          | 84       |
| Tabla 84          |          | 84       |
| Tabla 85          |          | 85       |
| Tabla 86          |          | 86       |
| Tabla 87          |          | 86       |
| Tabla 88          |          | 86       |
| Tabla 89          |          | 87       |
| Tabla 90          |          | 87       |
| Tabla 91          |          | 88       |
| Tabla 92          |          | 89       |
| Tabla 93          |          | 89       |
| Tabla 94          |          | 89       |
| Tabla 95          |          | 90       |
| Tabla 96          |          | 90       |
| Tabla 97          |          | 91       |
| Tabla 98          |          | 92       |
| Tabla 99          | -        | 92       |
| Tabla 10          | 0        | 92       |
| Tabla 10          | 1        | 93       |
| Tabla 102         | 2        | 93       |
| Tabla 10.         | 3        | 94       |
| Tabla 104         | 4        | 95       |
| Tabla 10          | 5        | 95       |
| Tabla 10          | 5        | 95       |
| Tabla 10'         | 7        | 96       |
| Tabla 10          | 8        | 96       |
| Tabla 10          | 9        | 97       |
| Tabla 11          | 0        | 98       |
| Tabla 11          | 1        | 98       |
| Tabla 112         | 2        | 98       |
| Tabla 11.         | 3        | 99       |
| Tabla 114         | 4        | 99       |
| Tabla 11:         | 5        | 00       |

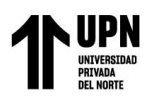

| Tabla 110               |            |
|-------------------------|------------|
| Tabla 117               |            |
| Tabla 118               |            |
| Tabla 119               |            |
| Tabla 120               |            |
| Tabla 121               |            |
| Tabla 122               |            |
| Tabla 123               |            |
| Tabla 124               |            |
| Tabla 125               |            |
| Tabla 126               |            |
| Tabla 127               |            |
| Tabla 128               | 106        |
| Tabla 129               | 107        |
| Tabla 130               | 108        |
| Tabla 131               | 108        |
| Tabla 137               | 109        |
| Tabla 132               | 109        |
| Tabla 134               | 109        |
| Tabla 135               | 111        |
| Tabla 136               |            |
| Tabla 137               | 111<br>112 |
| 1 dula 137<br>Tabla 129 | 112        |
| 1 auta 130              |            |
| 1 auta 1 59             |            |

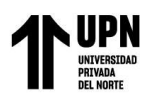

# ÍNDICE DE FIGURAS

| Figura 1                                 | 14         |
|------------------------------------------|------------|
| Figura 2                                 | 26         |
| Figura 3                                 | 27         |
| Figura 4                                 | 29         |
| Figura 5                                 | 30         |
| Figura 6                                 | 31         |
| Figura 7                                 | 32         |
| Figura 8                                 | 32         |
| Figura 9                                 | 33         |
| Figura 10                                | 33         |
| Figura 11                                | 34         |
| Figura 12                                | 34         |
| Figura 13                                | 35         |
| Figura 14                                | 35         |
| Figura 15                                | 36         |
| Figura 16                                | 37         |
| Figura 17                                | 40         |
| Figura 18                                | 40         |
| Figura 19                                |            |
| Figure 20                                | 42         |
| Figure 21                                | 43         |
| Figure 27                                | 13         |
| Figure 23                                |            |
| Figure 24                                | +0         |
| Figure 25                                | +/         |
| Figure 26                                | 40         |
| Figura 20                                |            |
| Figura 27                                | 31         |
| Figura 28                                | 52         |
| Figura 29                                | 33         |
| Figura 50                                | 30         |
| Figura 31                                | 58         |
| Figura 32                                | 59         |
| Figura 33                                | 61         |
| Figura 34                                | 63         |
| Figura 35                                | 64         |
| Figura 36                                | 66         |
| Figura 37                                | 67         |
| Figura 38                                | 69         |
| Figura 39                                | 70         |
| Figura 40                                | 72         |
| Figura 41                                | 73         |
| Figura 42                                | 75         |
| Figura 43                                | 76         |
| Figura 44                                | 78         |
| Figura 45                                | 79         |
| Figura 46                                | 81         |
| Figura 47                                | 82         |
| Figura 48                                | 84         |
| Figura 49                                | 85         |
| Figura 50                                | 87         |
| Figura 51                                | 88         |
| Figura 52                                | 90         |
| Figura 53                                |            |
| Figura 54                                | . 93       |
| Figure 55                                | 9 <u>7</u> |
| 1 15414 00 11111111111111111111111111111 | ノイ         |

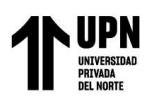

# Evaluación de la metodología BIM para optimizar metrados y presupuestos en la especialidad de estructuras en un proyecto de financiamiento público, Surco 2023.

| Figura 58 |  |
|-----------|--|
| Figura 59 |  |
| Figura 60 |  |
|           |  |
| Figura 62 |  |
| Figura 63 |  |
| Figura 64 |  |
| Figura 65 |  |
|           |  |

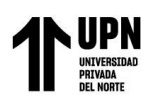

# **RESUMEN EJECUTIVO**

El presente trabajo de suficiencia profesional, he permitido describir y demostrar las ventajas que se obtienen de utilizar la metodología BIM (Building Information Modeling), en función a los metrados y presupuestos, comparándola con la metodología tradicional que es usada hasta la actualidad. Este trabajo se ha basado en la experiencia profesional obtenida en el desarrollo de los proyectos del sector público en la empresa Equimodal. Se ha trabajado con ambos enfoques en la etapa de obtención de metrados y presupuestos, permitiendo cumplir y demostrar el objetivo principal, el cual es que el BIM desarrolla eficiencia en los proyectos en los cuales es aplicado y esta eficiencia se interpreta en que se optimizan los plazos para la obtención de metrados en un 66%, lo que conlleva a optimizar los rendimientos. Esta mejoría se calculó gracias a la toma de datos del área, ya que, al trabajar virtualmente, todas las semanas se deben enviar programaciones de las actividades realizadas, por lo cual fue factible tener las horas usadas bajo cada metodología.

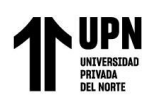

# CAPÍTULO I. INTRODUCCIÓN

### **Contexto general**

En la actualidad han sido diversas las circunstancias que llevan a las empresas consultoras y constructoras, a mostrar mayor interés en la calidad de sus proyectos, para satisfacer las necesidades de los clientes, por lo que implementar un sistema de gestión de calidad, es un método de trabajo enfocado en la filosofía de la mejora continua de las mismas. (Guerrero y Quito, 2019)

Actualmente, la industria de la construcción se ha convertido en parte significativa en la economía de un país, generando empleos, y promoviendo distintas industrias como lo menciona Platt (2017), sin embargo, en el momento que se ejecuta la construcción de los proyectos, se pueden presentar diversos problemas para cumplir con el tiempo de la obra, tales como la baja productividad, sobrecostos, ampliación de plazos, entre otros. (Atahualpa, 2020). Estas dificultades hacen que se incrementen entre el 5 y 25% del coste total de un proyecto, según estudios realizados en América del Norte, América del Sur y en Reino Unido. (Santelices, 2019)

En las obras de construcción, durante la elaboración de expedientes técnicos (memoria descriptiva, memoria de cálculo, diseño de planos, especificaciones técnicas, metrados y presupuestos), se hallan una serie de problemas tales como la falta de uniformización en la etapa del diseño de planos, resultados negativos en el costo y tiempo de la construcción, lo que conlleva a deficiencias en la calidad de entrega de la obra, porque estos se encuentran y se resuelven en el desarrollo de la construcción. Estas deficiencias aparecen en la separación de las fases primordiales para la entrega de una obra, las cuales son: diseño y construcción, que son intermediadas por una licitación. (Huanacuni, 2021)

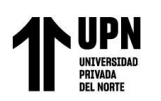

En lineamiento con estos autores, la causa de estos inconvenientes es la falta de control y coordinación en la fase de diseño, dado que se desarrolla en la forma tradicional, lo cual hace que se tenga un bajo nivel de precisión sobre todo en la compatibilización de los planos al momento de realizar los metrados. La etapa de diseño, elaboración del expediente técnico, en el transcurso de los años, ha sido desarrollada bajo procesos convencionales, basándose en secuencias de trabajos integrados por los distintos especialistas que conforman el grupo.

### Descripción de la empresa

La empresa Equimodal, Ingeniería, Construcción y Desarrollo de proyectos, se constituyó en el año 2017, ubicada en el departamento de Lima, en el distrito de Carabayllo. Es una empresa dedicada al rubro de consultoría técnica de obras de infraestructura pública, destacando por su experiencia en la elaboración y en la supervisión de expedientes técnicos en diversas regiones del país en la especialidad de edificaciones urbanas. La empresa ha elaborado trabajos para gobiernos regionales, entre otras entidades públicas en general. Cuenta con personal profesional calificado como, ingenieros de las distintas especialidades, arquitectos, abogados y contadores. El criterio de selección de todos los trabajadores no solo está basado en la profesionalidad y el conocimiento, sino también en las cualidades personales.

#### Estructura de la empresa

La empresa está organizada en: Gerencia general, área técnica (elaboración de planos y elaboración de metrados y presupuesto), área de administración y área comercial; en total, está compuesto por 100 colaboradores hasta la fecha.

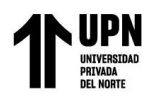

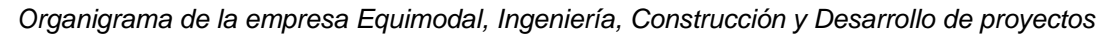

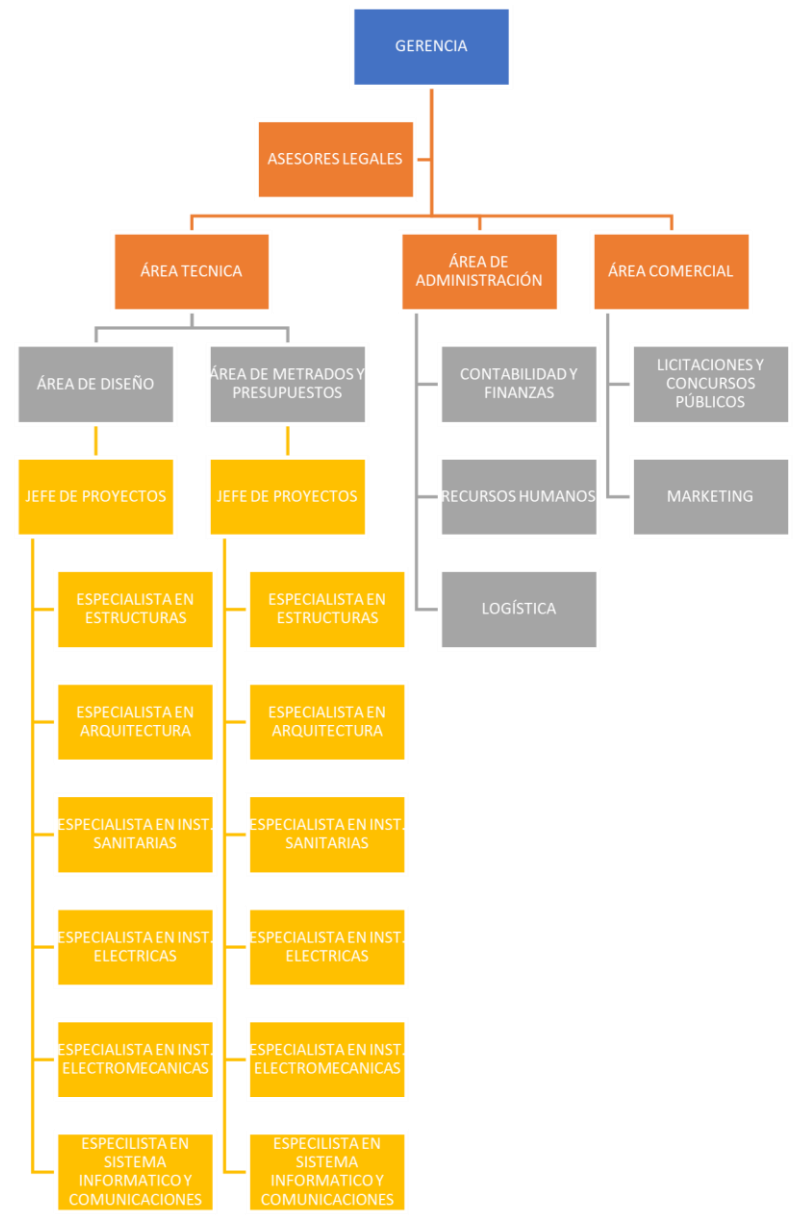

Nota. Fuente entregada por el área de recursos humanos de la empresa

## Objetivos de la empresa

El principal objetivo de la empresa es ser reconocida como una empresa íntegra y con ética profesional. Así mismo, ofrecer servicios calificados en la elaboración y supervisión de expedientes técnicos de obra.

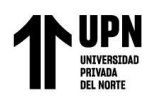

#### Alcances de la empresa

Los alcances de la empresa son mencionados a continuación:

- Atender las solicitudes de los clientes de manera satisfactoria y eficaz, considerándolos como el centro del sistema.
- Mantener un grupo de trabajo altamente competitivo y capacitado, que se encuentre comprometido con los objetivos de la empresa, garantizando de esta manera, la mejora en la calidad de los servicios realizados y entregados.

#### Valores de la empresa

La empresa está enfocada en la elaboración y supervisión de expedientes técnicos, teniendo como lineamientos principales de su compromiso, el Servicio, Calidad, Innovación y Trabajo en equipo.

#### Aspectos estratégicos de la organización

#### Misión

La empresa tiene como misión el contribuir al desarrollo de proyectos de edificaciones urbanas en las distintas regiones del país, liderando el mercado y cumpliendo a tiempo cada uno de los proyectos encargados. Así mismo, que los trabajadores sientan respeto y bienestar al pertenecer a la organización, fomentando de esta manera la calidad de servicio, buscando siempre satisfacer al cliente.

#### Visión

Ser una empresa líder en consultoría y supervisiones de expedientes técnicos de obras de infraestructura pública, cumpliendo con los estándares de calidad y normativa nacional.

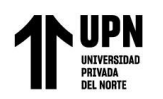

# Realidad problemática

En la actualidad, el proceso convencional para la elaboración de expedientes técnicos de edificaciones, acarrean distintos problemas, que, al no ser identificados en la etapa de diseño, son reconocidos en la etapa de construcción de la obra afectando los plazos de ejecución, la calidad y el presupuesto.

La causa de que los problemas sean identificados en la construcción, se debe en gran parte, a una deficiente elaboración de la documentación en la etapa de diseño, debido al uso de tecnología desfasada, obteniendo un proyecto alejado de la realidad y poco viable. En el área de metrados y presupuestos, al obtener planos con incompatibilidades entre las especialidades, se genera incertidumbre en las especificaciones técnicas (calidad de materiales) y en el costo final del proyecto, así mismo, sumado al error humano al momento de realizar los metrados.

Desarrollar los proyectos bajo el enfoque tradicional, representa una falta de control entre las distintas especialidades al momento de encontrar incompatibilidades en los planos, ya que la participación de los especialistas se da de manera independiente, lo que dificulta la corrección de los planos que conforman el proyecto y por ende la revisión de los metrados con planos corregidos en AutoCAD.

Como una empresa en constante innovación, se requiere brindar un buen servicio a las entidades para las cuales se realizan los expedientes técnicos, pero, existen distintos factores que disminuyen la eficiencia en diseño y tiempo de entrega de los distintos proyectos de edificaciones. El problema principal, actualmente viene siendo seguir trabajando con los procesos tradicionales.

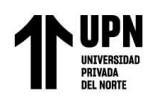

# Justificación

# Justificación práctica

El presente trabajo de suficiencia profesional tiene utilidad práctica, ya que mostrará las ventajas que ofrece la aplicación de la metodología BIM en la elaboración del proyecto, obteniendo beneficios para la empresa, como la mejora del flujo de trabajo y la disminución de actividades repetitivas, disminuyendo de esta manera, el uso de las horas hombre en el trabajo de manera deficiente. Además, mejora la calidad en el diseño del proyecto, haciéndolo más eficiente.

# Justificación teórica

Este trabajo, se realizó con el propósito de ser un aporte al conocimiento existente sobre la implementación de la metodología BIM, como herramienta en la elaboración de metrados y presupuestos para hacer más eficientes los expedientes técnicos de los proyectos de edificaciones. Estos resultados obtenidos sobre la especialidad de estructuras se pueden generalizar como referencia para las demás especialidades como arquitectura, instalaciones sanitarias, instalaciones eléctricas, de comunicaciones y electromecánicas según lo convenga el proyecto. Los datos obtenidos en la realización de este proyecto apoyan la evidencian sobre esta metodología, que menciona la reducción de tiempo y eficiencia en la elaboración de proyectos y puede ser usada como propuesta para el planteamiento de distintos proyectos, además el uso de esta implementación mejora el conocimiento en obras civiles.

# Justificación académica

Además, también tiene como justificación, proporcionar información puntual, coherente y beneficioso al utilizar la metodología BIM como parte del desarrollo del expediente técnico en la elaboración de metrados y presupuestos, ya que mejora el flujo de tareas y reduce los errores e interferencias en los diseños, facilitando la obtención de los metrados, haciendo

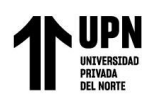

que de esta manera los tiempos de entrega del expediente se reduzcan, lo que también beneficia de manera económica a las empresas que lo implementen.

## Planteamiento del problema

#### **Problema general**

 ¿Cómo evaluar la metodología BIM optimiza la estimación de costos y metrados en la especialidad de estructuras en un proyecto de financiamiento público, Surco 2023?

#### Problemas específicos

- ¿Cómo se realiza la obtención de metrados de la especialidad de estructuras mediante la metodología BIM y convencional en un proyecto de financiamiento público, Surco 2023?
- ¿Cuál es el porcentaje de variación entre los metrados y presupuestos de la especialidad de estructuras, obtenidos mediante la metodología BIM y convencional en un proyecto de financiamiento público, Surco 2023?
- ¿Cuál es el tiempo de trabajo para la obtención de metrados de la especialidad de estructuras utilizando la metodología BIM y convencional en un proyecto de financiamiento público, Surco 2023?

#### Objetivos

#### **Objetivo general**

• Evaluar como la metodología BIM optimiza la estimación de costos y metrados en la especialidad de estructuras en un proyecto de financiamiento público, Surco 2023.

#### **Objetivos específicos**

• Calcular los metrados de la especialidad de estructuras mediante la metodología BIM y convencional en un proyecto de financiamiento público, Surco 2023.

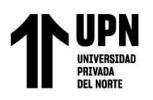

- Comparar el porcentaje de variación entre los metrados y presupuestos obtenidos mediante la metodología BIM y convencional en un proyecto de financiamiento público, Surco 2023.
- Comparar el tiempo de trabajo en la obtención de metrados en la especialidad de estructuras con la metodología BIM y convencional en un proyecto de financiamiento público, Surco 2023.

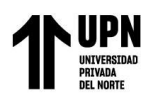

# CAPÍTULO II. MARCO TEÓRICO

# **Conceptos básicos**

### Metodología BIM

Acorde con Jiménez (2019), menciona que el primer programa que se consideró BIM, fue el ArchiCAD y fue creo en el año 1986, representando de manera virtual la edificación, permitiendo así, generar una geometría 2D y 3D, sin embargo, no se logró el éxito esperado. En el año 1998, el software Revit, fue creado por Leonid Raíz e Irwin Jungreiz, quienes lo crearon como un programa paramétrico. En el año 2002, la empresa Autodesk, compra la empresa Revit Technology Corporation, amplificando todas las especialidades del sector de la construcción, lo que hizo que se orientara como una de las mejores herramientas para realizar modelos de edificaciones. Para el año 2004, se hizo conocido como metodología BIM, la cual se expandió en América del Norte y Europa, y con el tiempo en Latinoamérica. En un estudio realizado por McGraw Hill (institución de investigación Norteamericana), se concluyó que el 70% de los proyectos no son finalizados en el tiempo correspondiente y el 75% no llegan a cumplir con el presupuesto inicial. Por lo tanto, se termina pidiendo una ampliación de plazo en un 10 al 12% del tiempo que fue establecido y como consecuencia el costo aumenta entre un 5 a 7% del presupuesto real. (Quiroz, 2017)

Frecuentemente se confunde el BIM con software como Revit o ArchiCAD, aunque el BIM es un método de trabajo definido como una transformación en conjunto que afecta a todo el desarrollo del proyecto: diseño, constructivo y de gestión conocidos hasta ahora. (Guerrero y Quito, 2019)

El Ministerio de Economía y Finanzas, define a la metodología BIM, como una metodología de trabajo colaborativo, que es apoyada en el modelamiento digital de la información, aplicable a las fases de formulación y evaluación, ejecución y funciones de proyectos de inversión que contienen componentes de infraestructura. El objetivo es, concentrar toda la

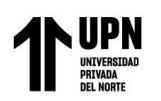

información del proyecto en un modelo de información digital creado por todos los agentes involucrados en las distintas fases del ciclo de inversión, permitiendo una gestión integrada de la misma, aportando eficiencia, transparencia y calidad de la inversión.

El modelo BIM, autoriza automatizar procedimientos como: resolución de interferencias, obtención de metrados, vinculación con el cronograma de obra, planteamiento constructivo y control de avance de obra.

### Metodología BIM en la fase de diseño

Según Martinez (2019), esta fase se divide en 7 secciones tales como: visualización, participación temprana de los involucrados del proyecto, mantenimiento de la información, detección de incompatibilidades, estimación de la cantidad de materiales, estimación de costos y simulación y análisis del producto. El sistema BIM brinda la facultad de poder crear modelos realistas, pudiendo exportar imágenes en 2D y en 3D, permitiendo que cada diseño sea más entendible para todos los implicados en el proyecto. Además, se tiene como ventaja la colaboración temprana de los contratistas, al ayudar en el proceso del diseño del proyecto, proporcionando información específica de la edificación de manera oportuna. La integridad de la información y el diseño, se logran porque los programas que conforman el BIM, se basan en parámetros que permiten recolectar esta información, esto quiere decir que, si se modifica una de las características de proyecto, esta será actualizada automáticamente en todas las vistas del modelo en las que se encuentren, por lo cual, si surgen incompatibilidades, estas se eliminan. El análisis en la detección de incompatibilidades minimiza las variaciones, lo que resulta en una mejor productividad y costos reducidos durante la fase de construcción. La estimación de la cantidad de materiales logra ser obtenidos del modelo BIM ya que todo forma una base de datos y todos sus elementos son

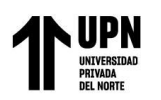

ajustados a su geometría, por lo cual se pueden extraer diferentes cantidades de material generando hojas de informes para los elementos presupuestados.

## **Expediente técnico**

Es un conjunto de documentos de carácter técnico y económico que permiten la adecuada ejecución de una obra. Es elaborado por una empresa consultora. Su contenido comprende: memoria descriptiva, especificaciones técnicas, planos de ejecución de obra, metrados, presupuestos de obra, valor referencial, fecha del presupuesto, análisis de precios, calendario de avance de obra valorizado y formulas polinómicas. Si el caso requiere también es necesario el estudio de suelos, estudios geológicos, impacto ambiental, entre otros estudios complementarios. (OSCE, 2023)

#### Metrados

Los metrados constituyen la cuantificación de las partidas por los trabajos de construcción, que han sido programados para ser ejecutados en un plazo determinado, son expresas en distintas unidades de medida que han sido establecidas según la norma técnica de metrados; así mismo, son parte fundamental para determinar el presupuesto del proyecto. Las partidas constan de los siguientes elementos: código de partida, nombre de la partida, unidad de medida y metrado. (OSCE, 2023)

#### Presupuestos

El presupuesto viene a ser el costo estimado de la obra a ejecutar, siendo determinado por el costo directo, gastos generales, utilidad e impuestos. En obras corresponde al monto expresado en el expediente técnico, excepto en las obras ejecutadas bajo las modalidades: lave en mano y concurso oferta, donde el valor referencial debe determinarse considerando el objeto de la obra y su alcance previsto en el PIP (proyecto de inversiones públicas).

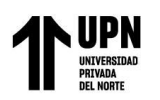

No debe tener una antigüedad mayor a 6 meses respecto a la fecha de la convocatoria. (OSCE, 2023)

#### Estructuras

La ingeniería estructural como especialidad, forma parte de la ingeniería civil, que se ocupara de la planificación, análisis, diseño, construcción, evaluación, mantenimiento, rehabilitación y demolición tanto de estructuras permanentes como temporales. (Monroy, 2018)

### Proyecto

Es un esfuerzo temporal que se lleva a cabo para crear un producto, servicio o resultado único. (PMBOOK, 2023)

Según el Reglamento Nacional de Edificaciones (RNE), es un conjunto de actividades que demandan múltiples recursos que tienen como objetivo la materialización de una idea. (MVCS, 2011)

# Proyecto de inversión pública

Son intervenciones temporales que son financiados parcial o totalmente con recursos del estado, para poder formar capital físico, humano, institucional, intelectual y/o natural, para poder crear, ampliar, mejorar o recuperar la capacidad de producción de bienes y/o servicios, los cuales son responsabilidad del Estado. Como ejemplo de esto, se puede mencionar un centro educativo, una posta de salud o una carretera.

# Limitaciones

Una de las limitaciones encontradas en la realización del proyecto, respecto a la implementación BIM fue la falta de coordinación, entre las áreas de diseño estructural, modelado BIM y costos y presupuestos. El área de diseño al no informar sobre las actualizaciones de los planos oportunamente ralentiza el tiempo del área BIM para que

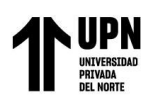

modifique el modelo en Revit, lo que perjudica al mismo tiempo al área de costos y presupuestos que continuamente debe ir actualizando los metrados en el proceso tradicional, haciendo que se acorte el tiempo que se tiene para el levantamiento de observaciones.

Otra de las limitaciones es que en nuestra empresa y en el proyecto, los niveles de información son de un modelo BIM 3D (modelado tridimensional), es decir solo para el modelado y la detección de interferencias.

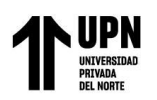

# CAPÍTULO III. DESCRIPCIÓN DE LA EXPERIENCIA

## Descripción del proceso de ingreso y funciones generales

La integración a la empresa Equimodal, Ingeniería, Construcción y Desarrollo de proyectos con RUC 20601784671, registrado en el rubro de la construcción y consultoría técnica de ingeniería civil y arquitectura, se dio en noviembre del año 2019, en el área de metrados y presupuestos, como asistentes de metrados de las especialidades de estructuras y obras provisionales e instalaciones eléctricas, en donde nuestra principal función fue la elaboración de los metrados y la coordinación con los especialistas de planos para levantar observaciones de incompatibilidad. Posteriormente, se nos fueron asignando nuevas actividades como la elaboración de listado de partidas de las especialidades, presupuestos en S10 e implementación de partidas Covid y la realización de cotizaciones. Actualmente tenemos el cargo de "Responsable de Estructuras de metrados y presupuestos" y "Asistente de metrados y presupuestos de la especialidad de Estructuras", también prestamos servicios en las especialidades de Arquitectura e Instalaciones eléctricas. Hemos participado hasta la fecha en diversos proyectos de entidades públicas en su mayoría, como hospitales, centros de salud, instituciones de servicios administrativos e instituciones del ejército. Hasta inicios del año 2020 se usaba la metodología tradicional, luego se decidió implementar la metodología BIM en los expedientes realizados para los hospitales y progresivamente en las demás instituciones públicas. (Ver Anexo N° 1 y 2)

# Descripción del proyecto estudiado

Para el presente trabajo de suficiencia profesional, hemos elegido el proyecto: "Mejoramiento de los servicios de soluciones de tecnología de información para la atención de usuarios de la Sunat, Distrito de Lima, Provincia de Lima, Departamento de Lima", donde participamos en todas las etapas correspondientes a la elaboración de costos y presupuestos.

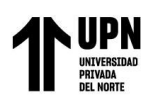

El proyecto denominado, "Mejoramiento de los servicios de soluciones de tecnología de información para la atención de usuarios de la Sunat", tiene un costos total de S/. 180,197,830.47 y un costo en la especialidad de estructuras de S/. 31,948,416.91, además tiene un área de 4,549.85 m<sup>2</sup>.

El proyecto considera un edificio compuesto por un edificio compuesto por dos torres de 6 y 8 niveles (más azoteas) que comparten 4 sótanos y los 2 primeros niveles. Así mismo, cuenta con 268 estacionamientos para automóviles (6 corresponden a minusválidos), 300 espacios para estacionamiento de bicicletas y 85 estacionamientos para motos.

#### Figura 2

| Distribucion de las oficinas principales por metros cuad | Irados |
|----------------------------------------------------------|--------|
|----------------------------------------------------------|--------|

| PISO            | M2        | UNIDADES FUNCIONALES / SERVICIOS PRINCIPALES                                                                                                    |
|-----------------|-----------|----------------------------------------------------------------------------------------------------|
| SOTANO 4        | 4,021.43  | Estacionamiento de automóviles, cisternas, cuartos de máquinas                                                                                                    |
| SOTANO 3        | 3,947.96  | Estacionamiento de automóviles, economato                                                                                                    |
| SOTANO 2        | 3,947.96  | Estacionamiento de automóviles y motos                                                                                                    |
| SOTANO 1        | 3,947.96  | Estacionamiento de automóviles, motos y bicicletas; servicios generales                                                                                                    |
| PRIMER PISO     | 2,373.06  | Ingreso principal peatonal y vehicular; acceso de servicio; División de Soporte y<br>Operación de la Infraestructura Tecnológica (DSOIT), Chat                                                    |
| SEGUNDO<br>PISO | 2,736.48  | División de Atención de Usuarios (DAU); War Room (DSOIT); Gerencia de<br>Operaciones y Soporte a Usuarios (GOSU); Gestores de atención telefónica y<br>Chat; Comedor                              |
| TERCER PISO     | 2,511.90  | Gerencia de Arquitectura, División de Gestión de la Infraestructura Tecnológica<br>(DGIT), Gerencia de Arquitectura DAT, Gerencia de Arquitectura DAIA; Gestores<br>de atención telefónica y Chat |
| CUARTO PISO     | 2,274.83  | Oficina de Seguridad Informática (OSI), Desarrollo de Sistemas Tributarios;<br>Gestores de atención telefónica                                                                                    |
| QUINTO PISO     | 2,106.60  | Desarrollo de Sistemas Administrativos, División de Control de Calidad; Gestores<br>de atención telefónica                                                                                        |
| SEXTO PISO      | 1,855.32  | Gerencia de Calidad de Sistemas, Desarrollo de Sistemas Analíticos, División de<br>Aseguramiento de Calidad; División de Canales Centralizados, Gestión de<br>Cumplimiento, Chat - BOT            |
| SEPTIMO PISO    | 1,191.31  | Gerencia de Desarrollo de Sistemas, Desarrollo de Sistemas Aduaneros                                                                                                    |
| OCTAVO PISO     | 1,146.54  | Gerencia de Gestión de Procesos y Proyectos de Sistemas, Intendencias Nacional<br>de Sistemas de Información                                                                                      |
| AZOTEA          | 77.80     | Equipos y cuartos de máquinas                                                                                                    |
| TOTAL           | 32,139.15 |                                                                                                    |

Nota. La figura es un detalle de las áreas principales del edificio.

El proyecto está conformado por 4 sótanos cuyo sistema de contención es a base de muros anclados en todo su perímetro, debido a la existencia de una edificación de 3 niveles que colinda con la edificación. La construcción de la edificación se dividirá en 3 bloques en base a muros estructurales:

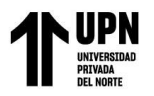

- Bloque A: compuesto por 4 sótanos y 6 niveles
- Bloque B: compuesto por 4 sótanos y 2 niveles
- Bloque C: compuesto por 4 sótanos y 8 niveles

Bloques del edificio

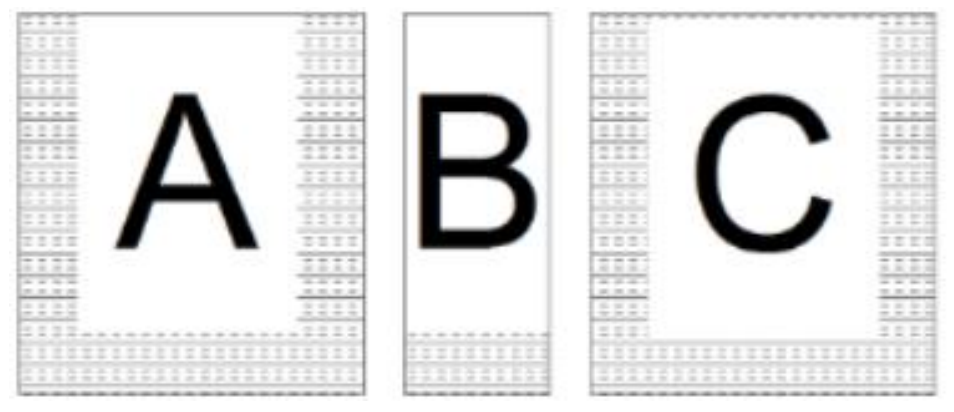

Nota: En la figura se señalan los bloques en los que será construido el edificio.

El bloque A, está compuesto por 4 sótanos que están conformados por vigas de 40x75 cm y de 30x75 cm, columnas circulares de 60 y 130 cm, las placas son de 60, 40 y 30 cm de espesor y los muros anclados son de 50 cm de espesor. Los 6 niveles superiores, están conformados por vigas de 40x75 cm y de 30x75 cm, vigas acarteladas de 50x120-75 cm y columnas de 110 cm. Las losas son del tipo sólida de 20 cm de espesor. La cimentación está compuesta a base de zapatas aisladas y combinadas, cuyos peraltes varían de acuerdo con el tipo de columnas y/o placas, para este bloque se tienen alturas de zapatas de h = 0.85 m, h = 0.95 m y h = 0.70 m. Las zapatas en su totalidad se encuentran arriostradas por vigas de cimentación está 40x70 cm.

El bloque B, está compuesto por 4 sótanos que están conformados por vigas de 40x75 cm y de 30x75 cm, columnas circulares de 60 y 110 cm, las placas son de 60, 50 y 40 cm de espesor en forma de "L" y los muros anclados son de 50 cm de espesor. Los 2 niveles superiores, están conformados por vigas de 40x75 cm y de 30x75 cm, vigas acarteladas de

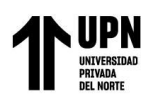

50x120-75 cm y columnas de 110 cm. Las losas son del tipo sólida de 20 cm de espesor. La cimentación está compuesta a base de zapatas combinadas, cuyos peraltes varían de acuerdo con el tipo de columnas y/o placas, para este bloque se tienen alturas de zapatas de h = 0.85 m y h = 0.70 m. Las zapatas en su totalidad se encuentran arriostradas por vigas de cimentación cuya sección es 40x70 cm.

El bloque C, está compuesto por 4 sótanos que están conformados por vigas de 40x75 cm y de 30x75 cm, columnas circulares de 60 y 130 cm, las placas son de 60, 40 y 30 cm de espesor y los muros anclados son de 50 cm de espesor. Los 8 niveles superiores, están conformados por vigas de 40x75 cm y de 30x75 cm, vigas acarteladas de 50x120-75 cm y columnas de 110 cm. Las losas son del tipo sólida de 20 cm de espesor. La cimentación está compuesta a base de zapatas aisladas y combinadas, cuyos peraltes varían de acuerdo con el tipo de columnas y/o placas, para este bloque se tienen alturas de zapatas de h = 1.00 m, h = 1.10 m, h = 0.80 m y h = 0.70 m. Las zapatas en su totalidad se encuentran arriostradas por vigas de cimentación cuya sección es 40x70 cm.

Respecto a las instalaciones sanitarias, el proyecto está conformado 9 sistemas de servicio para la edificación: sistema de agua fría, de agua caliente, de agua blanda, de desagüe y ventilación, de drenaje de aire acondicionado, de drenaje pluvial, de riego de jardines, de agua contra incendios y de agentes limpios. El abastecimiento de agua será a través de la red pública administrada por Sedapal en la avenida Jorge Chávez.

Respecto a las instalaciones eléctricas, el suministro eléctrico se ejecutará en media tensión a través de un sistema de utilización que se inicia en el punto de diseño otorgado por la EPS Luz del Sur.

A continuación, se muestran figuras del modelado del proyecto final.

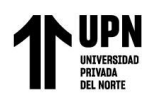

Modelo 3D del edificio

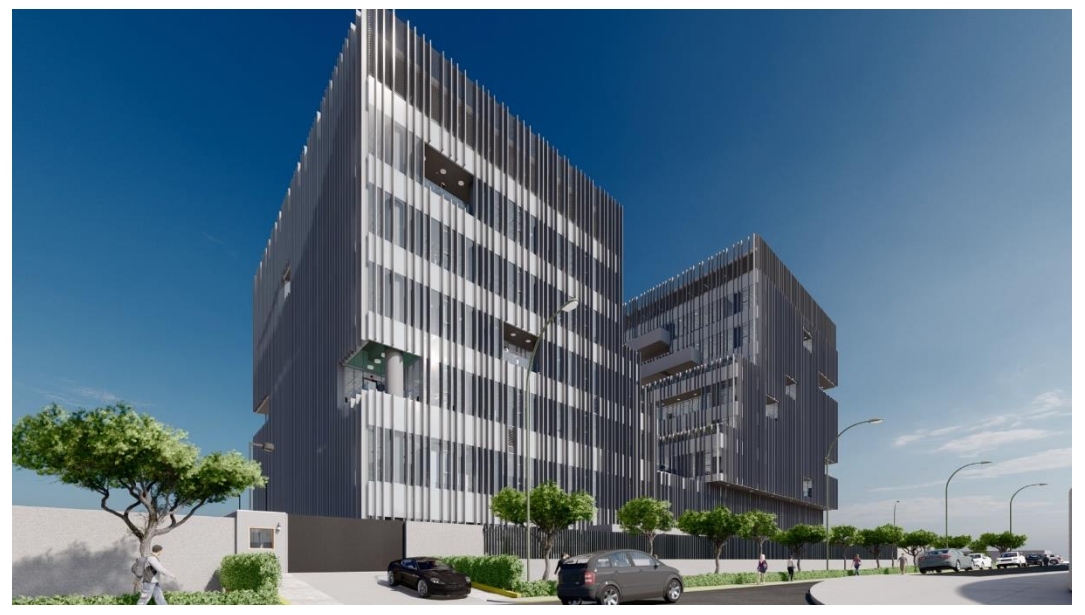

Nota: En la figura se muestra el modelo en 3D del edificio

### Descripción de actividades

En el proyecto, intervinimos en todas las fases correspondientes a la elaboración de costos y presupuestos de la especialidad de estructuras.

Realizando el proceso por el método convencional, empezamos por la revisión y compatibilización de los planos para la realización del listado de partidas, posteriormente la adaptación del formato de metrados y la realización de estos, solicitados por el cliente. Luego de elaborar el listado de partidas, procedemos a crear las partidas en el programa de costos S10 junto con su análisis de precios unitarios, también realizamos las cotizaciones de los insumos relacionados a la especialidad en mención. Se entrega el informe de costos y presupuestos de todo el proyecto en las fechas pactadas en los términos de referencia (TDR) del contrato. En el caso de que existan observaciones, la empresa supervisora del expediente, emite una carta con correcciones, las cuales tenemos que subsanar en un tiempo determinado, teniendo una cantidad de subsanaciones limitadas por el contrato.

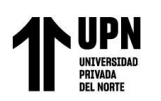

Al desarrollar el proyecto con las herramientas de la metodología BIM, empezamos por la revisión y compatibilización de los planos para la realización del listado de partidas, posteriormente se procede a exportar las tablas de cuantificación de los

distintos elementos estructurales del proyecto, según el nivel de detalle con el que se realizó el modelado de este, luego se procede a adaptar las tablas exportadas. En el caso de que existan observaciones, el proceso de levantamiento de estas, demanda menos tiempo, ya que las modificaciones que se realicen en el modelo se actualizan automáticamente y, por ende, las tablas también.

# Proceso de elaboración de metrados

# Método tradicional

La elaboración de los metrados por el método tradicional sigue la secuencia de las figuras N°, que inicia una vez aprobados los planos de las especialidades, que en el caso del proyecto fue luego de la aprobación del 3er entregable. Sin embargo, a pesar de la aprobación de los planos, se condicionó a futuros cambios por parte de los modeladores, lo cual perjudico el tiempo para la elaboración de metrados. En la empresa, las herramientas digitales usadas para la elaboración de estos metrados son los planos en AutoCAD y las hojas de cálculo Excel.

#### Figura 5

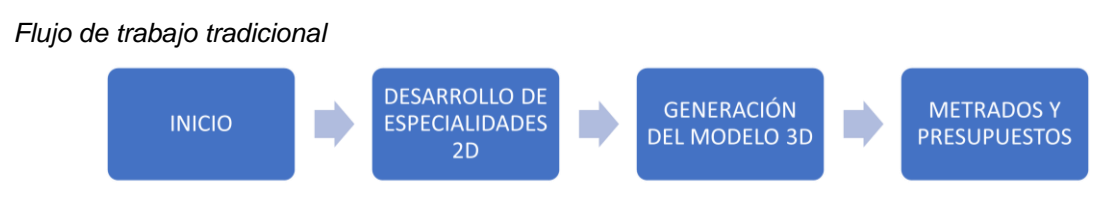

Nota. En la figura se presenta el flujo del trabajo tradicional de un proyecto.

El primer paso para realizar el metrado, fue hacer un estudio general del proyecto y los planos tanto de estructuras como de arquitectura, para ver los cortes, elevaciones y detalles.

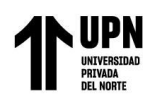

De acuerdo con la norma nacional de metrados y a la experiencia en otros proyectos como el presente, se establecieron y crearon las partidas principales como movimiento de tierra, obras de concreto simple y armado, las cuales a su vez albergan subpartidas como nivelación del terreno, excavaciones, eliminación de material excedente, cimientos corridos, solados, zapatas, vigas de cimentación, columnas y vigas, entre otros. Todas estas partidas son necesarias para cuantificar el metrado total del proyecto, a la par se identifica la unidad de medida, todo esto haciendo uso de las hojas de cálculo Excel.

#### Figura 6

| EDIFICACIÓN:<br>CATEGORÍA:<br>UBICACIÓN:<br>FECHA: | EDIFICIO INSTITUCIONAL<br>A2<br>LIMA<br>JULIO 2021                                                        |     |          |
|----------------------------------------------------|----------------------------------------------------------------------------------------------------|-----|----------|
| Item                                               | Partida                                                                                                   | Und | TOTAL    |
| 02                                                 | ESTRUCTURAS                                                                                               |     |          |
| 02.01                                              | MOVIMIENTO DE TIERRAS                                                                                     |     |          |
| 02.01.01                                           | NIVELACIÓN DEL TERRENO                                                                                    |     |          |
| 02.01.01.01                                        | NIVELACIÓN, REFINE Y COMPACTACIÓN DE TERRENO DE FUNDACIÓN<br>C/ EQUIPO                                    | m2  | 4074.96  |
| 02.01.01.01                                        | REFINE Y PAÑETEO DE EXCAVACIONES PARA MUROS ANCLADOS                                                      | m2  | 4256.32  |
| 02.01.02                                           | EXCAVACIONES                                                                                              |     |          |
| 02.01.02.01                                        | EXCAVACIONES MASIVAS C/ EXCAVADORA                                                                        | m3  | 63077.43 |
| 02.01.03                                           | RELLENOS                                                                                                  |     |          |
| 02.01.03.01                                        | RELLENO CON MATERIAL PROPIO ESCARIFICADO, COMPACTADO AL<br>95% MDS EN CAPAS DE 0.30m, C/ EQUIPO           | m3  | 2683.47  |
| 02.01.03.02                                        | BASE GRANULAR P/ PISOS INTERIORES, COMPACTADA AL 100% MDS C/<br>EQUIPO, e=0.20m                           | m2  | 3440.15  |
| 02.01.03.03                                        | BASE GRANULAR P/ VEREDAS, COMPACTADA AL 95% MDS C/ EQUIPO,<br>e=0.10m                                     | m2  | 314.70   |
| 02.01.04                                           | ELIMINACIÓN DE MATERIAL EXCEDENTE                                                                         |     |          |
| 02.01.04.01                                        | ELIMINACIÓN DE MATERIAL EN BANCO, EXCAVADORA 115-165 HP/<br>VOLQUETE 15 M3, D = 39 KM                     | m3  | 20884.18 |
| 02.01.04.02                                        | ELIMINACIÓN DE MATERIAL C/ GRÚA TELESCÓPICA + BALDE Y<br>EXCAVADORA 115-165 HP/ VOLQUETE 15 M3, D = 39 KM | m3  | 60647.67 |
| 02.01.04.03                                        | ACARREO INTERNO DE MATERIAL EXCEDENTE C/ MAQUINARIA                                                       | m3  | 85154.53 |
| 02.01.04.04                                        | DISPOSICIÓN FINAL DE RESIDUOS SÓLIDOS PRODUCTO DE LA<br>CONSTRUCCIÓN                                      | ton | 89685.03 |
| 02.02                                              | OBRAS DE CONCRETO SIMPLE                                                                                  |     |          |
| 02.02.01                                           | CIMIENTOS CORRIDOS                                                                                        |     |          |
| 02.02.01.01                                        | CONCRETO F'C = 280 Kg/cm2 - CIMIENTOS CORRIDOS                                                            | m3  | 28.51    |
| 02.02.01.02                                        | ENCOFRADO Y DESENCOFRADO NORMAL - CIMIENTOS CORRIDOS                                                      | m2  | 107.76   |

Listado de partidas de Estructuras

Nota. En la figura se muestra el listado de partidas de la especialidad de estructuras del proyecto Luego se crean las fórmulas para calcular los perímetros, áreas, volúmenes y kilogramos, entre otros, como por ejemplo se aprecia en la siguiente figura: la fórmula para el volumen de concreto y peso del acero de la partida de columnas.

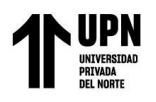

Metrado de concreto y encofrado de columnas

| 02.03.06.01    | COLUMNAS P                                                                                                    | ORTANTE                                                     | 5     |       |      |                        |                        |                |       |        |      |                 |
|----------------|----------------------------------------------------------------------------------------------------|-------------------------------------------------------------|-------|-------|------|------------------------|------------------------|----------------|-------|--------|------|-----------------|
| 02.03.06.01.01 | CONCRETO PREMEZCLADO F'C = 350 Kg/cm2 - COLUMNAS PORTANTES<br>CONCRETO PREMEZCLADO F'C = 315 Kg/cm2 - COLUMNAS PORTANTES |                                                             |       |       |      |                        |                        |                |       |        |      |                 |
| 02.03.06.01.02 |                                                                                                    |                                                             |       |       |      |                        |                        |                |       |        |      |                 |
| 02.03.06.01.03 | ENCOFRADO Y DESENCOFRADO METÁLICO - COLUMNAS PORTANTES                                                                   |                                                             |       |       |      |                        |                        |                |       |        |      |                 |
| 02.03.06.01.04 | ACERO COR                                                                                                    | ACERO CORRUGADO FY = 4200 Kg/cm2                            |       |       |      |                        |                        |                |       |        |      |                 |
|                |                                                                                                    | CONCRETO F'C = 350/315 KG/CM2 ENCOFR. Y DESENCOFR. METÁLICO |       |       |      |                        |                        |                |       |        |      | :0              |
| DESCRIPCION    |                                                                                                    | CANT.                                                       | LARGO | ANCHO | ALTO | PARCIAL<br>350<br>(M3) | PARCIAL<br>315<br>(M3) | Nº DE<br>VECES | LARGO | ANCHO  | ALTO | PARCIAL<br>(M2) |
| BLOG           | UE A                                                                                                    |                                                             |       |       |      |                        |                        |                |       |        |      |                 |
| LAMINA E-11    | 11A y E-07/08                                                                                                    |                                                             |       |       |      |                        |                        |                |       |        |      |                 |
| SOTA           | NO 4                                                                                                    |                                                             | AREA  |       |      |                        |                        |                |       |        |      |                 |
| P              | 1                                                                                                    | 7                                                           | 0.28  |       | 4.30 |                        | 8.51                   | 7              | 1.79  |        | 4.30 | 53.88           |
| P              | 1                                                                                                    | 5                                                           | 0.28  |       | 4.25 |                        | 6.01                   | 5              | 1.79  | •••••• | 4.25 | 38.04           |
|                |                                                                                                    |                                                             | AREA  |       |      |                        |                        |                |       |        |      |                 |
| P4             |                                                                                                    | 2                                                           | 1.33  |       | 4.90 | 13.01                  |                        | 2              | 3.98  |        | 4.90 | 39.00           |
| P4             |                                                                                                    | 9                                                           | 1.33  |       | 4.05 | 48.38                  |                        | 9              | 3.98  | •      | 4.05 | 145.07          |
|                |                                                                                                    |                                                             |       |       |      |                        |                        |                |       |        |      |                 |
| P              | 5                                                                                                    | 1                                                           | 0.80  | 0.40  | 4.25 |                        | 1.36                   | 1              | 2.20  |        | 4.25 | 9.35            |

Nota. En la figura se muestra el metrado de concreto y encofrado de las columnas del sótano 4 del bloque A

de la edificación.

#### Figura 8

#### Metrado de acero de columnas

|                |       | ACERO   |        | LONGITU | JD TOTAL   |       |        |         |       |       |         |
|----------------|-------|---------|--------|---------|------------|-------|--------|---------|-------|-------|---------|
| ELEMENTOS DE   | Nº DE | DIAM    | CANT   |         | DIMENSIONE | ES    | LONG   | 3/8"    | 5/8"  | 3/4"  | 1"      |
| ACERO          | VECES | DIGITI. | Contr. | ۵       | ь          | Lemp. | conta. | 0.560   | 1.552 | 2.235 | 3.973   |
|                |       |         |        |         |            |       |        |         |       |       |         |
|                |       |         |        |         | •          | •     | 1      |         |       |       |         |
|                |       |         |        |         |            |       |        |         |       |       |         |
|                |       |         |        |         |            |       |        |         |       |       |         |
| ACERO VERTICAL | 7     | 1       | 10     | 4.26    | 0.6        |       | 4.86   |         |       |       | 340.20  |
| ESTRIBOS       | 7     | 3/8     | 38     | 1.55    |            | •     | 1.55   | 412.30  |       |       |         |
| ACERO VERTICAL | 5     | 1       | 10     | 4.21    | 0.75       |       | 4.96   |         |       |       | 248.00  |
| ESTRIBOS       | 5     | 3/8     | 38     | 1.55    |            | •     | 1.55   | 294.50  |       |       |         |
| ACERO VERTICAL | 2     | 1       | 35     | 4.86    | 0.85       |       | 5.71   |         |       |       | 399.70  |
| ESTRIBOS       | 2     | 3/8     | 46     | 3.75    |            | •     | 3.75   | 345.00  |       |       |         |
| ACERO VERTICAL | 9     | 1       | 35     | 4.01    | 0.75       |       | 4.76   |         |       |       | 1499.40 |
| ESTRIBOS       | 9     | 3/8     | 37     | 3.75    |            |       | 3.75   | 1248.75 |       |       |         |
| ACERO VERTICAL | 1     | 3/4     | 16     | 4.21    | 0.6        |       | 4.81   |         |       | 76.96 |         |
| ESTRIBOS       | 1     | 3/8     | 38     | 2.30    |            | •     | 2.30   | 87.40   |       |       |         |
| ESTRIBOS       | 1     | 3/8     | 38     | 1.17    |            |       | 1.17   | 44.38   |       |       |         |
| ESTRIBOS       | 1     | 3/8     | 38     | 1.4     | •          |       | 1.40   | 53.20   |       |       |         |

Nota. En la figura se muestra el metrado del acero de las columnas del sótano 4 del bloque A de la edificación. Así mismo, dichas formulas requieren datos de alturas y distancias, por lo que el cálculo de estas medidas se obtuvo de los planos en AutoCAD utilizando la herramienta LIPS para mediciones.

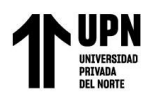

Herramienta LIPS para mediciones

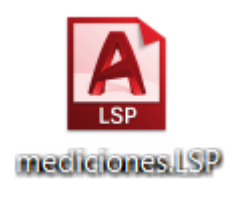

Nota. En la figura se muestra la herramienta LIPS utilizada en AutoCAD para realizar metrados.

#### Figura 10

Plano en planta de columnas del bloque A

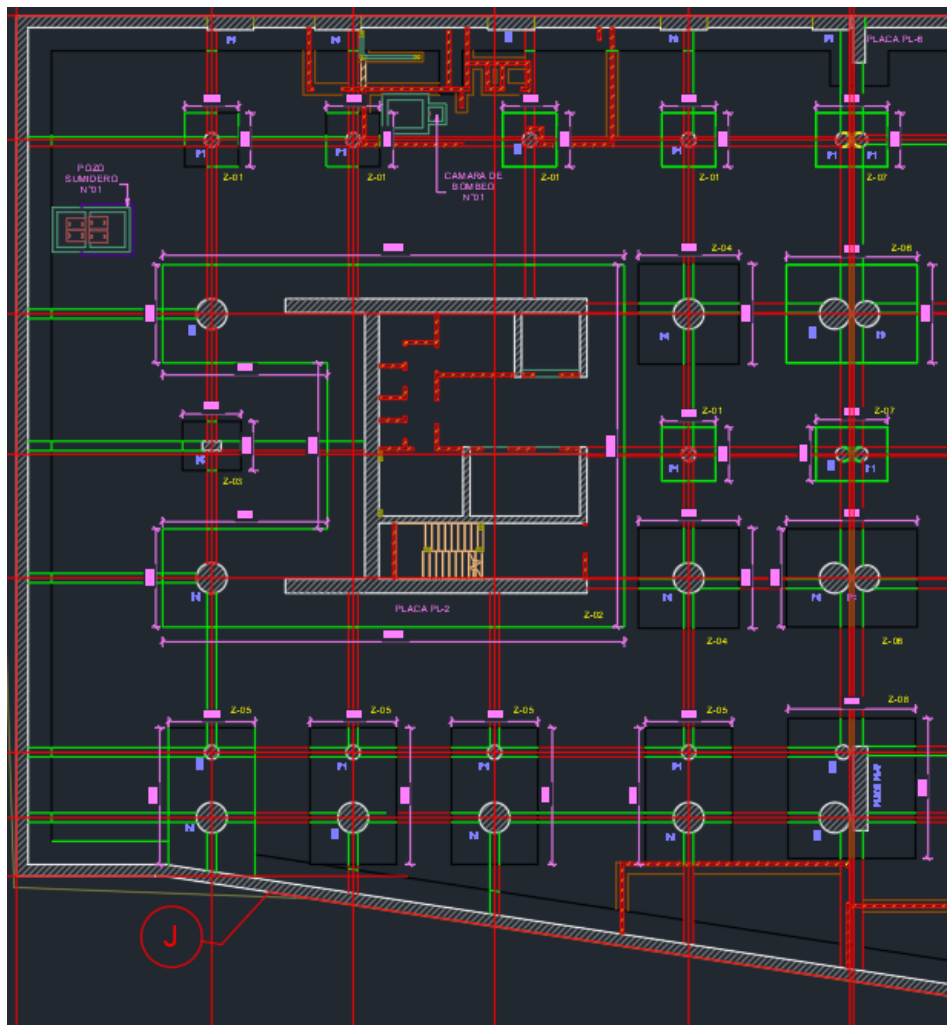

Nota. En la figura se muestra el plano en planta de la cimentación del bloque A.

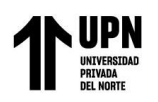

Cuadro de columnas del bloque A

|                              |     |                                         | CUADRO DE COLUMNAS        |                                  |                                  |                                     |  |  |  |
|------------------------------|-----|-----------------------------------------|---------------------------|----------------------------------|----------------------------------|-------------------------------------|--|--|--|
| PISO CONCRETO<br>fc'(Kg/cm2) |     | P1                                      | P2                        | P3                               | P4                               | P5                                  |  |  |  |
| 4º SOTANO                    | 315 | VER CLAVE<br>10 Ø 1"<br>1 ∜ 3/8"<br>(A) | VER CLAVE<br>35 Ø 1"<br>1 | VER CLAVE<br>26 Ø 1"<br>1 { 3/8" | VER CLAVE<br>35 Ø 1"<br>1 ∜ 3/8" | 0.80 x 0.40<br>16 Ø 3/4"<br>3 ⊡3/8" |  |  |  |

Nota. En la figura se muestra el cuadro de columnas del sótano 4 del bloque A

Para el proyecto, los metrados fueron ejecutados por bloques y por pisos, es decir, en cada hoja de cálculo se presentaron los metrados de los 3 bloques por piso de manera independiente. La realización de los metrados al tener las fórmulas correctas es una trabajo sencillo, pero si son omitidos algunos comando o se digita mal una formula, puede producir errores importantes para el resultado tanto del metrado como del presupuesto, por lo que, en el desarrollo, se procuró verificar las fórmulas generales de manera exacta.

# Método BIM

La elaboración de los metrados por el método BIM se realizaron utilizando el software Revit luego de tener el modelo final. Bajo el enfoque BIM los primeros dos pasos son iguales al sistema tradicional, sin embargo, el modelo 2D sirve como guía para modelar en el programa Revit 3D.

#### Figura 12

Flujo BIM aplicado al proyecto

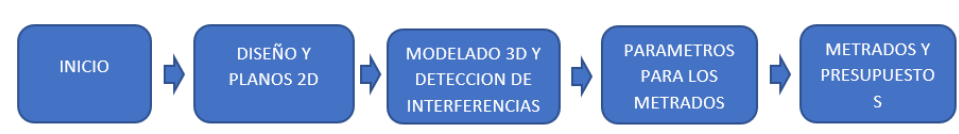

Nota. En la figura se muestra el flujo de trabajo BIM aplicado al proyecto.

Para el modelamiento de la especialidad de estructuras, lo primero que se hace es trazar los niveles y ejes, luego se importa los planos en AutoCAD, para generar de manera más rápida los modelos 3D en Revit.

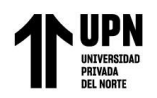

Modelo 3D de la especialidad de estructuras: Proyecto público

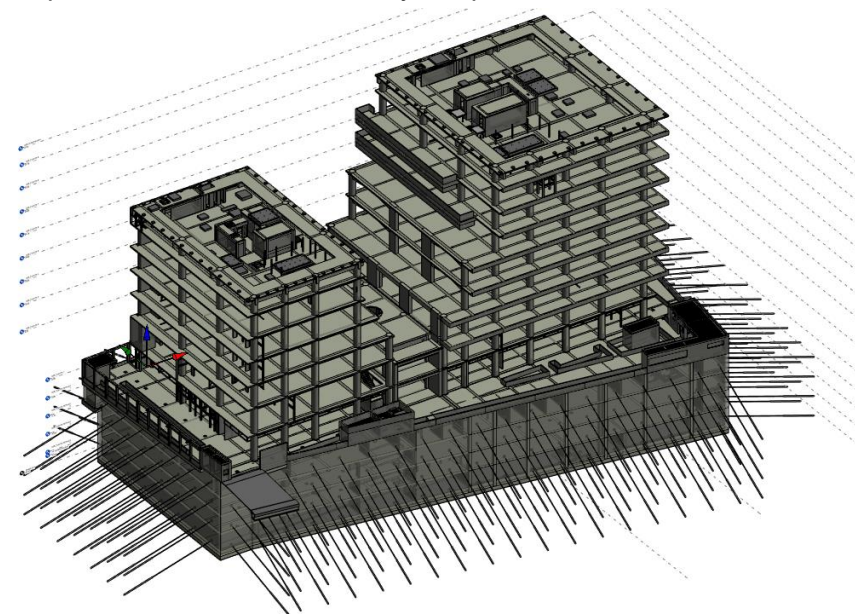

Nota. En la figura se muestra el modelo 3D del proyecto en estudio.

Luego de generar el modelo BIM se hace la detección de interferencias con las demás especialidades involucradas, disminuyendo los errores en el proceso constructivo, ya que se detecta en la etapa donde se diseña y no en la etapa de construcción, al usar el programa Revit aplicando la metodología BIM, los cambios se actualizan en todos los cortes y planos de estructuras.

#### Figura 14

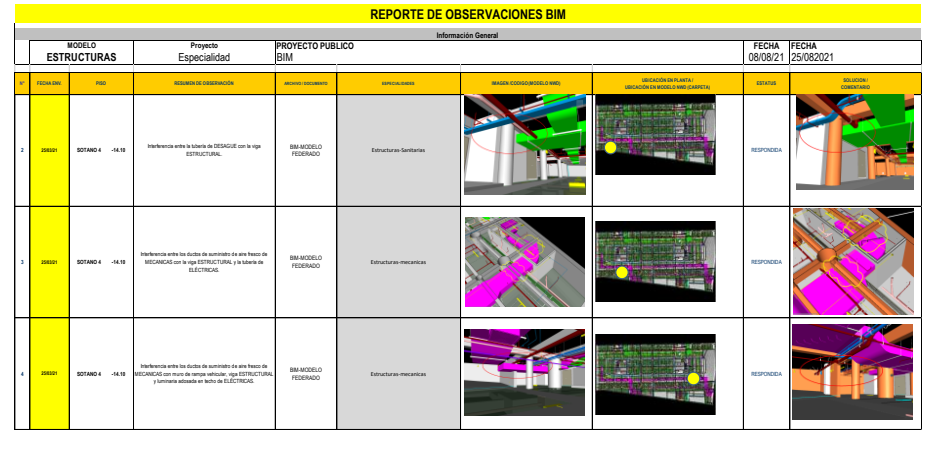

Informe de interferencias del modelo BIM: Proyecto Público

Nota. En la figura se muestra el reporte de interferencias del proyecto en estudio.

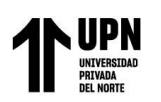

Luego de levantar las observaciones, para proceder con el metrado, se generan las tablas de planificación, donde se elaboran los ítems de acuerdo con el reglamento de metrados, elaboradas según el elemento estructural que se eligió metrar, en este caso las zapatas. Se genera la tabla, donde se establecen los parámetros que se desea del elemento modelado, se define la especialidad, la categoría y el nombre de la partida con su respectivo ítem establecido por el especialista de metrados que en este caso fue 02.03.01.01. CONCRETO PREMEZCLADO F'C =280 KG/CM<sup>2</sup> – ZAPATAS.

Luego se deriva a configurar las tablas de planificación, donde se encuentran cinco propiedades los cuales son: campos, filtro, clasificación, formato y apariencias. Sólo se necesitó establecer los criterios en campo para el metrado del concreto en zapatas, donde se seleccionó el ancho, largo, alto, volumen, familia y tipo, necesarios para determinar el volumen del concreto, todos estos parámetros seleccionados se transformaron en columnas en la tabla de planificación, como se aprecia en la siguiente figura.

#### Figura 15

| <02.03.01.01> |                                                  |                     |          |                                                                                                    |             |          |  |  |  |  |
|---------------|--------------------------------------------------|---------------------|----------|----------------------------------------------------------------------------------------------------|-------------|----------|--|--|--|--|
| Α             | В                                                | C                   | D        | E                                                                                                    | F           | G        |  |  |  |  |
| N°_PARTIDA    | NOM_PARTIDA                                      | Nivel               | recuento | Familia y tipo                                                                                                    | Marca de ti | Volumen  |  |  |  |  |
| 02 02 01 01   | CONCRETO PREMETO ADO E/O = 280 Ko/cm2 ZARATAS    |                     | 1        | Losa de cimentación: Cimentación Corrida 70 cm                                                                                                    | 7 47        | 200 66 1 |  |  |  |  |
| 2.03.01.01    | CONCRETO PREMEZCIADO FC = 280 Kg/cm2 - ZAPATAS   | NSE CIMENTACION     |          | M. Zanata-Rectangular-Eenerial: 02. CIE/Z-14. 9.65Y6.50v1.10m). Concreto/290.kg/cm²                                                                                       | 7-14        | 206 27 / |  |  |  |  |
| 2.03.01.01    | CONCRETO PREMEZCIADO PC = 280 Kg/cm2 - ZAPATAS   | NSE CIMENTACION     |          | M_Zapata-Rectangular-Especial. 02_CIE(2-14_9.05X0.50X1.1011)_Collicel0260 kg/clin<br>M_Zapata-Rectangular-Especial. 02_CIE(2.02, 16.50x10.75x0.95m). Concrete/280 kg/clin | 7.02        | 242.27   |  |  |  |  |
| 2.03.01.01    | CONCRETO PREMEZCIADO E/C = 280 Kg/cm2 - ZAPATAS  | NSE CIMENTACION     | 16       | III Zapata-Nectangular-Especial_D: 02_012(2*02_10:30x18:15x0:3511)_00104e0200 kgi                                                                                         | 7-02        | 58.90 r  |  |  |  |  |
| 2 03 01 01    | CONCRETO PREMEZCI ADO E'C = 280 Kg/cm2 - ZAPATAS | NSE CIMENTACION     | 1        | M Zanata-Rectangular 02 CIE(2:01 2:0002:0000:0001) Concreto280 kg/cm <sup>2</sup>                                                                                         | Z-03        | 3.68     |  |  |  |  |
| 2 03 01 01    | CONCRETO PREMEZCI ADO E'C = 280 Kg/cm2 - ZAPATAS | NSE CIMENTACION     | 2        | M Zapata-Rectangular 02 CIE/Z-04 4 30x4 30x0 85m) Concreto280 kg/cm <sup>2</sup>                                                                                          | 7-04        | 31.43    |  |  |  |  |
| 2.03.01.01    | CONCRETO PREMEZCLADO F'C = 280 Kg/cm2 - ZAPATAS  | NSE CIMENTACION     | 4        | M Zapata-Rectangular 02 CIE(Z-05 3.70x5.85x0.85m) Concreto280 kg/cm²                                                                                                    | Z-05        | 70.12    |  |  |  |  |
| 2.03.01.01    | CONCRETO PREMEZCLADO F'C = 280 Kg/cm2 - ZAPATAS  | NSE CIMENTACION     | 2        | M Zapata-Rectangular. 02 CIE(Z-06 4.20x5.60x0.85m) Concreto280 kg/cmª                                                                                                    | Z-06        | 39.98 r  |  |  |  |  |
| 2.03.01.01    | CONCRETO PREMEZCLADO F'C = 280 Kg/cm2 - ZAPATAS  | NSE CIMENTACION     | 4        | M Zapata-Rectangular: 02 CIE(Z-07 2:30x3.05x0.70m) Concreto280 kg/cm <sup>a</sup>                                                                                         | Z-07        | 19,64 r  |  |  |  |  |
| 2.03.01.01    | CONCRETO PREMEZCLADO F'C = 280 Kg/cm2 - ZAPATAS  | NSE CIMENTACION     | 1        | M Zapata-Rectangular 02 CIE(Z-08 6.00x5.45x0.85m) Concreto280 kg/cm <sup>a</sup>                                                                                          | Z-08        | 27.80 r  |  |  |  |  |
| 2.03.01.01    | CONCRETO PREMEZCLADO F'C = 280 Kg/cm2 - ZAPATAS  | NSE_CIMENTACION     | 2        | M_Zapata-Rectangular: 02_CIE(Z-09_5.05X4.15X0.70m)_Concreto280 kg/cm <sup>a</sup>                                                                                         | Z-09        | 29,34 r  |  |  |  |  |
| 2.03.01.01    | CONCRETO PREMEZCLADO F'C = 280 Kg/cm2 - ZAPA     | NSE_CIMENTACION     | 2        | M_Zapata-Rectangular: 02_CIE(Z-10_5.05x2.90x0.80m)_Concreto280 kg/cm <sup>a</sup>                                                                                         | Z-10        | 23,43 r  |  |  |  |  |
| 2.03.01.01    | CONCRETO PREMEZCLADO F'C = 280 Kg/cm2 - ZAPATAS  | NSE_CIMENTACION     | 2        | M_Zapata-Rectangular: 02_CIE(Z-11_5.30x5.30x1.10m)_Concreto280 kg/cm*                                                                                                    | Z-11        | 61,80 r  |  |  |  |  |
| 2.03.01.01    | CONCRETO PREMEZCLADO F'C = 280 Kg/cm2 - ZAPATAS  | NSE_CIMENTACION     | 1        | M_Zapata-Rectangular: 02_CIE(Z-12_6.50x9.65x0.70m)_Concreto280 kg/cm <sup>a</sup>                                                                                         | Z-12        | 43,91 r  |  |  |  |  |
| 2.03.01.01    | CONCRETO PREMEZCLADO F'C = 280 Kg/cm2 - ZAPATAS  | NSE_CIMENTACION     | 4        | M_Zapata-Rectangular: 02_CIE(Z-13_6.50x3.85x1.00m)_Concreto280 kg/cm <sup>a</sup>                                                                                         | Z-13        | 100,10 r |  |  |  |  |
| 2.03.01.01    | CONCRETO PREMEZCLADO F'C = 280 Kg/cm2 - ZAPATAS  | NSE_CIMENTACION     | 1        | M_Zapata-Rectangular: 02_CIE(Z-15_5.40x15.29x0.70m)_Concreto280 kg/cm <sup>2</sup>                                                                                        | Z-15        | 57,80 r  |  |  |  |  |
| 2.03.01.01    | CONCRETO PREMEZCLADO F'C = 280 Kg/cm2 - ZAPATAS  | NSE_CIMENTACION     | 1        | M_Zapata-Rectangular: 02_CIE(Z-16_7.25x3.85x1.00mm)_Concreto280 kg/cm <sup>2</sup>                                                                                        | Z-16        | 27,91 r  |  |  |  |  |
|               |                                                  |                     |          | t see de vien et al la Ormania (la Ormida 70 em Orm                                                                                                    |             | 7.07.    |  |  |  |  |
| 02.03.01.01   | CONCRETO PREMEZCLADO F'C = 280 Kg/cm2 - ZAPATAS  | NSE_PLANTA SOTANO 1 | 1        | Losa de cimentación: Cimentación Corrida 70 cm-Sup.                                                                                                    |             |          |  |  |  |  |

Tabla de cuantificación de la partida de estructuras: Zapatas

Nota. En la figura se muestran los elementos metrados correspondientes a zapatas.

De esta manera se facilita el metrado, si se actualiza el modelo se actualizan las tablas de forma automática, disminuyendo los errores, ya que se podría generar por un mal modelado, y mala identificación del elemento para su metrado, por ejemplo, que se modele una zapata en la familia de cimientos corridos.
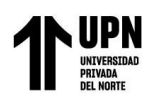

Para verificar que los elementos han sido tomados de manera correcta y pertenecen a la partida adecuada, el software Revit facilita la identificación de cada elemento en el modelo 3D, como se aprecia en la siguiente figura.

## Figura 16

Revisión de cuantificación en el modelo correspondiente a zapatas

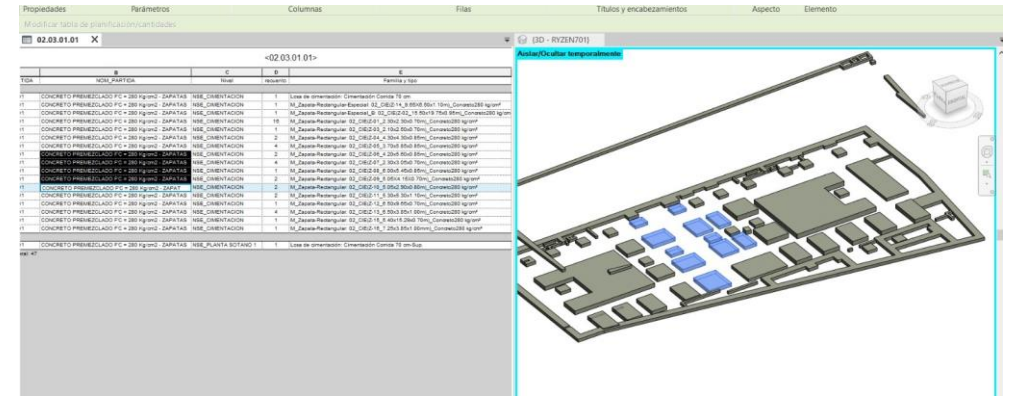

Nota. En la figura se muestra la revisión de metrados, con el modelo 3D correspondiente a zapatas.

# Proceso de elaboración de presupuestos

El presupuesto se realizó en el programa de costos y presupuestos S10, en donde luego de tener el listado de partidas a intervenir en la especialidad de estructuras, se crean las partidas en este programa.

Se crea el nombre del proyecto en Datos Generales, poniendo la descripción, cliente, ubicación, fecha y moneda. Una vez creado el nombre del proyecto, se elaboran los sub presupuestos de la siguiente manera: Estructuras, Arquitectura, Instalaciones sanitarias, Instalaciones eléctricas, Instalaciones mecánicas y comunicaciones. Luego en la especialidad de Estructuras, ponemos los subtítulos de Movimiento de tierras, Obras de concreto simple, Obras de concreto armado y cerco perimétrico. Luego de cada subtitulo, se crea en el catálogo las partidas que intervienen en esta especialidad.

Cada partida debe tener su análisis de precios unitarios, el cual consiste en desglosar el costo por unidad de medida de cada partida, identificando los rendimientos, costos y cantidades

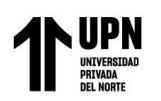

de cada uno de los insumos, materiales, mano de obra y equipos a utilizarse, estableciendo dichos costos.

# Comparación del sistema BIM con el sistema tradicional

Se realizó la comparación de las cantidades resultantes del sistema BIM y las tomadas de forma tradicional, donde se obtuvieron algunas diferencias puntuales, debido a que, en el momento de obtener las cantidades de forma manual, pudieron cometerse errores

Por el método tradicional, el levantamiento de observaciones se vuelve complicado y conlleva a cometer errores en la mayoría de los casos, debido a que se actualizan los planos y no hay coordinación sobre dichas modificaciones, ni se agregan los detalles necesarios para realizar un metrado optimo.

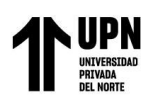

# CAPÍTULO IV. RESULTADOS

Esta investigación se fundamenta en dar respuestas **al objetivo general planteado**, *"Evaluar como la metodología BIM optimiza la estimación de costos y metrados en la especialidad de estructuras en un proyecto de financiamiento público, Surco 2023"*, el cual se ejemplifica mostrando la tabla 1, de igual manera las figuras 17 y 18, donde se muestra que, el monto total del expediente técnico en la especialidad de estructuras es de S/. 32939544.54, el cual se ha optimizado en un 1.77% con la aplicación de la metodología BIM, que resulta en un costo de S/. 32356268.60 y por lo tanto una disminución de S/. 583275.94 con respecto al expediente técnico.

## Tabla 1

Comparación del costo total de Estructuras

| Descripción        |     | Total       | Porcentaje<br>(%) |
|--------------------|-----|-------------|-------------------|
| Costo Exp. Técnico | S/. | 32939544.54 | 100%              |
| Costo con BIM      | S/. | 32356268.60 | 98.23%            |
| Costo variado      | S/. | 583275.94   | 1.77%             |

Nota. Tabla que contiene la comparación total de la especialidad de Estructuras con el metrado tradicional y la metodología BIM. Fuente: Propia

# Interpretación:

En la tabla 1, de acuerdo con los metrados y el análisis de precios unitarios de cada partida de la especialidad de estructuras, realizados por el método convencional y el metrado Revit, los resultados indican que hay una variación porcentual de 1.77% entre ambas metodologías, el cual muestra que utilizando la metodología BIM, el presupuesto se ha optimizado.

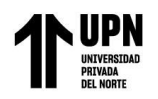

# Figura 17

# Modelado de Cimiento corrido en BIM

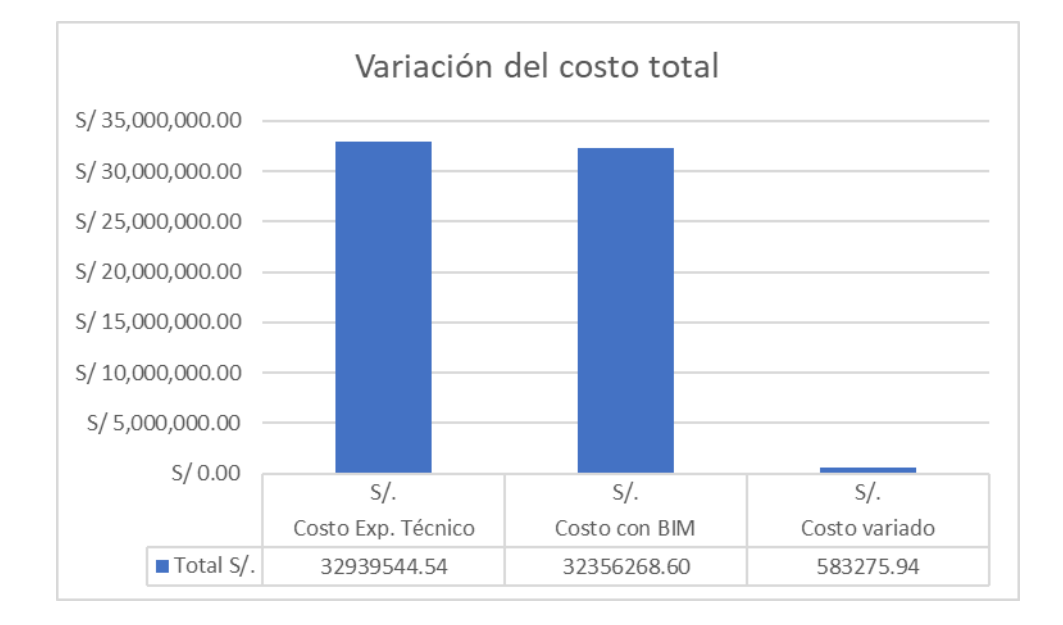

Nota. En la figura se muestra la variación del costo total entre el expediente técnico utilizando el metrado convencional y el costo del proyecto utilizando la metodología BIM.

## Figura 18

Modelado de Cimiento corrido en BIM

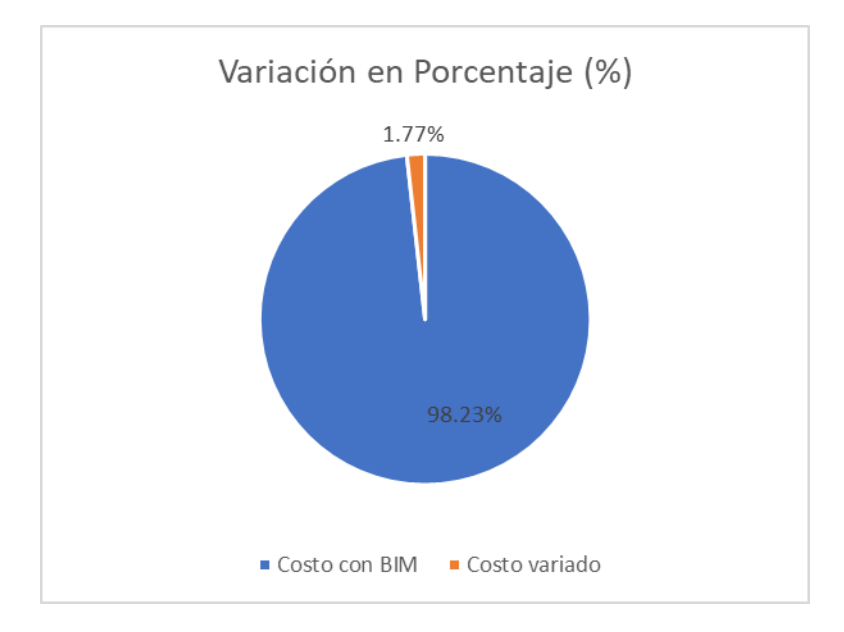

Nota. En la figura se muestra la variación porcentual del costo total entre el expediente técnico utilizando el metrado convencional y el costo del proyecto utilizando la metodología BIM.

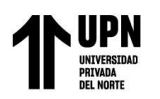

Es así como continuando con los resultados se muestra los objetivos específicos número 1 y 2, "Calcular los metrados de la especialidad de estructuras mediante la metodología BIM y convencional en un proyecto de financiamiento público, Surco 2023" y "Comparar el porcentaje de variación entre los metrados y presupuestos obtenidos mediante la metodología BIM y convencional en un proyecto de financiamiento público, Surco 2023", los cuales se ejemplifican mostrando las tablas 2 a la 134, de igual manera las figuras 19 a la 65, donde se han procesado 133 datos de metrados de las principales partidas que intervienen en el proyecto mediante el proceso convencional y bajo la metodología BIM, donde se observaron las diferencias.

## Figura 19

Modelado de Cimiento corrido en BIM

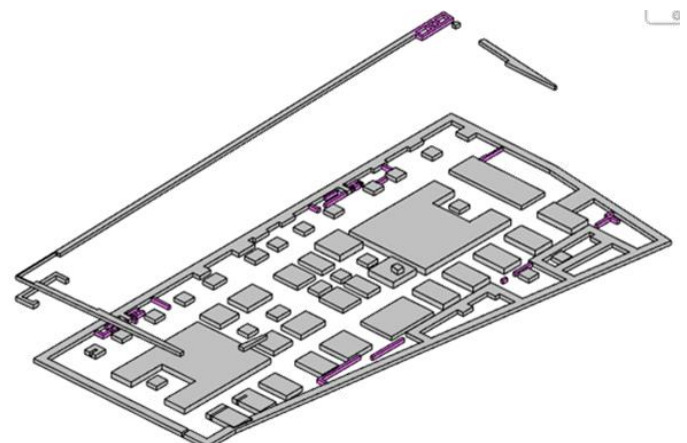

Nota. En la figura se muestra el modelo de Cimiento corrido en el programa Revit

### Tabla 2

| ítem         | Concreto f'c = 280 kg/cm2 - Cimiento |      |              |    |
|--------------|--------------------------------------|------|--------------|----|
|              |                                      | corr | rido         |    |
| 02.02.01.01  | Exp. Técnico Software Revit          |      |              |    |
| Metrado      | 30.12                                | m3   | 28.51        | m3 |
| Costo        | S/ 10,785.67                         |      | S/ 10,209.15 |    |
| % diferencia | 5.647                                |      |              |    |

Comparación del metrado y presupuesto del concreto de Cimiento corrido

Nota. Tabla que contiene la comparación del metrado y presupuesto de la partida de concreto de cimiento corrido. Fuente: Propia

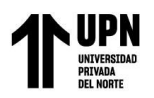

Comparación del metrado y presupuesto del encofrado de Cimiento corrido

| ítem         | Encofrado normal - Cimiento corrido |             |             |    |
|--------------|-------------------------------------|-------------|-------------|----|
| 02.02.01.02  | Exp. Técnie                         | Software Re | e Revit     |    |
| Metrado      | 98.10                               | m2          | 107.66      | m2 |
| Costo        | S/ 2,778.19                         |             | S/ 3,048.93 |    |
| % diferencia | 8.880                               |             |             |    |

Nota. Tabla que contiene la comparación del metrado y presupuesto de la partida del encofrado de cimiento corrido. Fuente: Propia

# Interpretación:

De acuerdo con los metrados realizados por el método convencional y el metrado obtenido

a través del software REVIT, se comparan los resultados obteniendo una variación.

En la tabla 2, con respecto a la partida Concreto f'c= $280 \text{ kg/m}^2$  – Cimiento Corrido, los resultados indican que hay una variación del 5.647%.

En la tabla 3, con respecto a la partida Encofrado normal – Cimiento Corrido los resultados indican que hay una variación del 8.880%.

# Figura 20

Modelado de Solado e = 5 cm en BIM

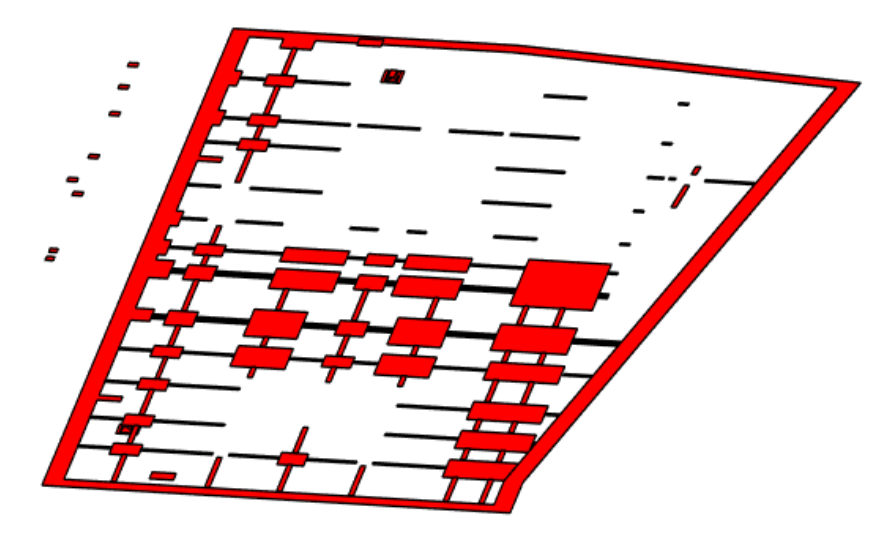

Nota. En la figura se muestra el modelo de Solado e = 5 cm en el programa Revit

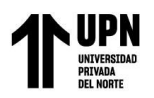

Comparación del metrado y presupuesto del concreto de Solado e = 5 cm

| ítem         | Concreto f'c = 100 kg/cm2 - Solado e = 5cm |    |              |    |
|--------------|--------------------------------------------|----|--------------|----|
| 02.02.02.01  | Exp. Técnico Software Rev                  |    |              |    |
| Metrado      | 4970.25                                    | m2 | 4969.10      | m2 |
| Costo        | S/ 66,253.43                               |    | S/ 66,238.10 |    |
| % diferencia | 0.023                                      |    |              |    |

Nota. Tabla que contiene la comparación del metrado y presupuesto de la partida de concreto de Solado e = 5 cm. Fuente: Propia

# Interpretación:

De acuerdo con los metrados realizados por el método convencional y el metrado obtenido

a través del software REVIT, se comparan los resultados obteniendo una variación.

En la tabla 4, con respecto a la partida Concreto f'c=100 kg/m<sup>2</sup> – Solado e = 5 cm, los resultados indican que hay una variación del 0.023%.

# Figura 21

Modelado de Solado e = 10 cm en BIM

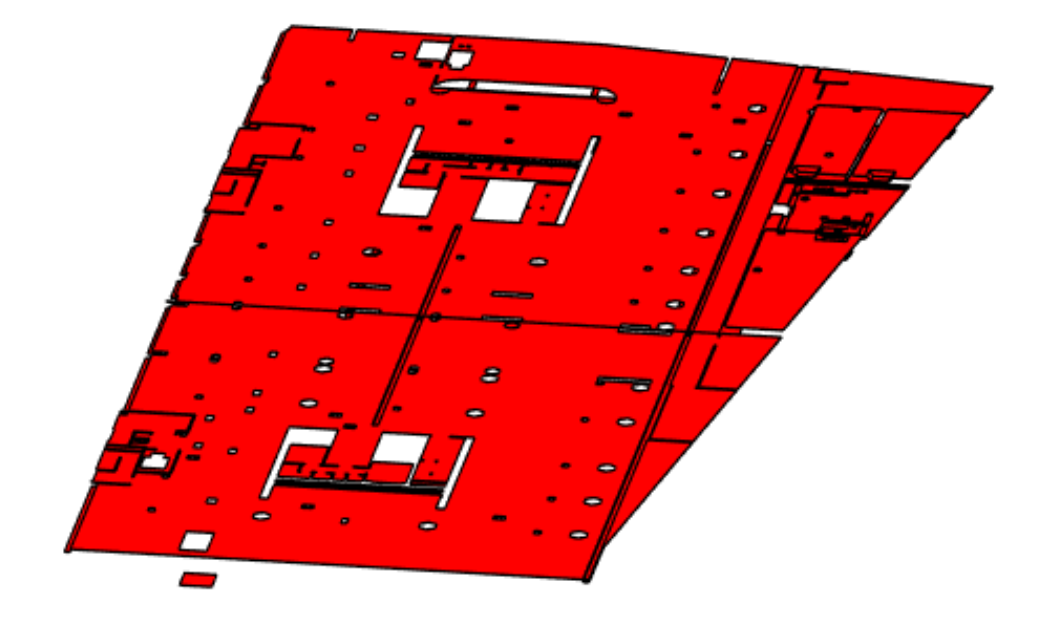

Nota. En la figura se muestra el modelo de Solado e = 10 cm en el programa Revit

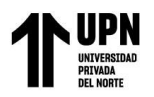

Comparación del metrado y presupuesto del concreto de Solado e = 10 cm

| ítem         | Concreto f'c = 100 kg/cm2 - Solado e =<br>10cm<br>Exp. Técnico Software Revit |    |              |    |
|--------------|-------------------------------------------------------------------------------|----|--------------|----|
| 02.02.02.02  |                                                                               |    |              |    |
| Metrado      | 532.15                                                                        | m2 | 539.39       | m2 |
| Costo        | S/ 14,101.98                                                                  |    | S/ 14,293.84 |    |
| % diferencia | 1.342                                                                         |    |              |    |

Nota. Tabla que contiene la comparación del metrado y presupuesto de la partida de concreto de Solado e = 10 cm. Fuente: Propia

# Interpretación:

De acuerdo con los metrados realizados por el método convencional y el metrado obtenido

a través del software REVIT, se comparan los resultados obteniendo una variación.

En la tabla 5, con respecto a la partida Concreto f'c=100 kg/m<sup>2</sup> – Solado e = 10 cm, los

resultados indican que hay una variación del 1.342%.

Figura 22

Modelado de Veredas en BIM

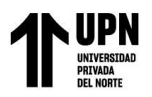

Evaluación de la metodología BIM para optimizar metrados y presupuestos en la especialidad de estructuras en un proyecto de financiamiento público, Surco 2023.

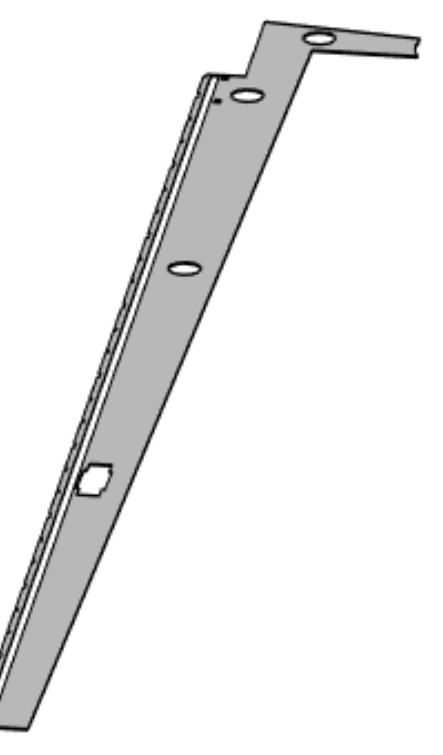

Nota. En la figura se muestra el modelo de Veredas en el programa Revit

### Tabla 6

Comparación del metrado y presupuesto del concreto de Vereda e = 10 cm

| ítem         | Concreto f'c              | = 175 k<br>10c | g/cm2 - Vereda<br>m | ı e = |
|--------------|---------------------------|----------------|---------------------|-------|
| 02.02.03.01  | Exp. Técnico Software Rev |                |                     |       |
| Metrado      | 284.57                    | m2             | 288.24              | m2    |
| Costo        | S/ 8,881.43               |                | S/ 8,995.97         |       |
| % diferencia | 1.273                     |                |                     |       |

Nota. Tabla que contiene la comparación del metrado y presupuesto de la partida de concreto de Vereda e = 10 cm. Fuente: Propia

## Tabla 7

Comparación del metrado y presupuesto del encofrado de Vereda

| ítem         | Encofrado normal - Vereda<br>Exp. Técnico Software Revit |    |          |    |
|--------------|----------------------------------------------------------|----|----------|----|
| 02.02.03.02  |                                                          |    |          |    |
| Metrado      | 0.79                                                     | m2 | 0.77     | m2 |
| Costo        | S/ 36.77                                                 |    | S/ 35.84 |    |
| % diferencia | 2.597                                                    |    |          |    |

Nota. Tabla que contiene la comparación del metrado y presupuesto de la partida del encofrado de vereda. Fuente: Propia

# Interpretación:

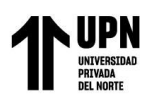

metrado obtenido a través del software REVIT, se comparan los resultados obteniendo una variación.

En la tabla 6, con respecto a la partida Concreto f'c=175 kg/m<sup>2</sup> – Vereda e = 10 cm, los resultados indican que hay una variación del 1.273%.

En la tabla 7, con respecto a la partida Encofrado normal – Vereda, los resultados indican que hay una variación del 2.597%.

# Figura 23

Modelado de Relleno de concreto en BIM

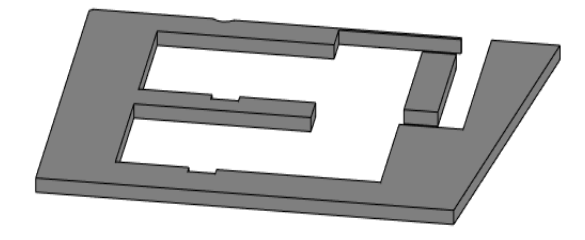

Nota. En la figura se muestra el modelo de Relleno de concreto en el programa Revit

# Tabla 8

Comparación del metrado y presupuesto del concreto de Relleno

| ítem         | Concreto f'c = 210 kg/cm2 - Relleno de<br>concreto |             |             |    |
|--------------|----------------------------------------------------|-------------|-------------|----|
| 02.02.04.01  | Exp. Técnie                                        | Software Re | Revit       |    |
| Metrado      | 9.02                                               | m3          | 9.01        | m3 |
| Costo        | S/ 2,634.56                                        |             | S/ 2,631.64 |    |
| % diferencia | 0.111                                              |             |             |    |

Nota. Tabla que contiene la comparación del metrado y presupuesto de la partida de concreto de Relleno. Fuente: Propia

# Interpretación:

De acuerdo con los metrados realizados por el método convencional y el metrado obtenido

a través del software REVIT, se comparan los resultados obteniendo una variación.

En la tabla 8, con respecto a la partida Concreto f'c=210 kg/m<sup>2</sup> - Relleno de concreto, los

resultados indican que hay una variación del 0.111%.

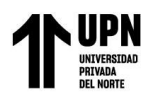

Figura 24

Modelado de Zapatas en BIM

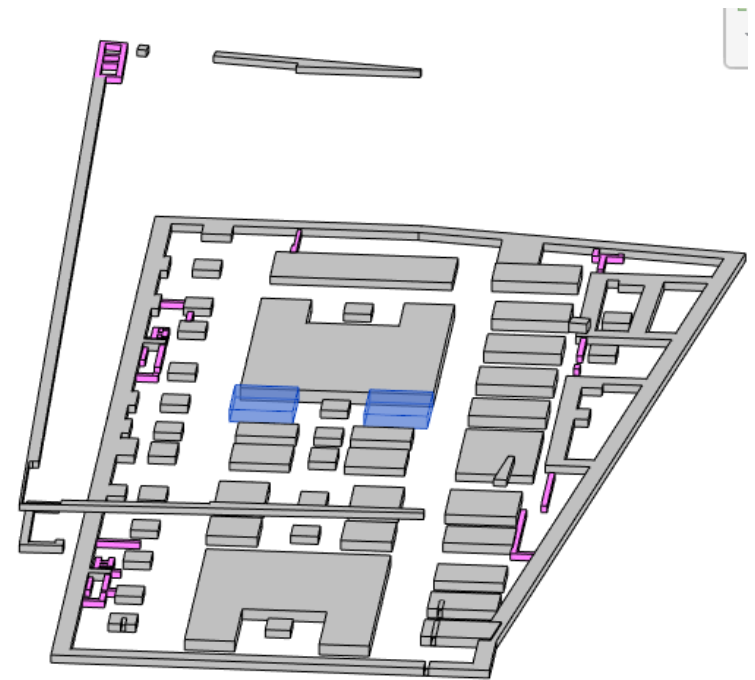

Nota. En la figura se muestra el modelo de Zapatas en el programa Revit

## Tabla 9

Comparación del metrado y presupuesto del concreto de Zapatas

| ítem         | Concreto f'c = 280 kg/cm2 - ZapatasExp. TécnicoSoftware Revit |    |               |    |
|--------------|---------------------------------------------------------------|----|---------------|----|
| 02.03.01.01  |                                                               |    |               |    |
| Metrado      | 1565.71                                                       | m3 | 1541.29       | m3 |
| Costo        | S/ 496,189.16                                                 |    | S/ 488,450.21 |    |
| % diferencia | 1.584                                                         |    |               |    |

Nota. Tabla que contiene la comparación del metrado y presupuesto de la partida de concreto de Zapatas. Fuente: Propia

### Tabla 10

Comparación del metrado y presupuesto del encofrado de Zapatas

| ítem         | Encofrado Caravista - Zapatas |               |              |       |  |
|--------------|-------------------------------|---------------|--------------|-------|--|
| 02.03.01.02  | Exp. Técnic                   | co Software R |              | Revit |  |
| Metrado      | 980.12                        | m2            | 962.79       | m2    |  |
| Costo        | S/ 56,072.67                  |               | S/ 55,081.22 |       |  |
| % diferencia | 1.800                         |               |              |       |  |

Nota. Tabla que contiene la comparación del metrado y presupuesto de la partida de encofrado de Zapatas. Fuente: Propia

## Tabla 11

Comparación del metrado y presupuesto del acero corrugado de Zapatas

ítem Acero corrugado - Zapatas

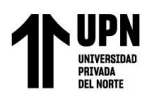

Evaluación de la metodología BIM para optimizar metrados y presupuestos en la especialidad de estructuras en un proyecto de financiamiento público, Surco 2023.

| 02.03.01.03  | Exp. Técnico Software Revit |    |               | it |
|--------------|-----------------------------|----|---------------|----|
| Metrado      | 108932.15                   | kg | 109653.99     | kg |
| Costo        | S/ 640,521.04               |    | S/ 644,765.46 |    |
| % diferencia | 0.658                       |    |               |    |

Nota. Tabla que contiene la comparación del metrado y presupuesto de la partida de acero de Zapatas. Fuente: Propia

# Interpretación:

De acuerdo con los metrados realizados por el método convencional y el metrado obtenido a través del software REVIT, se comparan los resultados obteniendo una variación.

En la tabla 9, con respecto a la partida Concreto f'c=280 kg/m<sup>2</sup> - Zapatas, los resultados

indican que hay una variación del 1.584%.

En la tabla 10, con respecto a la partida Encofrado Caravista – Zapatas, los resultados indican que hay una variación del 1.800%.

En la tabla 11, con respecto a la partida Acero corrugado – Zapatas, los resultados indican que hay una variación del 0.658%.

# Figura 25

Modelado de Vigas de conexión en BIM

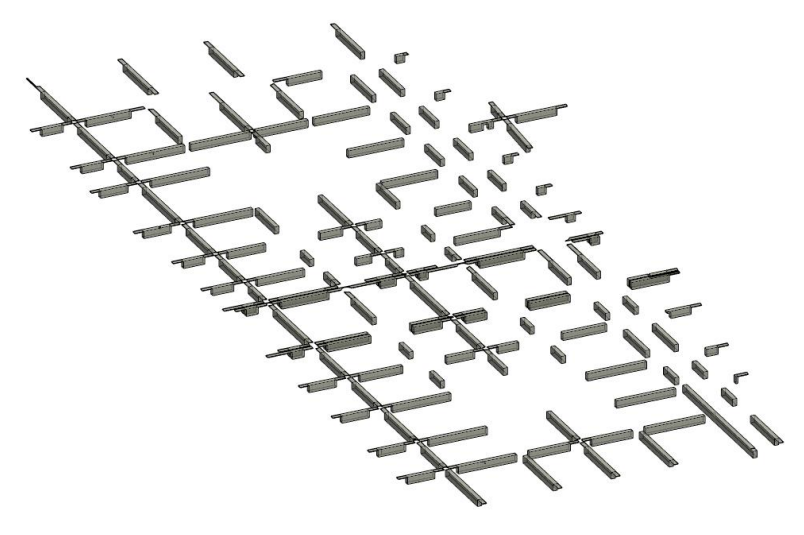

Nota. En la figura se muestra el modelo de Vigas de conexión en el programa Revit

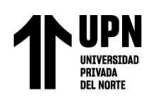

| ítem         | Concreto f'c = 280 kg/cm2 - Vigas d<br>conexión<br>Exp. Técnico Software Rev |    |              |    |
|--------------|------------------------------------------------------------------------------|----|--------------|----|
| 02.03.02.01  |                                                                              |    |              |    |
| Metrado      | 145.21                                                                       | m3 | 140.47       | m3 |
| Costo        | S/ 46,018.50                                                                 |    | S/ 44,516.35 |    |
| % diferencia | 3.374                                                                        |    |              |    |

## Comparación del metrado y presupuesto del concreto de Vigas de conexión

Nota. Tabla que contiene la comparación del metrado y presupuesto de la partida de concreto de Vigas de conexión. Fuente: Propia

#### Tabla 13

Comparación del metrado y presupuesto del encofrado de Vigas de conexión

| ítem         | Encofrado Caravista - Vigas de conexión |     |              |    |
|--------------|-----------------------------------------|-----|--------------|----|
| 02.03.02.02  | Exp. Técnico Software Revit             |     |              |    |
| Metrado      | 695.06                                  | m2  | 673.69       | m2 |
| Costo        | S/ 37,797.36                            |     | S/ 36,635.26 |    |
| % diferencia |                                         | 3.1 | 72           |    |

Nota. Tabla que contiene la comparación del metrado y presupuesto de la partida de encofrado de Vigas de conexión. Fuente: Propia

### Tabla 14

Comparación del metrado y presupuesto del acero corrugado de Vigas de conexión

| ítem         | Acero corrugado - Vigas de conexión |      |               |    |  |
|--------------|-------------------------------------|------|---------------|----|--|
| 02.03.02.03  | Exp. Técnico Software Revit         |      |               |    |  |
| Metrado      | 45964.94                            | kg   | 45449.33      | kg |  |
| Costo        | S/ 270,273.85                       |      | S/ 267,242.06 |    |  |
| % diferencia |                                     | 1.1. | 34            |    |  |

Nota. Tabla que contiene la comparación del metrado y presupuesto de la partida de acero de Vigas de conexión. Fuente: Propia

# Interpretación:

De acuerdo con los metrados realizados por el método convencional y el metrado obtenido

a través del software REVIT, se compara los métodos obteniendo una variación.

En la tabla 12, con respecto a la partida Concreto f'c = 280 kg/cm2 - Vigas de conexión, los

resultados indican que hay una variación del 3.374%.

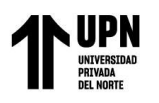

Evaluación de la metodología BIM para optimizar metrados y presupuestos en la especialidad de estructuras en un proyecto de financiamiento público, Surco 2023. En la tabla 13, con respecto a la partida Encofrado Caravista - Vigas de

conexión, los resultados indican que hay una variación del 3.172%.

En la tabla 14, con respecto a la partida Acero corrugado - Vigas de conexión, los resultados indican que hay una variación del 1.134%.

# Figura 26

Modelado de Losas de concreto en BIM

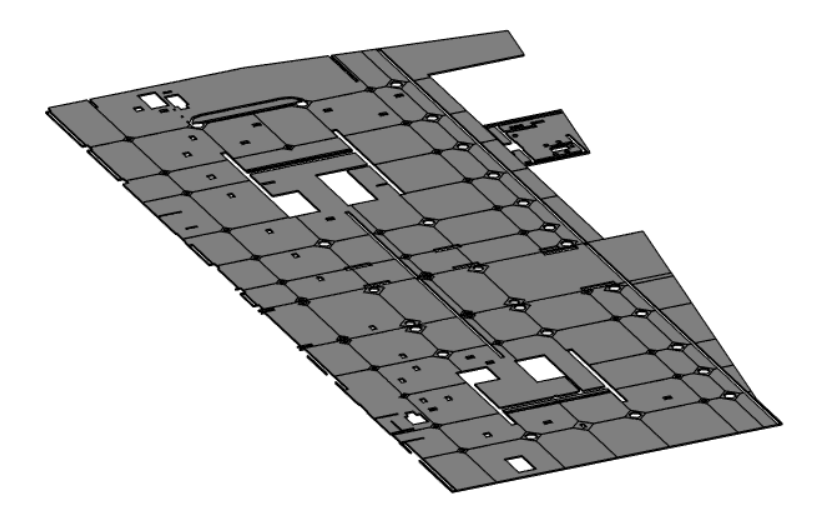

Nota. En la figura se muestra el modelo de Losa de piso en el programa Revit

# Tabla 15

Comparación del metrado y presupuesto del concreto de Losa de piso

| ítem         | Concreto f'c = 280 kg/cm2 - Losa de piso |    |               |    |
|--------------|------------------------------------------|----|---------------|----|
| 02.03.03.01  | Exp. Técnico Software Revit              |    |               |    |
| Metrado      | 511.45                                   | m3 | 509.71        | m3 |
| Costo        | S/ 162,083.62                            |    | S/ 161,532.20 |    |
| % diferencia | 0.341                                    |    |               |    |

Nota. Tabla que contiene la comparación del metrado y presupuesto de la partida de concreto de Losa de piso. Fuente: Propia

# Tabla 16

Comparación del metrado y presupuesto del acero corrugado de Losa de piso

| ítem         | Acero corrugado - Losa de piso |      |              |     |
|--------------|--------------------------------|------|--------------|-----|
| 02.03.03.02  | Exp. Técnic                    | 20   | Software Rev | vit |
| Metrado      | 15000.74                       | kg   | 14956.58     | kg  |
| Costo        | S/ 88,204.35                   |      | S/ 87,944.69 |     |
| % diferencia |                                | 0.29 | 95           |     |

Nota. Tabla que contiene la comparación del metrado y presupuesto de la partida de acero de Losa de piso. Fuente: Propia

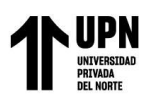

Interpretación:

De acuerdo con los metrados realizados por el método convencional y el metrado obtenido a través del software REVIT, se comparan los resultados obteniendo una variación.

En la tabla 15, con respecto a la partida Concreto f'c =  $280 \text{ kg/cm}^2$  - Losa de piso, los resultados indican que hay una variación del 0.341%.

En la tabla 16, con respecto a la partida Acero corrugado - Losa de piso, los resultados indican que hay una variación del 0.295%.

# Figura 27

Modelado de Sobrecimiento reforzado en BIM

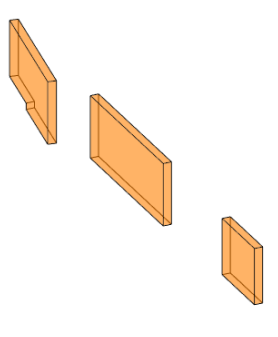

Nota. En la figura se muestra el modelo de Sobrecimiento reforzado en el programa Revit

# Tabla 17

Comparación del metrado y presupuesto del concreto de Sobrecimiento reforzado

| ítem         | Concreto f'c = 280 kg/cm2 -<br>Sobrecimiento reforzado |    |           |      |
|--------------|--------------------------------------------------------|----|-----------|------|
| 02.03.04.01  | Exp. Técnico Software Revit                            |    |           | evit |
| Metrado      | 1.47                                                   | m3 | 1.48      | m3   |
| Costo        | S/ 493.24                                              |    | S/ 496.60 |      |
| % diferencia | 0.676                                                  |    |           |      |

Nota. Tabla que contiene la comparación del metrado y presupuesto de la partida de concreto de Sobrecimiento reforzado. Fuente: Propia

### Tabla 18

Comparación del metrado y presupuesto del encofrado de Sobrecimiento reforzado

| ítem         | Encofrado Normal - Sobrecimiento<br>reforzado |      |           |    |  |
|--------------|-----------------------------------------------|------|-----------|----|--|
| 02.03.04.02  | Exp. Técnico Software Re                      |      |           |    |  |
| Metrado      | 17.21                                         | m2   | 18.07     | m2 |  |
| Costo        | S/ 621.28                                     |      | S/ 652.33 |    |  |
| % diferencia |                                               | 4.75 | 59        |    |  |

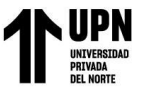

Nota. Tabla que contiene la comparación del metrado y presupuesto de la partida de encofrado de sobrecimiento reforzado. Fuente: Propia

## Tabla 19

Comparación del metrado y presupuesto del acero corrugado de Sobrecimiento reforzado

| ítem         | Acero corrugado - Sobrecimien<br>reforzado |    |             |      |
|--------------|--------------------------------------------|----|-------------|------|
| 02.03.04.03  | Exp. Técnie                                | co | Software Re | evit |
| Metrado      | 65.81                                      | kg | 65.22       | kg   |
| Costo        | S/ 386.96                                  |    | S/ 383.49   |      |
| % diferencia | 0.905                                      |    |             |      |

Nota. Tabla que contiene la comparación del metrado y presupuesto de la partida de acero de Sobrecimiento reforzado. Fuente: Propia

# Interpretación:

De acuerdo con los metrados realizados por el método convencional y el metrado obtenido

a través del software REVIT, se comparan los resultados obteniendo una variación.

En la tabla 17, con respecto a la partida Concreto f'c =  $280 \text{ kg/cm}^2$  - Sobrecimiento reforzado, los resultados indican que hay una variación del 0.676%.

En la tabla 18, con respecto a la partida Encofrado Normal - Sobrecimiento reforzado, los

resultados indican que hay una variación del 4.759%

En la tabla 19, con respecto a la partida Acero corrugado - Sobrecimiento reforzado, los resultados indican que hay una variación del 0.905%

# Figura 28

Modelado de Muros y placas en BIM

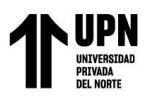

Evaluación de la metodología BIM para optimizar metrados y presupuestos en la especialidad de estructuras en un proyecto de financiamiento público, Surco 2023.

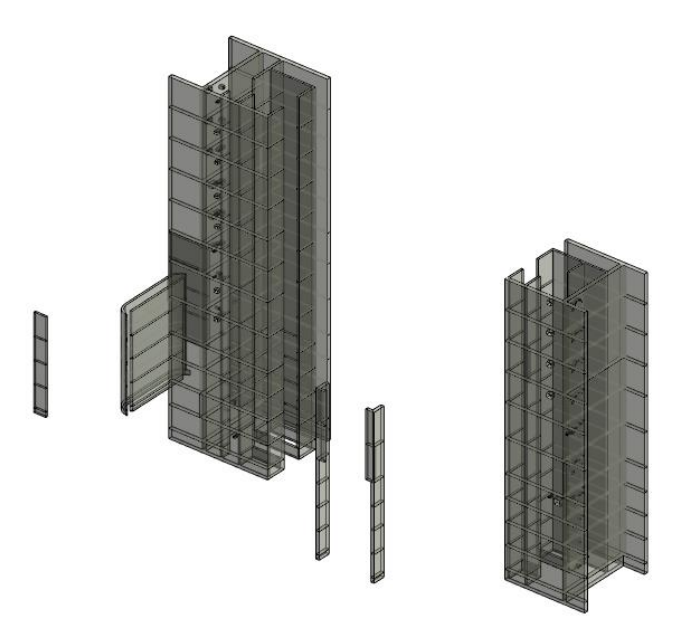

Nota. En la figura se muestra el modelo de Muros y placas en el programa Revit

## Tabla 20

Comparación del metrado y presupuesto del concreto de Muros y placas

| ítem           | Concreto f'c = 315 kg/cm2 - Muros y placas |     |                 |    |
|----------------|--------------------------------------------|-----|-----------------|----|
| 02.03.05.01.01 | Exp. Técnico Software Revit                |     |                 |    |
| Metrado        | 3620.44                                    | m3  | 3420.67         | m3 |
| Costo          | S/ 1,303,430.81                            |     | S/ 1,231,509.61 |    |
| % diferencia   |                                            | 5.8 | 340             |    |

Nota. Tabla que contiene la comparación del metrado y presupuesto de la partida de concreto de Muros y placas. Fuente: Propia

### Tabla 21

Comparación del metrado y presupuesto del concreto de Muros y placas

| ítem           | Concreto f'c = 280 kg/cm2 - Muros y placas |    |               |    |
|----------------|--------------------------------------------|----|---------------|----|
| 02.03.05.01.02 | Exp. Técnico Software Revit                |    |               |    |
| Metrado        | 1057.19                                    | m3 | 1035.19       | m3 |
| Costo          | S/ 514,301.79                              |    | S/ 503,599.23 |    |
| % diferencia   | 2.125                                      |    |               |    |

Nota. Tabla que contiene la comparación del metrado y presupuesto de la partida de concreto de Muros y placas. Fuente: Propia

### Tabla 22

Comparación del metrado y presupuesto del encofrado de Muros y placas

| ítem           | Encofrado Metálico - Muros y placas |    |               |     |
|----------------|-------------------------------------|----|---------------|-----|
| 02.03.05.01.03 | Exp. Técnico Software Re            |    |               | vit |
| Metrado        | 14822.35                            | m2 | 14195.12      | m2  |
| Costo          | S/ 694,575.32                       |    | S/ 665,183.32 |     |

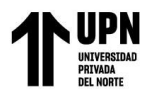

9

| 4.4] |
|------|
|      |

Nota. Tabla que contiene la comparación del metrado y presupuesto de la partida de encofrado de Muros y placas. Fuente: Propia

### Tabla 23

Comparación del metrado y presupuesto del encofrado de Muros y placas

| ítem           | Encofrado Normal - Muros y placas |     |               |    |
|----------------|-----------------------------------|-----|---------------|----|
| 02.03.05.01.04 | Exp. Técnico Software Revit       |     |               |    |
| Metrado        | 15931.7                           | m2  | 14912.25      | m2 |
| Costo          | S/ 845,654.64                     |     | S/ 791,542.23 |    |
| % diferencia   |                                   | 6.8 | 36            |    |

Nota. Tabla que contiene la comparación del metrado y presupuesto de la partida de encofrado de Muros y placas. Fuente: Propia

### Tabla 24

Comparación del metrado y presupuesto del acero corrugado de Muros y placas

| ítem           | Acero corrugado - Muros y placasExp. TécnicoSoftware Revit |    |                 |    |
|----------------|------------------------------------------------------------|----|-----------------|----|
| 02.03.05.01.05 |                                                            |    |                 |    |
| Metrado        | 460856.24                                                  | kg | 438463.79       | kg |
| Costo          | S/ 2,709,834.69                                            |    | S/ 2,578,167.09 |    |
| % diferencia   | 5.107                                                      |    |                 |    |

Nota. Tabla que contiene la comparación del metrado y presupuesto de la partida de acero de muros y placas. Fuente: Propia

# Interpretación:

De acuerdo con los metrados realizados por el método convencional y el metrado obtenido

a través del software REVIT, se comparan los resultados obteniendo una variación.

En la tabla 20, con respecto a la partida Concreto f'c = 315 kg/cm2 - Muros y placas, los

resultados indican que hay una variación del 5.84%.

En la tabla 21, con respecto a la partida Concreto f'c = 280 kg/cm2 - Muros y placas, los resultados indican que hay una variación del 2.125%.

En la tabla 22, con respecto a la partida Encofrado Metálico - Muros y placas, los resultados indican que hay una variación del 4.419%.

En la tabla 23, con respecto a la partida Encofrado Normal - Muros y placas, los resultados indican que hay una variación del 6.836%.

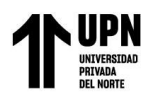

los resultados indican que hay una variación del 5.107%.

## Figura 29

Modelado de Pantallas y barandas en BIM

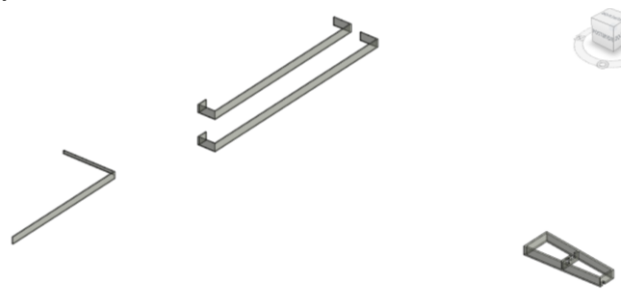

Nota. En la figura se muestra el modelo de Pantallas y barandas en el programa Revit

## Tabla 25

Comparación del metrado y presupuesto del concreto de Pantallas y barandas

| ítem           | Concreto f'c = 280 kg/cm2 - Pantallas y<br>barandas |     |              |     |
|----------------|-----------------------------------------------------|-----|--------------|-----|
| 02.03.05.02.01 | Exp. Técnico Software Revit                         |     |              | vit |
| Metrado        | 25.24                                               | m3  | 25.2         | m3  |
| Costo          | S/ 12,278.76                                        |     | S/ 12,259.30 |     |
| % diferencia   |                                                     | 0.1 | 59           |     |

Nota. Tabla que contiene la comparación del metrado y presupuesto de la partida de concreto de Pantallas y barandas. Fuente: Propia

### Tabla 26

Comparación del metrado y presupuesto del encofrado de Pantallas y barandas

| ítem           | Encofrado Normal - Pantallas y barandas |     |              |      |
|----------------|-----------------------------------------|-----|--------------|------|
| 02.03.05.02.02 | Exp. Técnico Software F                 |     |              | evit |
| Metrado        | 281.32                                  | m2  | 273.96       | m2   |
| Costo          | S/ 13,109.51                            |     | S/ 12,766.54 |      |
| % diferencia   |                                         | 2.6 | 87           |      |

Nota. Tabla que contiene la comparación del metrado y presupuesto de la partida de encofrado de Pantallas y barandas. Fuente: Propia

### Tabla 27

Comparación del metrado y presupuesto del acero corrugado de Pantalla y barandas

| ítem           | Acero corrugado - Pantallas y barandas |      |              |    |
|----------------|----------------------------------------|------|--------------|----|
| 02.03.05.02.03 | Exp. Técnic                            | 0    | Software Rev |    |
| Metrado        | 705.47                                 | kg   | 686.38       | kg |
| Costo          | S/ 4,148.16                            |      | S/ 4,035.91  |    |
| % diferencia   |                                        | 2.78 | 31           |    |

Nota. Tabla que contiene la comparación del metrado y presupuesto de la partida de acero de Pantallas y barandas. Fuente: Propia

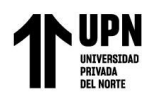

# Interpretación:

De acuerdo con los metrados realizados por el método convencional y el metrado obtenido

a través del software REVIT, se comparan los resultados obteniendo una variación.

En la tabla 25, con respecto a la partida Concreto f'c = 280 kg/cm2 - Pantallas y barandas,

los resultados indican que hay una variación del 0.159%.

En la tabla 26, con respecto a la partida Encofrado Normal - Pantallas y barandas, los resultados indican que hay una variación del 2.687%.

En la tabla 27, con respecto a la partida Acero corrugado - Pantallas y barandas, los resultados indican que hay una variación del 2.781%.

# Figura 30

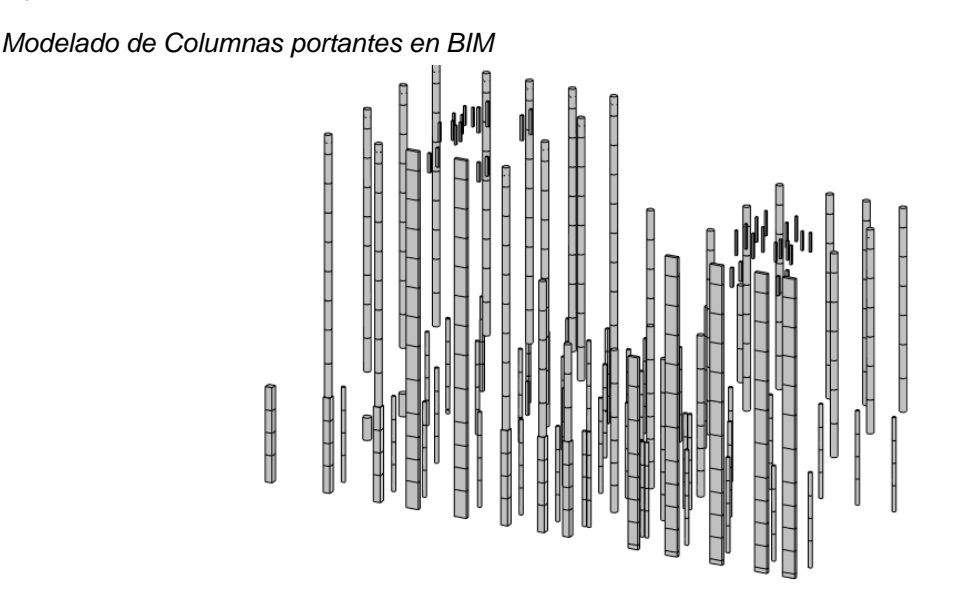

Nota. En la figura se muestra el modelo de Columnas portantes en el programa Revit

# Tabla 28

Comparación del metrado y presupuesto del concreto de Columnas portantes

| ítem           | Concreto f'c = 350 kg/cm2 - Columnas<br>portantes |             |               |    |
|----------------|---------------------------------------------------|-------------|---------------|----|
| 02.03.06.01.01 | Exp. Técnic                                       | Software Re | evit          |    |
| Metrado        | 388.79                                            | m3          | 392.62        | m3 |
| Costo          | S/ 139,750.57                                     |             | S/ 141,127.26 |    |
| % diferencia   |                                                   | 0.9         | 75            |    |

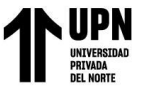

Nota. Tabla que contiene la comparación del metrado y presupuesto de la partida de concreto de Columnas portantes. Fuente: Propia

## Tabla 29

## Comparación del metrado y presupuesto del concreto de Columnas portantes

| ítem           | Concreto f'c = 315 kg/cm2 - Columnas<br>portantesExp. TécnicoSoftware Revit |    |               | as  |
|----------------|-----------------------------------------------------------------------------|----|---------------|-----|
| 02.03.06.01.02 |                                                                             |    |               | vit |
| Metrado        | 1619.12                                                                     | m3 | 1664.32       | m3  |
| Costo          | S/ 572,083.67                                                               |    | S/ 588,054.19 |     |
| % diferencia   | 2.716                                                                       |    |               |     |

Nota. Tabla que contiene la comparación del metrado y presupuesto de la partida de acero de concreto de Columnas portantes. Fuente: Propia

## Tabla 30

Comparación del metrado y presupuesto del encofrado de Columnas portantes

| ítem           | Encofrado Metálico - Columnas portantes |    |               | ntes |
|----------------|-----------------------------------------|----|---------------|------|
| 02.03.06.01.03 | Exp. Técnic                             | 0  | Software Re   | vit  |
| Metrado        | 7873.84                                 | m2 | 7672.53       | m2   |
| Costo          | S/ 473,060.31                           |    | S/ 460,965.60 |      |
| % diferencia   | 2.624                                   |    |               |      |
|                |                                         |    |               |      |

Nota. Tabla que contiene la comparación del metrado y presupuesto de la partida de encofrado de Columnas portantes. Fuente: Propia

### Tabla 31

Comparación del metrado y presupuesto del acero corrugado de Columnas portantes

| ítem           | Acero corrugado - Columnas portantesExp. TécnicoSoftware Revit |    |                 |    |
|----------------|----------------------------------------------------------------|----|-----------------|----|
| 02.03.06.01.04 |                                                                |    |                 |    |
| Metrado        | 323988.85                                                      | kg | 315205.43       | kg |
| Costo          | S/ 1,905,054.44                                                |    | S/ 1,853,407.93 |    |
| % diferencia   | 2.787                                                          |    |                 |    |

Nota. Tabla que contiene la comparación del metrado y presupuesto de la partida de acero de Columnas portantes. Fuente: Propia

# Interpretación:

De acuerdo con los metrados realizados por el método convencional y el metrado obtenido

a través del software REVIT, se comparan los resultados obteniendo una variación.

En la tabla 28, con respecto a la partida Concreto f'c = 350 kg/cm2 - Columnas portantes,

los resultados indican que hay una variación del 0.975%.

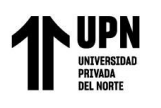

Evaluación de la metodología BIM para optimizar metrados y presupuestos en la especialidad de estructuras en un proyecto de financiamiento público, Surco 2023. En la tabla 29, con respecto a la partida Concreto f'c = 315 kg/cm2 -

Columnas portantes, los resultados indican que hay una variación del 2.716%.

En la tabla 30, con respecto a la partida Encofrado Metálico - Columnas portantes, los resultados indican que hay una variación del 2.624%.

En la tabla 31, con respecto a la partida Acero corrugado - Columnas portantes, los resultados indican que hay una variación del 2.787%.

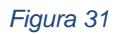

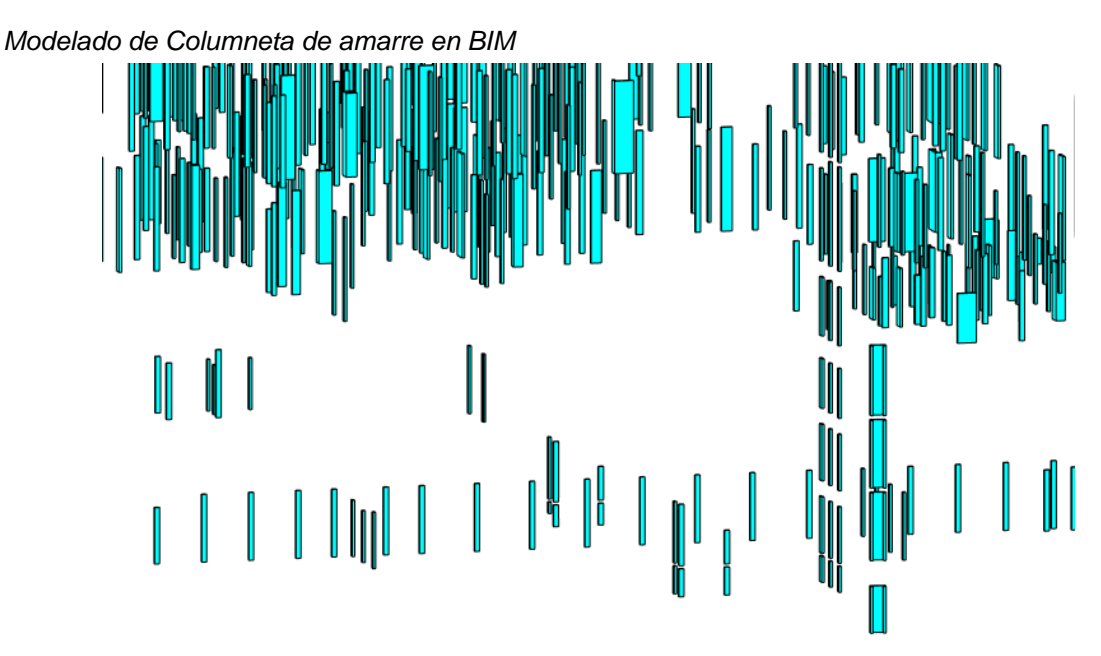

Nota. En la figura se muestra el modelo de columneta de amarre en el programa Revit

Tabla 32

Comparación del metrado y presupuesto del concreto de Columnetas de amarre

| ítem           | Concreto f'c = 175 kg/cm2 - Columneta de |    |              |     |
|----------------|------------------------------------------|----|--------------|-----|
|                | amarre                                   |    |              |     |
| 02.03.06.02.01 | Exp. Técnico Software Revit              |    |              | vit |
| Metrado        | 214.82                                   | m3 | 210.9        | m3  |
| Costo          | S/ 97,631.39                             |    | S/ 95,849.83 |     |
| % diferencia   | 1.859                                    |    |              |     |

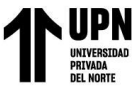

Nota. Tabla que contiene la comparación del metrado y presupuesto de la partida de concreto de Columnetas de amarre. Fuente: Propia

## Tabla 33

Comparación del metrado y presupuesto del encofrado de Columnetas de amarre

| ítem           | Encofrado Normal - Columneta de amarre |    |               |     |
|----------------|----------------------------------------|----|---------------|-----|
| 02.03.06.02.02 | Exp. Técnico Software Rev              |    |               | vit |
| Metrado        | 3507.98                                | m2 | 3479.55       | m2  |
| Costo          | S/ 189,255.52                          |    | S/ 187,721.72 |     |
| % diferencia   | 0.817                                  |    |               |     |

Nota. Tabla que contiene la comparación del metrado y presupuesto de la partida de encofrado de Columnetas de amarre. Fuente: Propia

### Tabla 34

Comparación del metrado y presupuesto del acero de Columnetas de amarre

| ítem           | Acero corrugado - Columneta de amarre |    |               |    |
|----------------|---------------------------------------|----|---------------|----|
| 02.03.06.02.03 | Exp. Técnico Software Revit           |    |               |    |
| Metrado        | 27712.86                              | kg | 27672.48      | kg |
| Costo          | S/ 162,951.62                         |    | S/ 162,714.18 |    |
| % diferencia   | 0.146                                 |    |               |    |

Nota. Tabla que contiene la comparación del metrado y presupuesto de la partida de acero de Columnetas de amarre. Fuente: Propia

# Interpretación:

De acuerdo con los metrados realizados por el método convencional y el metrado obtenido

a través del software REVIT, se comparan los resultados obteniendo una variación.

En la tabla 32, con respecto a la partida Concreto fc = 175 kg/cm2 - Columneta de amarre,

los resultados indican que hay una variación del 1.859%.

En la tabla 33, con respecto a la partida Encofrado Normal - Columneta de amarre, los

resultados indican que hay una variación del 0.817%

En la tabla 34, con respecto a la partida Acero corrugado - Columneta de amarre, los resultados indican que hay una variación del 0.146%

# Figura 32

Modelado de Vigas portantes en BIM

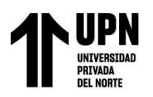

Evaluación de la metodología BIM para optimizar metrados y presupuestos en la especialidad de estructuras en un proyecto de financiamiento público, Surco 2023.

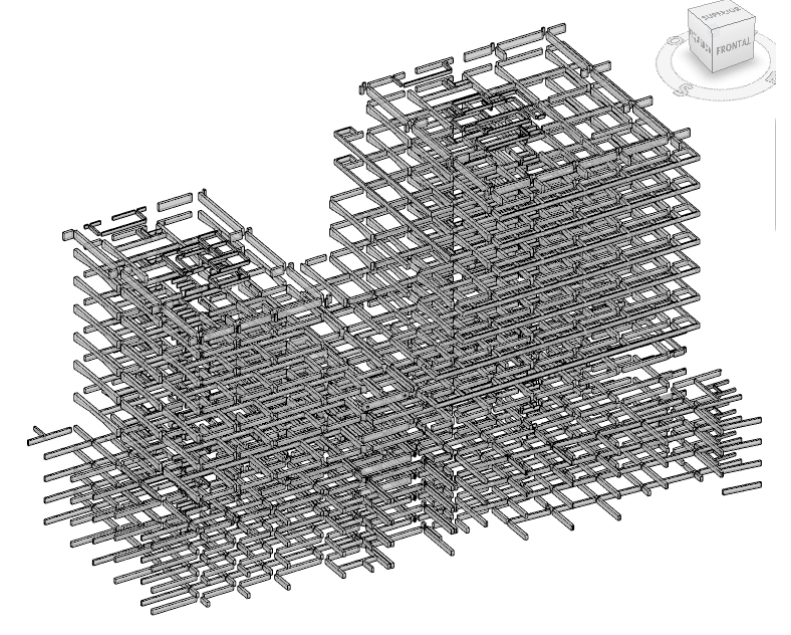

Nota. En la figura se muestra el modelo de vigas portantes en el programa Revit

#### Tabla 35

Comparación del metrado y presupuesto del concreto de Vigas portantes

| ítem           | Concreto f'c = 315 kg/cm2 - Vigas portantesExp. TécnicoSoftware Revit |    |                 |    |
|----------------|-----------------------------------------------------------------------|----|-----------------|----|
| 02.03.07.01.01 |                                                                       |    |                 |    |
| Metrado        | 3095.14                                                               | m3 | 3084.28         | m3 |
| Costo          | S/ 1,036,221.92                                                       |    | S/ 1,032,586.10 |    |
| % diferencia   | 0.352                                                                 |    |                 |    |

Nota. Tabla que contiene la comparación del metrado y presupuesto de la partida de concreto de Vigas portantes. Fuente: Propia

## Tabla 36

Comparación del metrado y presupuesto del encofrado de Vigas portantes

| ítem           | Encofrado Metálico - Vigas portantes |    |               |     |
|----------------|--------------------------------------|----|---------------|-----|
| 02.03.07.01.02 | Exp. Técnico Software Rev            |    |               | vit |
| Metrado        | 16525.28                             | m2 | 16948.63      | m2  |
| Costo          | S/ 835,022.40                        |    | S/ 856,414.27 |     |
| % diferencia   | 2.498                                |    |               |     |

Nota. Tabla que contiene la comparación del metrado y presupuesto de la partida de encofrado de Vigas portantes. Fuente: Propia

#### Tabla 37

Comparación del metrado y presupuesto del acero de Vigas portantes

| ítem           | Acero corrugado - Vigas portantes |    |                |    |
|----------------|-----------------------------------|----|----------------|----|
| 02.03.07.01.03 | Exp. Técnico                      |    | Software Revit |    |
| Metrado        | 407266.92                         | kg | 405171.38      | kg |

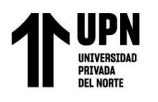

| Costo        | S/ 2,394,729.49 | S/ 2,382,407.71 |
|--------------|-----------------|-----------------|
| % diferencia |                 | 0.517           |

Nota. Tabla que contiene la comparación del metrado y presupuesto de la partida de acero de Vigas portantes. Fuente: Propia

# Interpretación:

De acuerdo con los metrados realizados por el método convencional y el metrado obtenido

a través del software REVIT, se comparan los resultados obteniendo una variación.

En la tabla 35, con respecto a la partida Concreto f'c = 315 kg/cm2 - Vigas portantes, los

resultados indican que hay una variación del 0.352%.

En la tabla 36, con respecto a la partida Encofrado Metálico - Vigas portantes, los resultados indican que hay una variación del 2.498%.

En la tabla 37, con respecto a la partida Acero corrugado - Vigas portantes, los resultados indican que hay una variación del 0.517%.

## Figura 33

Modelado de Vigas de confinamiento en BIM

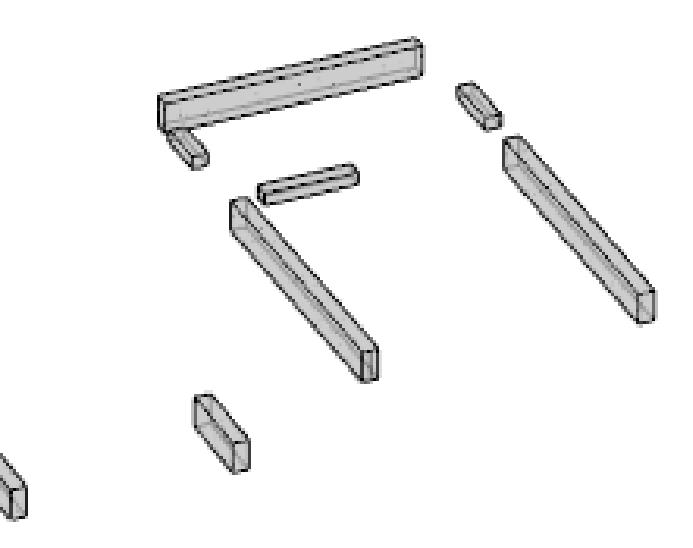

Nota. En la figura se muestra el modelo de vigas de confinamiento en el programa Revit

### Tabla 38

Comparación del metrado y presupuesto del concreto de Vigas de confinamiento

| ítem           | Concreto f'c = 280 kg/cm2 - Vigas de<br>confinamiento |                |  |
|----------------|-------------------------------------------------------|----------------|--|
| 02.03.07.02.01 | Exp. Técnico                                          | Software Revit |  |

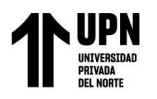

| Metrado      | 3.23        | m3   | 3.32        | m3 |
|--------------|-------------|------|-------------|----|
| Costo        | S/ 1,311.22 |      | S/ 1,347.75 |    |
| % diferencia |             | 2.71 | 1           |    |

Nota. Tabla que contiene la comparación del metrado y presupuesto de la partida de concreto de Vigas de confinamiento. Fuente: Propia

## Tabla 39

Comparación del metrado y presupuesto del encofrado de Vigas de confinamiento

| ítem           | Encofrado Normal - Vigas de                |    |           |    |  |
|----------------|--------------------------------------------|----|-----------|----|--|
|                | confinamiento<br>Exp. Técnico Software Rev |    |           |    |  |
| 02.03.07.02.02 |                                            |    |           |    |  |
| Metrado        | 15.48                                      | m2 | 15.2      | m2 |  |
| Costo          | S/ 910.38                                  |    | S/ 893.91 |    |  |
| % diferencia   | 1.842                                      |    |           |    |  |

Nota. Tabla que contiene la comparación del metrado y presupuesto de la partida de encofrado de Vigas de confinamiento. Fuente: Propia

### Tabla 40

Comparación del metrado y presupuesto del acero de Vigas de confinamiento

| ítem           | Acero corrugado - Vigas de confinamien |    |             |         |  |
|----------------|----------------------------------------|----|-------------|---------|--|
| 02.03.07.02.03 | Exp. Técnic                            | 20 | Software Re | e Revit |  |
| Metrado        | 386.33                                 | kg | 376.58      | kg      |  |
| Costo          | S/ 2,271.62                            |    | S/ 2,214.29 |         |  |
| % diferencia   | 2.589                                  |    |             |         |  |

Nota. Tabla que contiene la comparación del metrado y presupuesto de la partida de acero de Vigas de confinamiento. Fuente: Propia

# Interpretación:

De acuerdo con los metrados realizados por el método convencional y el metrado obtenido

a través del software REVIT, se comparan los resultados obteniendo una variación.

En la tabla 38, con respecto a la partida Concreto f'c = 280 kg/cm2 - Vigas de confinamiento,

los resultados indican que hay una variación del 2.711%.

En la tabla 39, con respecto a la partida Encofrado Normal - Vigas de confinamiento, los

resultados indican que hay una variación del 1.842%.

En la tabla 40, con respecto a la partida Acero corrugado - Vigas de confinamiento, los resultados indican que hay una variación del 2.589%.

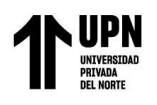

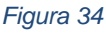

Modelado de Viguetas de amarre en BIM

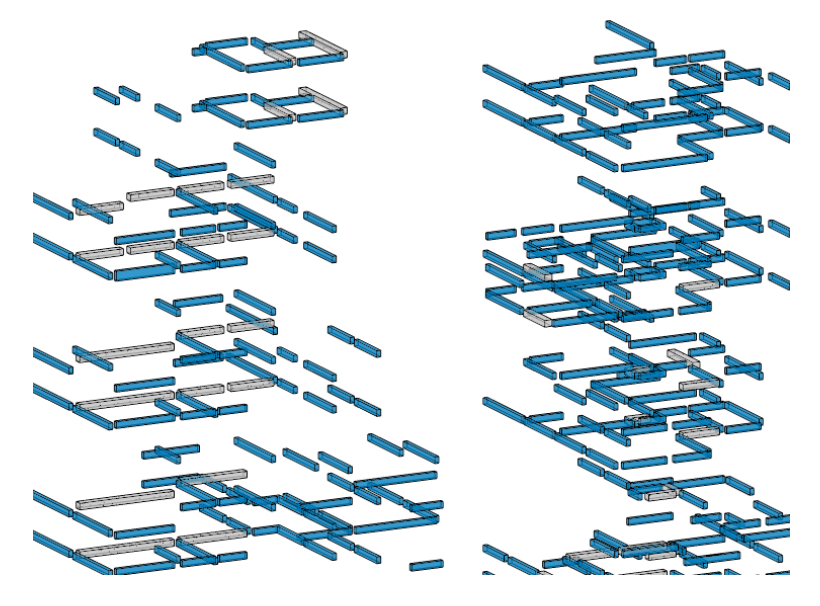

Nota. En la figura se muestra el modelo de viguetas de amarre en el programa Revit

### Tabla 41

1

| item           | concreto + c = 1/5  kg/cm 2 -  viguetas  damarre |    |                |    |
|----------------|--------------------------------------------------|----|----------------|----|
| 02.03.07.03.01 | Exp. Técnico                                     |    | Software Revit |    |
| Metrado        | 89.67                                            | m3 | 87.22          | m3 |
| Costo          | S/ 29,236.90                                     |    | S/ 28,438.08   |    |
| % diferencia   | 2.809                                            |    |                |    |

Nota. Tabla que contiene la comparación del metrado y presupuesto de la partida de concreto de Viguetas de amarre. Fuente: Propia

## Tabla 42

Comparación del metrado y presupuesto del encofrado de Viguetas de amarre

| ítem           | Encofrado Normal - Viguetas de amarre |    |              |    |  |
|----------------|---------------------------------------|----|--------------|----|--|
| 02.03.07.03.02 | Exp. Técnico Software Revit           |    |              |    |  |
| Metrado        | 1307.25                               | m2 | 1274.65      | m2 |  |
| Costo          | S/ 76,879.37                          |    | S/ 74,962.17 |    |  |
| % diferencia   | 2.558                                 |    |              |    |  |

Nota. Tabla que contiene la comparación del metrado y presupuesto de la partida de encofrado de Viguetas de amarre. Fuente: Propia

### Tabla 43

Comparación del metrado y presupuesto del acero de Viguetas de amarre

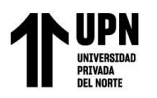

Evaluación de la metodología BIM para optimizar metrados y presupuestos en la especialidad de estructuras en un proyecto de financiamiento público, Surco 2023.

| ítem           | Acero corrugado - Viguetas de amarre |    |              |     |
|----------------|--------------------------------------|----|--------------|-----|
| 02.03.07.03.03 | Exp. Técnico Software Revi           |    |              | vit |
| Metrado        | 12200.31                             | kg | 12141.39     | kg  |
| Costo          | S/ 71,737.82                         |    | S/ 71,391.37 |     |
| % diferencia   | 0.485                                |    |              |     |

Nota. Tabla que contiene la comparación del metrado y presupuesto de la partida de acero de Viguetas de amarre. Fuente: Propia

# Interpretación:

De acuerdo con los metrados realizados por el método convencional y el metrado obtenido

a través del software REVIT, se comparan los resultados obteniendo una variación.

En la tabla 41, con respecto a la partida Concreto f'c = 175 kg/cm2 - Viguetas de amarre, los

resultados indican que hay una variación del 2.809%.

En la tabla 42, con respecto a la partida Encofrado Normal - Viguetas de amarre, los resultados indican que hay una variación del 2.558%.

En la tabla 43, con respecto a la partida Acero corrugado - Viguetas de amarre, los resultados indican que hay una variación del 0.485%.

# Figura 35

Modelado de Losas macizas en BIM

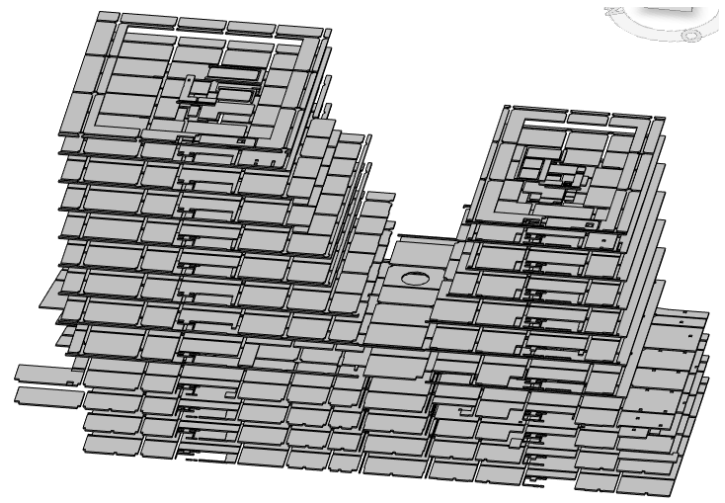

Nota. En la figura se muestra el modelo de losas macizas en el programa Revit

### Tabla 44

Comparación del metrado y presupuesto del concreto de Losas macizas

ítem Concreto f'c = 315 kg/cm2 - Losas macizas

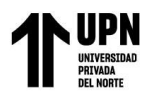

Evaluación de la metodología BIM para optimizar metrados y presupuestos en la especialidad de estructuras en un proyecto de financiamiento público, Surco 2023.

| 02.03.08.01.01 | Exp. Técnico Software Revit |    |                 | vit |
|----------------|-----------------------------|----|-----------------|-----|
| Metrado        | 5534.51                     | m3 | 5396.02         | m3  |
| Costo          | S/ 1,844,264.77             |    | S/ 1,798,115.74 |     |
| % diferencia   | 2.567                       |    |                 |     |

Nota. Tabla que contiene la comparación del metrado y presupuesto de la partida de concreto de Losas Macizas. Fuente: Propia

## Tabla 45

Comparación del metrado y presupuesto del encofrado de Losas macizas

| ítem           | Encofrado Metálico - Losas macizas |    |                 |    |
|----------------|------------------------------------|----|-----------------|----|
| 02.03.08.01.01 | Exp. Técnico Software Revit        |    |                 |    |
| Metrado        | 29691.88                           | m2 | 27468.02        | m2 |
| Costo          | S/ 1,272,000.14                    |    | S/ 1,176,729.98 |    |
| % diferencia   | 8.096                              |    |                 |    |

Nota. Tabla que contiene la comparación del metrado y presupuesto de la partida de encofrado de Losas Macizas. Fuente: Propia

#### Tabla 46

Comparación del metrado y presupuesto del acero de Losas macizas

| ítem           | Acero corrugado - Losas macizas |    |                 |      |  |
|----------------|---------------------------------|----|-----------------|------|--|
| 02.03.08.01.01 | Exp. Técnico                    |    | Software Revi   | evit |  |
| Metrado        | 239484.49                       | kg | 233319.91       | kg   |  |
| Costo          | S/ 1,408,168.80                 |    | S/ 1,371,921.07 |      |  |
| % diferencia   | 2.642                           |    |                 |      |  |

Nota. Tabla que contiene la comparación del metrado y presupuesto de la partida de acero de Losas macizas. Fuente: Propia

# Interpretación:

De acuerdo con los metrados realizados por el método convencional y el metrado obtenido

a través del software REVIT, se comparan los resultados obteniendo una variación.

En la tabla 44, con respecto a la partida Concreto f'c = 315 kg/cm2 - Losas macizas, los

resultados indican que hay una variación del 2.567%.

En la tabla 45, con respecto a la partida Encofrado Metálico - Losas macizas, los resultados

indican que hay una variación del 8.096%.

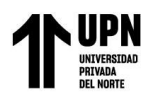

Evaluación de la metodología BIM para optimizar metrados y presupuestos en la especialidad de estructuras en un proyecto de financiamiento público, Surco 2023. En la tabla 46, con respecto a la partida Acero corrugado - Losas macizas,

los resultados indican que hay una variación del 2.642%.

# Figura 36

Modelado de Losa aligerada en BIM

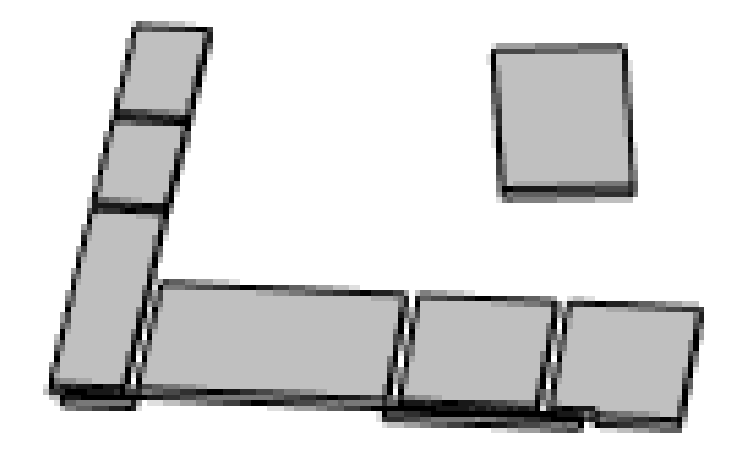

Nota. En la figura se muestra el modelo de losa aligerada en el programa Revit

## Tabla 47

Comparación del metrado y presupuesto del concreto de Losa aligerada

| ítem           | Concreto    | 0 kg/cm2 - Losa<br>adas | IS          |    |
|----------------|-------------|-------------------------|-------------|----|
| 02.03.08.02.01 | Exp. Técni  | Software Re             | evit        |    |
| Metrado        | 12.81       | m3                      | 11.1        | m3 |
| Costo          | S/ 4,927.37 |                         | S/ 4,269.62 |    |
| % diferencia   |             | 15.4                    | 05          |    |

Nota. Tabla que contiene la comparación del metrado y presupuesto de la partida de concreto de Losa aligerada. Fuente: Propia

# Tabla 48

Comparación del metrado y presupuesto del encofrado de Losa aligerada

| ítem           | Encofrado Normal - Losas aligerada |             |             |    |
|----------------|------------------------------------|-------------|-------------|----|
| 02.03.08.02.02 | Exp. Técnie                        | Software Re | Revit       |    |
| Metrado        | 135.81                             | m2          | 121.57      | m2 |
| Costo          | S/ 5,073.86                        |             | S/ 4,541.86 |    |
| % diferencia   | 11.713                             |             |             |    |

Nota. Tabla que contiene la comparación del metrado y presupuesto de la partida de encofrado de Losa aligerada. Fuente: Propia

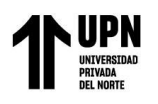

| , , ,          | 5                                  |      |                |    |
|----------------|------------------------------------|------|----------------|----|
| ítem           | Acero corrugado - Losas aligeradas |      |                |    |
| 02.03.08.02.03 | Exp. Técnic                        | :0   | Software Revit |    |
| Metrado        | 612.74                             | kg   | 600.08         | kg |
| Costo          | S/ 3,602.91                        |      | S/ 3,528.47    |    |
| % diferencia   |                                    | 2.11 | .0             |    |

Comparación del metrado y presupuesto del acero de Losa aligerada

Nota. Tabla que contiene la comparación del metrado y presupuesto de la partida de acero de Losa aligerada. Fuente: Propia

# Interpretación:

De acuerdo con los metrados realizados por el método convencional y el metrado obtenido

a través del software REVIT, se comparan los resultados obteniendo una variación.

En la tabla 47, con respecto a la partida Concreto f'c = 280 kg/cm2 - Losas aligeradas, los

resultados indican que hay una variación del 15.405%.

En la tabla 48, con respecto a la partida Encofrado Normal - Losas aligeradas, los resultados

indican que hay una variación del 11.713%.

En la tabla 49, con respecto a la partida Acero corrugado - Losas aligeradas, los resultados indican que hay una variación del 2.110%.

# Figura 37

Modelado de Losas flotantes en BIM

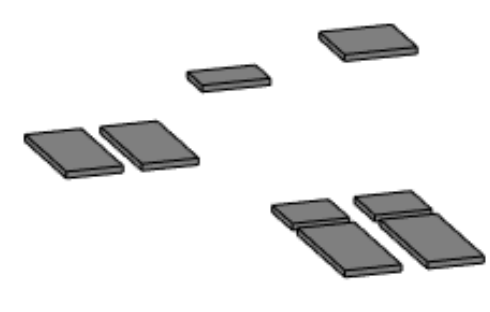

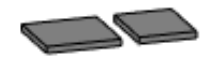

Nota. En la figura se muestra el modelo de losas flotantes en el programa Revit

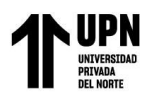

| ítem           | Concreto f'c = 2 | 280 kg/ | cm2 - Losas flot | tantes |
|----------------|------------------|---------|------------------|--------|
| 02.03.08.03.01 | Exp. Técnico     |         | Software Revit   |        |
| Metrado        | 39.5             | m3      | 38.61            | m3     |
| Costo          | S/ 12,517.95     |         | S/ 12,235.90     |        |
| % diferencia   |                  | 2.3     | 05               |        |

Comparación del metrado y presupuesto del concreto de Losas flotantes

Nota. Tabla que contiene la comparación del metrado y presupuesto de la partida de concreto de Losas flotantes. Fuente: Propia

#### Tabla 51

Comparación del metrado y presupuesto del encofrado de Losas flotantes

| ítem           | Encofrado Caravista - Losas flotantes |    |             |      |
|----------------|---------------------------------------|----|-------------|------|
| 02.03.08.03.02 | Exp. Técnico                          |    | Software Re | evit |
| Metrado        | 134.52                                | m2 | 136.13      | m2   |
| Costo          | S/ 7,247.94                           |    | S/ 7,334.68 |      |
| % diferencia   | 1.183                                 |    |             |      |

Nota. Tabla que contiene la comparación del metrado y presupuesto de la partida de encofrado de Losas flotantes. Fuente: Propia

## Tabla 52

Comparación del metrado y presupuesto del acero de Losas flotantes

| ítem           | Acero corrugado - Losas flotantes |              |              |    |
|----------------|-----------------------------------|--------------|--------------|----|
| 02.03.08.03.03 | Exp. Técnic                       | Software Rev | vit          |    |
| Metrado        | 2828.19                           | kg           | 2824.91      | kg |
| Costo          | S/ 16,629.76                      |              | S/ 16,610.47 |    |
| % diferencia   | 0.116                             |              |              |    |

Nota. Tabla que contiene la comparación del metrado y presupuesto de la partida de acero de Losas flotantes. Fuente: Propia

# Interpretación:

De acuerdo con los metrados realizados por el método convencional y el metrado obtenido

a través del software REVIT, se comparan los resultados obteniendo una variación.

En la tabla 50, con respecto a la partida Concreto f'c = 280 kg/cm2 - Losas flotantes, los

resultados indican que hay una variación del 2.305%.

En la tabla 51, con respecto a la partida Encofrado Caravista - Losas flotantes, los resultados

indican que hay una variación del 1.183%.

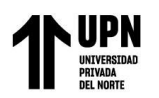

En la tabla 52, con respecto a la partida Acero corrugado - Losas flotantes, los resultados indican que hay una variación del 0.116%.

## Figura 38

Modelado de Escaleras en BIM

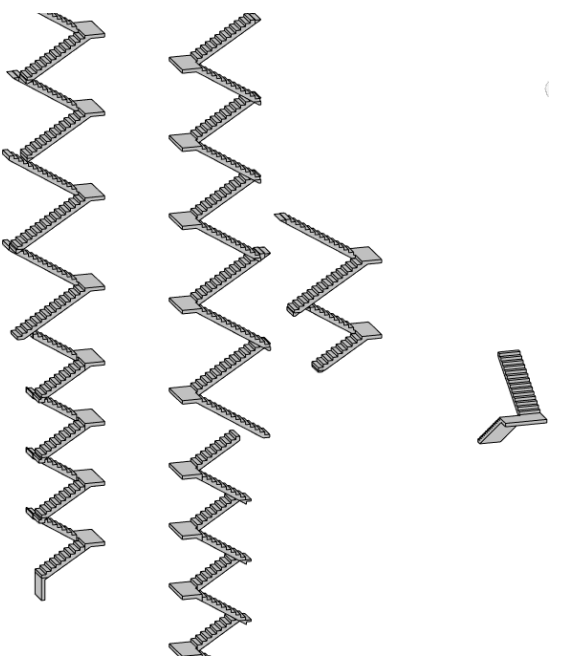

Nota. En la figura se muestra el modelo de escaleras en el programa Revit

### Tabla 53

Comparación del metrado y presupuesto del concreto de Escaleras

| ítem         | Concreto f'c = 315 kg/cm2 - EscalerasExp. TécnicoSoftware Revit |    |              |    |
|--------------|-----------------------------------------------------------------|----|--------------|----|
| 02.03.09.01  |                                                                 |    |              |    |
| Metrado      | 148                                                             | m3 | 144.15       | m3 |
| Costo        | S/ 52,292.84                                                    |    | S/ 50,932.52 |    |
| % diferencia | 2.671                                                           |    |              |    |

Nota. Tabla que contiene la comparación del metrado y presupuesto de la partida de concreto de Escaleras. Fuente: Propia

#### Tabla 54

Comparación del metrado y presupuesto del encofrado de Escaleras

| ítem         | Encofrado Caravista - EscalerasExp. TécnicoSoftware Revit |     |              |    |
|--------------|-----------------------------------------------------------|-----|--------------|----|
| 02.03.09.01  |                                                           |     |              |    |
| Metrado      | 733.75                                                    | m2  | 714.8        | m2 |
| Costo        | S/ 71,283.81                                              |     | S/ 69,442.82 |    |
| % diferencia |                                                           | 2.6 | 51           |    |

Nota. Tabla que contiene la comparación del metrado y presupuesto de la partida de encofrado de Escaleras. Fuente: Propia

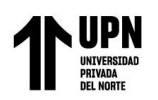

| ítem         | Acero corrugado - Escaleras |      |              |    |
|--------------|-----------------------------|------|--------------|----|
| 02.03.09.01  | Exp. Técnic                 | 0    | Software Rev |    |
| Metrado      | 12430.01                    | kg   | 12784.34     | kg |
| Costo        | S/ 73,088.46                |      | S/ 75,171.92 |    |
| % diferencia |                             | 2.77 | 72           |    |

Comparación del metrado y presupuesto del acero de Escaleras

Nota. Tabla que contiene la comparación del metrado y presupuesto de la partida de acero de Escaleras. Fuente: Propia

# Interpretación:

De acuerdo con los metrados realizados por el método convencional y el metrado obtenido

a través del software REVIT, se comparan los resultados obteniendo una variación.

En la tabla 53, con respecto a la partida Concreto f'c = 315 kg/cm2 - Escaleras, los resultados indican que hay una variación del 2.671%.

En la tabla 54, con respecto a la partida Encofrado Caravista - Escaleras, los resultados indican que hay una variación del 2.651%.

En la tabla 55, con respecto a la partida Acero corrugado - Escaleras, los resultados indican que hay una variación del 2.772%.

# Figura 39

Modelado de Cisterna en BIM

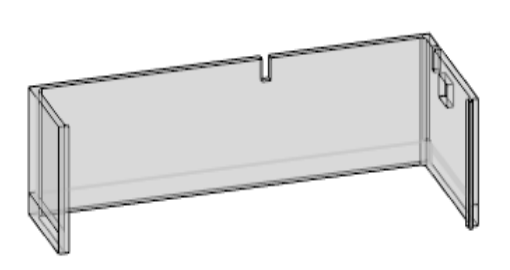

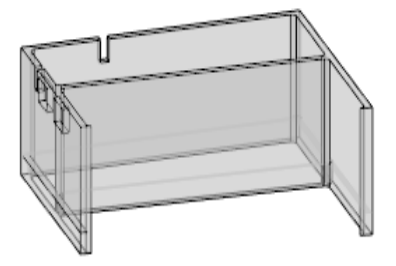

Nota. En la figura se muestra el modelo de cisterna en el programa Revit

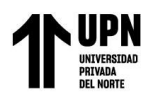

Comparación del metrado y presupuesto del concreto de Cisterna

| ítem         | Concreto f'c = 315 kg/cm2 - Cisterna |    |              |     |
|--------------|--------------------------------------|----|--------------|-----|
| 02.03.10.01  | Exp. Técnico Software Rev            |    |              | vit |
| Metrado      | 141.25                               | m3 | 140.85       | m3  |
| Costo        | S/ 49,197.38                         |    | S/ 49,058.06 |     |
| % diferencia | 0.284                                |    |              |     |

Nota. Tabla que contiene la comparación del metrado y presupuesto de la partida de concreto de Cisterna. Fuente: Propia

### Tabla 57

Comparación del metrado y presupuesto del encofrado de Cisterna

| ítem         | Encofrado Metálico - Cisterna |                       |              |       |
|--------------|-------------------------------|-----------------------|--------------|-------|
| 02.03.10.02  | Exp. Técnic                   | Exp. Técnico Software |              | Revit |
| Metrado      | 559.02                        | m2                    | 562.73       | m2    |
| Costo        | S/ 26,318.66                  |                       | S/ 26,493.33 |       |
| % diferencia | 0.659                         |                       |              |       |

Nota. Tabla que contiene la comparación del metrado y presupuesto de la partida de encofrado de Cisterna. Fuente: Propia

### Tabla 58

Comparación del metrado y presupuesto del acero de Cisterna

| ítem         | Acero corrugado - Cisterna |    |               |    |
|--------------|----------------------------|----|---------------|----|
| 02.03.10.03  | Exp. Técnico               | )  | Software Rev  | it |
| Metrado      | 22262.49                   | kg | 22376.07      | kg |
| Costo        | S/ 130,903.44              |    | S/ 131,571.29 |    |
| % diferencia | 0.508                      |    |               |    |

Nota. Tabla que contiene la comparación del metrado y presupuesto de la partida de acero de Cisterna. Fuente: Propia

# Interpretación:

De acuerdo con los metrados realizados por el método convencional y el metrado obtenido

a través del software REVIT, se comparan los resultados obteniendo una variación.

En la tabla 56, con respecto a la partida Concreto f'c = 315 kg/cm2 - Cisterna, los resultados

indican que hay una variación del 0.284%.

En la tabla 57, con respecto a la partida Encofrado Metálico - Cisterna, los resultados indican

que hay una variación del 0.659%.

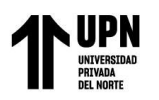

En la tabla 58, con respecto a la partida Acero corrugado - Cisterna, los resultados indican que hay una variación del 0.508%.

## Figura 40

Modelado de Colgajos en BIM

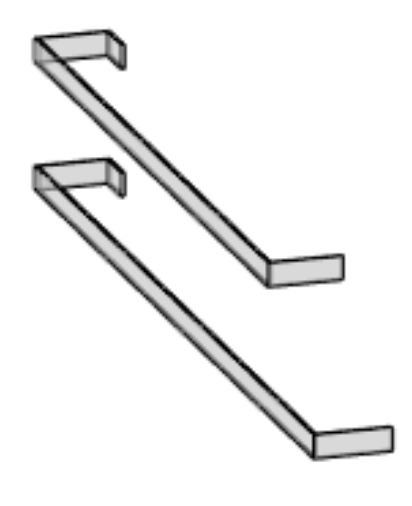

Nota. En la figura se muestra el modelo de colgajos en el programa Revit

### Tabla 59

Comparación del metrado y presupuesto del concreto de Colgajos

| ítem         | Concreto f'c = 175 kg/cm2 - Colgajos |    |                |    |
|--------------|--------------------------------------|----|----------------|----|
| 02.03.11.01  | Exp. Técnico                         |    | Software Revit |    |
| Metrado      | 8.63                                 | m3 | 8.45           | m3 |
| Costo        | S/ 2,696.96                          |    | S/ 2,640.71    |    |
| % diferencia | 2.130                                |    |                |    |

Nota. Tabla que contiene la comparación del metrado y presupuesto de la partida de concreto de Colgajos. Fuente: Propia

## Tabla 60

Comparación del metrado y presupuesto del encofrado de Colgajos

| ítem                   | Encofrado Normal - Colgajos |      |                |    |
|------------------------|-----------------------------|------|----------------|----|
| 02.03.11.02<br>Metrado | Exp. Técnico                |      | Software Revit |    |
|                        | 121.81                      | m2   | 118.76         | m2 |
| Costo                  | S/ 7,163.65                 |      | S/ 6,984.28    |    |
| % diferencia           |                             | 2.50 | 58             |    |

Nota. Tabla que contiene la comparación del metrado y presupuesto de la partida de encofrado de Colgajos. Fuente: Propia
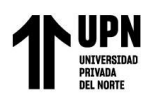

| • • •                  |                            |    |                |    |  |
|------------------------|----------------------------|----|----------------|----|--|
| ítem                   | Acero corrugado - Colgajos |    |                |    |  |
| 02.03.11.03<br>Metrado | Exp. Técnico               |    | Software Revit |    |  |
|                        | 282.02                     | kg | 283.26         | kg |  |
| Costo                  | S/ 1,658.28                |    | S/ 1,665.57    |    |  |
| % diferencia           | 0.438                      |    |                |    |  |

Comparación del metrado y presupuesto del acero de Colgajos

Nota. Tabla que contiene la comparación del metrado y presupuesto de la partida de acero de Colgajos. Fuente: Propia

# Interpretación:

De acuerdo con los metrados realizados por el método convencional y el metrado obtenido

a través del software REVIT, se comparan los resultados obteniendo una variación.

En la tabla 59, con respecto a la partida Concreto f'c =  $175 \text{ kg/cm}^2$  - Colgajos, los resultados

indican que hay una variación del 2.130%.

En la tabla 60, con respecto a la partida Encofrado Normal - Colgajos, los resultados indican

que hay una variación del 2.568%.

En la tabla 61, con respecto a la partida Acero corrugado - Colgajos, los resultados indican que hay una variación del 0.438%.

## Figura 41

Modelado de Rampas vehiculares en BIM

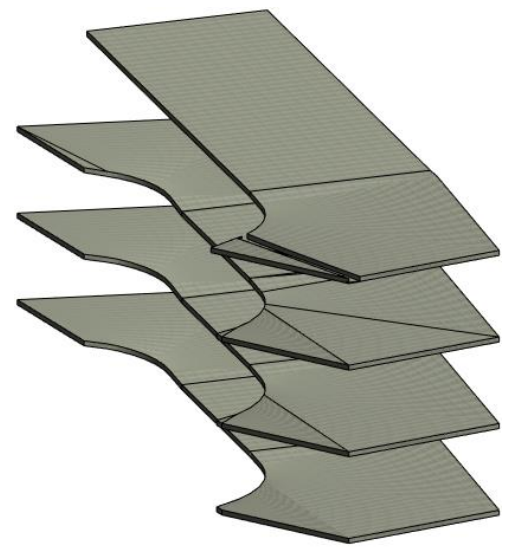

Nota. En la figura se muestra el modelo de rampas vehiculares en el programa Revit

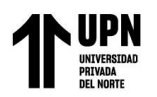

| ítem         | Concreto f'c = 315 kg/cm2 - Rampas<br>vehiculares |    |                |    |
|--------------|---------------------------------------------------|----|----------------|----|
| 02.03.12.01  | Exp. Técnic                                       | 20 | Software Revit |    |
| Metrado      | 917.22                                            | m2 | 933.85         | m2 |
| Costo        | S/ 45,943.55                                      |    | S/ 46,776.55   |    |
| % diferencia | 1.781                                             |    |                |    |

Comparación del metrado y presupuesto del concreto de Rampas vehiculares

Nota. Tabla que contiene la comparación del metrado y presupuesto de la partida de concreto de Rampas vehiculares. Fuente: Propia

#### Tabla 63

Comparación del metrado y presupuesto del encofrado de Rampas vehiculares

| ítem         | Encofrado Caravista - Rampas vehiculares |    |              |     |
|--------------|------------------------------------------|----|--------------|-----|
| 02.03.12.02  | Exp. Técnico Software Re                 |    |              | vit |
| Metrado      | 677.32                                   | m2 | 659.46       | m2  |
| Costo        | S/ 50,873.51                             |    | S/ 49,532.04 |     |
| % diferencia | 2.708                                    |    |              |     |

Nota. Tabla que contiene la comparación del metrado y presupuesto de la partida de encofrado de Rampas vehiculares. Fuente: Propia

#### Tabla 64

Comparación del metrado y presupuesto del acero de Rampas vehiculares

| ítem                   | Acero corrugado - Rampas vehiculares |    |              |     |
|------------------------|--------------------------------------|----|--------------|-----|
| 02.03.12.03<br>Metrado | Exp. Técnico                         | D  | Software Rev | vit |
|                        | 6492.77                              | kg | 6351.52      | kg  |
| Costo                  | S/ 38,177.49                         |    | S/ 37,346.94 |     |
| % diferencia           | 2.224                                |    |              |     |

Nota. Tabla que contiene la comparación del metrado y presupuesto de la partida de acero de Rampas vehiculares. Fuente: Propia

# Interpretación:

De acuerdo con los metrados realizados por el método convencional y el metrado obtenido

a través del software REVIT, se comparan los resultados obteniendo una variación.

En la tabla 62, con respecto a la partida Concreto f'c = 315 kg/cm2 - Rampas vehiculares,

los resultados indican que hay una variación del 1.781%.

En la tabla 63 con respecto a la partida Encofrado Caravista - Rampas vehiculares, los

resultados indican que hay una variación del 2.708%.

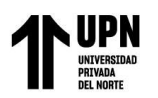

En la tabla 64, con respecto a la partida Acero corrugado - Rampas vehiculares, los resultados indican que hay una variación del 2.224%.

### Figura 42

Modelado de Sardineles en BIM

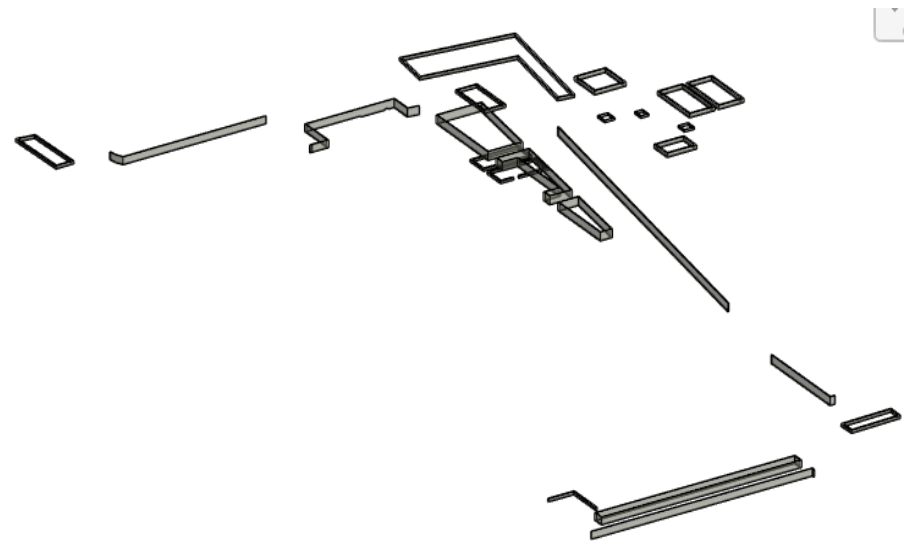

Nota. En la figura se muestra el modelo de sardineles en el programa Revit

#### Tabla 65

Comparación del metrado y presupuesto del concreto de Sardineles

| ítem                   | Concreto f'c = 280 kg/cm2 - Sardineles |    |                |    |
|------------------------|----------------------------------------|----|----------------|----|
| 02.03.13.01<br>Metrado | Exp. Técnio                            | :0 | Software Revit |    |
|                        | 50.43                                  | m3 | 50.29          | m3 |
| Costo                  | S/ 21,947.64                           |    | S/ 21,886.71   |    |
| % diferencia           | 0.278                                  |    |                |    |

Nota. Tabla que contiene la comparación del metrado y presupuesto de la partida de concreto de Sardineles. Fuente: Propia

### Tabla 66

Comparación del metrado y presupuesto del encofrado de Sardineles

| ítem         | Encofrado Normal - Sardineles |             |              |    |
|--------------|-------------------------------|-------------|--------------|----|
| 02.03.13.02  | Exp. Técnio                   | Software Re | vit          |    |
| Metrado      | 610.67                        | m2          | 608.18       | m2 |
| Costo        | S/ 26,845.05                  |             | S/ 26,735.59 |    |
| % diferencia | 0.409                         |             |              |    |

Nota. Tabla que contiene la comparación del metrado y presupuesto de la partida de encofrado de Sardineles. Fuente: Propia

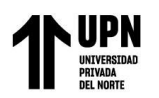

| ítem         | Acero corrugado - Sardineles |    |              |               |  |
|--------------|------------------------------|----|--------------|---------------|--|
| 02.03.13.03  | Exp. Técnico Soft            |    | Software Rev | oftware Revit |  |
| Metrado      | 2616.55                      | kg | 2612.52      | kg            |  |
| Costo        | S/ 15,385.31                 |    | S/ 15,361.62 |               |  |
| % diferencia | 0.154                        |    |              |               |  |

Comparación del metrado y presupuesto del acero de Sardineles

Nota. Tabla que contiene la comparación del metrado y presupuesto de la partida de acero de Sardineles. Fuente: Propia

# Interpretación:

De acuerdo con los metrados realizados por el método convencional y el metrado obtenido

a través del software REVIT, se comparan los resultados obteniendo una variación.

En la tabla 65, con respecto a la partida Concreto f'c = 280 kg/cm2 - Sardineles, los resultados

indican que hay una variación del 0.278%.

En la tabla 66, con respecto a la partida Encofrado Normal - Sardineles, los resultados

indican que hay una variación del 0.409%.

En la tabla 67, con respecto a la partida Acero corrugado - Sardineles, los resultados indican

que hay una variación del 0.154%.

## Figura 43

Modelado de Base para electrobombas en BIM

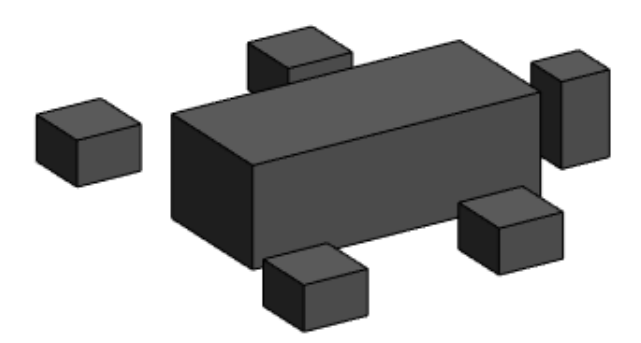

Nota. En la figura se muestra el modelo de base para electrobombas en el programa Revit

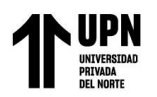

| ítem         | Concreto f'c = 315 kg/cm2 - Base p/<br>electrobombas |     |                |    |
|--------------|------------------------------------------------------|-----|----------------|----|
| 02.03.14.01  | Exp. Técni                                           | ico | Software Revit |    |
| Metrado      | 1.45                                                 | m3  | 1.47           | m3 |
| Costo        | S/ 483.18                                            |     | S/ 489.85      |    |
| % diferencia | 1.361                                                |     |                |    |

Comparación del metrado y presupuesto del concreto de Base para electrobombas

Nota. Tabla que contiene la comparación del metrado y presupuesto de la partida de concreto de Base para electrobombas. Fuente: Propia

#### Tabla 69

Comparación del metrado y presupuesto del encofrado de Base para electrobombas

| ítem                   | Encofrado Normal - Base p/<br>electrobombas |     |                |    |
|------------------------|---------------------------------------------|-----|----------------|----|
| 02.03.14.02<br>Metrado | Exp. Técn                                   | ico | Software Revit |    |
|                        | 7.71                                        | m2  | 7.74           | m2 |
| Costo                  | S/ 317.96                                   |     | S/ 319.20      |    |
| % diferencia           | 0.388                                       |     |                |    |

Nota. Tabla que contiene la comparación del metrado y presupuesto de la partida de encofrado de Base para electrobombas. Fuente: Propia

#### Tabla 70

Comparación del metrado y presupuesto del acero de Base para electrobombas

| ítem                   | Acero corrugado - Base p/ electrobombas |    |                |    |
|------------------------|-----------------------------------------|----|----------------|----|
| 02.03.14.03<br>Metrado | Exp. Técni                              | со | Software Revit |    |
|                        | 141.72                                  | kg | 141.32         | kg |
| Costo                  | S/ 833.31                               |    | S/ 830.96      |    |
| % diferencia           | 0.283                                   |    |                |    |

Nota. Tabla que contiene la comparación del metrado y presupuesto de la partida de acero de Base para electrobombas. Fuente: Propia

### Interpretación:

De acuerdo con los metrados realizados por el método convencional y el metrado obtenido

a través del software REVIT, se comparan los resultados obteniendo una variación.

En la tabla 68, con respecto a la partida Concreto f'c =  $315 \text{ kg/cm}^2$  - Base p/ electrobombas,

los resultados indican que hay una variación del 1.361%.

En la tabla 69, con respecto a la partida Encofrado Normal - Base p/ electrobombas, los

resultados indican que hay una variación del 0.388%

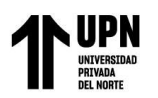

En la tabla 70, con respecto a la partida Acero corrugado - Base p/ electrobombas, los resultados indican que hay una variación del 0.283%.

## Figura 44

Modelado de Base de equipo mecánico en BIM

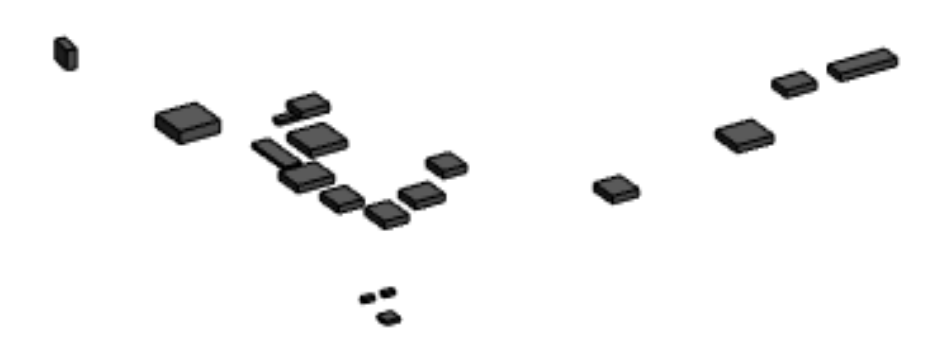

Nota. En la figura se muestra el modelo de base de equipo mecánico en el programa Revit

#### Tabla 71

Comparación del metrado y presupuesto del concreto de Base de equipo mecánico

| ítem         | Concreto f'c = 280 kg/cm2 - Base de<br>equipo mecánico |    |             |      |  |
|--------------|--------------------------------------------------------|----|-------------|------|--|
| 02.03.15.01  | Exp. Técnie                                            | со | Software Re | evit |  |
| Metrado      | 23.74                                                  | m3 | 22.71       | m3   |  |
| Costo        | S/ 7,523.44                                            |    | S/ 7,197.03 |      |  |
| % diferencia | 4.535                                                  |    |             |      |  |

Nota. Tabla que contiene la comparación del metrado y presupuesto de la partida de concreto de Base de equipo mecánico. Fuente: Propia

#### Tabla 72

Comparación del metrado y presupuesto del encofrado de Base de equipo mecánico

| ítem         | Encofrado Normal - Base de equip<br>mecánico |    |             |       |
|--------------|----------------------------------------------|----|-------------|-------|
| 02.03.15.02  | Exp. Técni                                   | со | Software R  | Revit |
| Metrado      | 62.13                                        | m2 | 61.71       | m2    |
| Costo        | S/ 2,182.01                                  |    | S/ 2,167.26 |       |
| % diferencia | 0.681                                        |    |             |       |

Nota. Tabla que contiene la comparación del metrado y presupuesto de la partida de encofrado de Base de equipo mecánico. Fuente: Propia

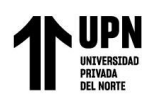

| ítem         | Acero corr  | · Base de equipo<br>nico | •           |    |  |
|--------------|-------------|--------------------------|-------------|----|--|
| 02.03.15.03  | Exp. Técnic | Exp. Técnico Software H  |             |    |  |
| Metrado      | 1134.4      | kg                       | 1127.68     | kg |  |
| Costo        | S/ 6,670.27 |                          | S/ 6,630.76 |    |  |
| % diferencia |             | 0.59                     | 96          |    |  |

Comparación del metrado y presupuesto del acero de Base de equipo mecánico

Nota. Tabla que contiene la comparación del metrado y presupuesto de la partida de acero de Base de equipo mecánico. Fuente: Propia

## Interpretación:

De acuerdo con los metrados realizados por el método convencional y el metrado obtenido

a través del software REVIT, se comparan los resultados obteniendo una variación.

En la tabla 71, con respecto a la partida Concreto f'c =  $280 \text{ kg/cm}^2$  - Base de equipo mecánico, los resultados indican que hay una variación del 4.535%.

En la tabla 72, con respecto a la partida Encofrado Normal - Base de equipo mecánico, los resultados indican que hay una variación del 0.681%.

En la tabla 73, con respecto a la partida Acero corrugado - Base de equipo mecánico, los resultados indican que hay una variación del 0.596%.

## Figura 45

Modelado de Cámara de inspección de 12x24 en BIM

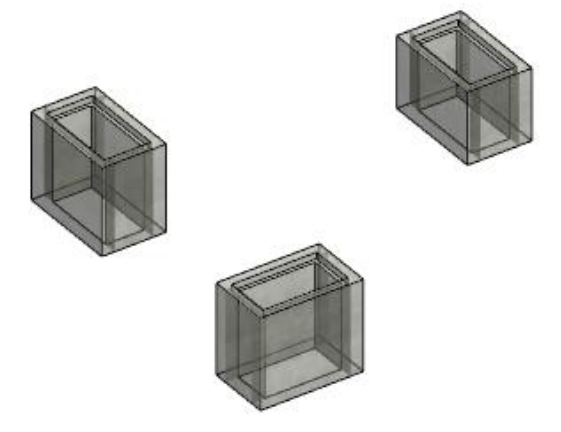

Nota. En la figura se muestra el modelo de Cámara de inspección de 12x24 en el programa Revit

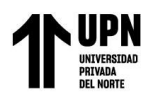

| ítem              | Concreto f'c<br>in      | g/cm2 - Cámara<br>n 12x24 | a de        |      |  |
|-------------------|-------------------------|---------------------------|-------------|------|--|
| 02.03.16.01.01.01 | Exp. Técnico Software R |                           |             | evit |  |
| Metrado           | 3.68                    | m3                        | 3.72        | m3   |  |
| Costo             | S/ 1,494.63             |                           | S/ 1,510.88 |      |  |
| % diferencia      |                         | 1.07                      | 75          |      |  |

Comparación del metrado y presupuesto del concreto de Cámara de inspección de 12x24

Nota. Tabla que contiene la comparación del metrado y presupuesto de la partida de concreto de Cámara de inspección de 12x24. Fuente: Propia

#### Tabla 75

Comparación del metrado y presupuesto del encofrado de Cámara de inspección de 12x24

| ítem              | Encofrado Normal - Cámara de<br>inspección 12x24 |    |             |    |  |
|-------------------|--------------------------------------------------|----|-------------|----|--|
| 02.03.16.01.01.02 | Exp. Técnico Software Revit                      |    |             |    |  |
| Metrado           | 55.84                                            | m2 | 54.86       | m2 |  |
| Costo             | S/ 1,850.54                                      |    | S/ 1,818.06 |    |  |
| % diferencia      | 1.786                                            |    |             |    |  |

Nota. Tabla que contiene la comparación del metrado y presupuesto de la partida de encofrado de Cámara de inspección de 12x24. Fuente: Propia

## Tabla 76

Comparación del metrado y presupuesto del acero de Cámara de inspección de 12x24

| ítem              | Acero corrugado - Cámara de inspección<br>12x24<br>Exp. Técnico Software Revit |    |             |    |
|-------------------|--------------------------------------------------------------------------------|----|-------------|----|
| 02.03.16.01.01.03 |                                                                                |    |             |    |
| Metrado           | 327.71                                                                         | kg | 331.75      | kg |
| Costo             | S/ 1,926.93                                                                    |    | S/ 1,950.69 |    |
| % diferencia      | 1.218                                                                          |    |             |    |

Nota. Tabla que contiene la comparación del metrado y presupuesto de la partida de acero de Cámara de inspección de 12x24. Fuente: Propia

# Interpretación:

De acuerdo con los metrados realizados por el método convencional y el metrado obtenido

a través del software REVIT, se comparan los resultados obteniendo una variación.

En la tabla 74, con respecto a la partida Concreto f'c = 280 kg/cm2 - Cámara de inspección

12x24, los resultados indican que hay una variación del 1.075%.

En la tabla 75, con respecto a la partida Encofrado Normal - Cámara de inspección 12x24,

los resultados indican que hay una variación del 1.786%.

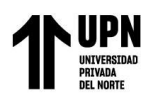

En la tabla 76, con respecto a la partida Acero corrugado - Cámara de inspección 12x24, los

resultados indican que hay una variación del 1.218%.

## Figura 46

Modelado de Cámara de inspección de 18x24 en BIM

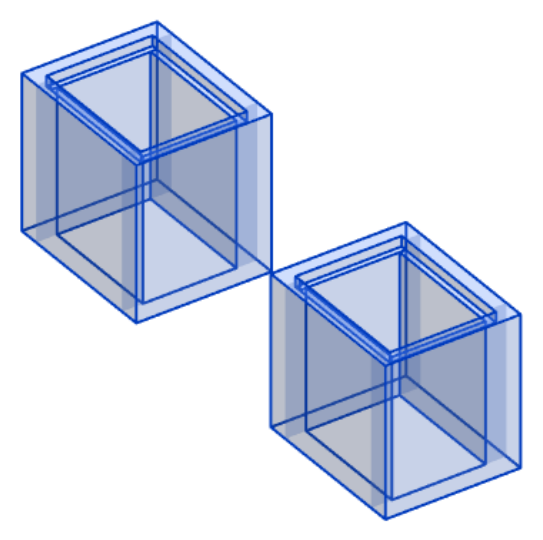

Nota. En la figura se muestra el modelo de cámara de inspección de 18x24 en el programa Revit

## Tabla 77

Comparación del metrado y presupuesto del concreto de Cámara de inspección de 18x24

| ítem              | Concreto f'c = 280 kg/cm2 - Cámara de<br>inspección 18x24 |      |           |    |  |
|-------------------|-----------------------------------------------------------|------|-----------|----|--|
| 02.03.16.01.02.01 | Exp. Técnico Software Revit                               |      |           |    |  |
| Metrado           | 1.56                                                      | m3   | 1.59      | m3 |  |
| Costo             | S/ 633.59                                                 |      | S/ 645.78 |    |  |
| % diferencia      |                                                           | 1.88 | 37        |    |  |

Nota. Tabla que contiene la comparación del metrado y presupuesto de la partida de concreto de Cámara de inspección de 18x24. Fuente: Propia

## Tabla 78

Comparación del metrado y presupuesto del encofrado de Cámara de inspección de 18x24

| ítem              | Encofrado Normal - Cámara de<br>inspección 18x24<br>Exp. Técnico Software Revit |    |           |    |
|-------------------|---------------------------------------------------------------------------------|----|-----------|----|
| 02.03.16.01.02.02 |                                                                                 |    |           |    |
| Metrado           | 24.62                                                                           | m2 | 25.1      | m2 |
| Costo             | S/ 815.91                                                                       |    | S/ 831.81 |    |
| % diferencia      | 1.912                                                                           |    |           |    |

Nota. Tabla que contiene la comparación del metrado y presupuesto de la partida de encofrado de Cámara de inspección de 18x24. Fuente: Propia

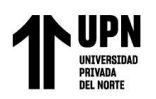

| ítem              | Acero corruga | ado - Cá<br>18x2 | imara de inspe<br>24 | ección |  |
|-------------------|---------------|------------------|----------------------|--------|--|
| 02.03.16.01.02.03 | Exp. Técni    | со               | Software R           | evit   |  |
| Metrado           | 97.62         | kg               | 97.47                | kg     |  |
| Costo             | S/ 574.01     |                  | S/ 573.12            |        |  |
| % diferencia      |               | 0.15             | 54                   |        |  |

Comparación del metrado y presupuesto del acero de Cámara de inspección de 18x24

Nota. Tabla que contiene la comparación del metrado y presupuesto de la partida de acero de Cámara de inspección de 18x24. Fuente: Propia

## Interpretación:

De acuerdo con los metrados realizados por el método convencional y el metrado obtenido

a través del software REVIT, se comparan los resultados obteniendo una variación.

En la tabla 77, con respecto a la partida Concreto f'c = 280 kg/cm2 - Cámara de inspección

12x24, los resultados indican que hay una variación del 1.887%.

En la tabla 78, con respecto a la partida Encofrado Normal - Cámara de inspección 12x24,

los resultados indican que hay una variación del 1.912%.

En la tabla 79, con respecto a la partida Acero corrugado - Cámara de inspección 12x24, los resultados indican que hay una variación del 0.154%.

## Figura 47

Modelado de Cámara de inspección de 24x24 en BIM

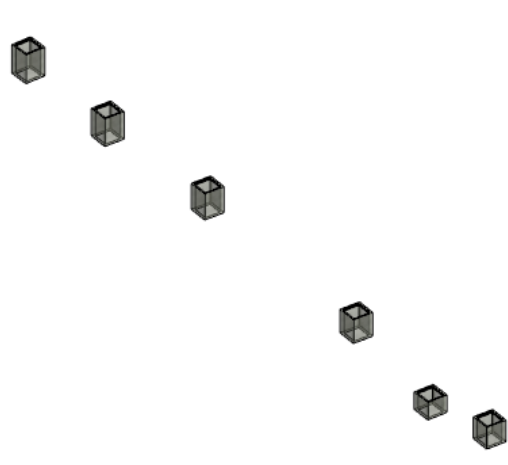

Nota. En la figura se muestra el modelo de Cámara de inspección de 24x24 en el programa Revit

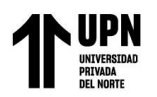

| ítem              | Concreto f'c<br>in       | g/cm2 - Cámar<br>n 24x24 | a de        |      |  |
|-------------------|--------------------------|--------------------------|-------------|------|--|
| 02.03.16.01.03.01 | Exp. Técnico Software Re |                          |             | evit |  |
| Metrado           | 3.39                     | m3                       | 3.35        | m3   |  |
| Costo             | S/ 1,376.85              |                          | S/ 1,360.60 |      |  |
| % diferencia      |                          | 1.19                     | 94          |      |  |

Comparación del metrado y presupuesto del concreto de Cámara de inspección de 24x24

Nota. Tabla que contiene la comparación del metrado y presupuesto de la partida de concreto de Cámara de inspección de 24x24. Fuente: Propia

#### Tabla 81

Comparación del metrado y presupuesto del encofrado de Cámara de inspección de 24x24

| ítem              | Encofrado Normal - Cámara de<br>inspección 24x24<br>Exp. Técnico Software Revit |    |             |    |
|-------------------|---------------------------------------------------------------------------------|----|-------------|----|
| 02.03.16.01.03.02 |                                                                                 |    |             |    |
| Metrado           | 51.58                                                                           | m2 | 51.74       | m2 |
| Costo             | S/ 1,709.36                                                                     |    | S/ 1,714.66 |    |
| % diferencia      | 0.309                                                                           |    |             |    |

Nota. Tabla que contiene la comparación del metrado y presupuesto de la partida de encofrado de Cámara de inspección de 24x24. Fuente: Propia

## Tabla 82

Comparación del metrado y presupuesto del acero de Cámara de inspección de 24x24

| ítem              | Acero corrugado - Cámara de inspección<br>24x24<br>Exp. Técnico Software Revit |      |             |    |
|-------------------|--------------------------------------------------------------------------------|------|-------------|----|
| 02.03.16.01.03.03 |                                                                                |      |             |    |
| Metrado           | 249.19                                                                         | kg   | 248.9       | kg |
| Costo             | S/ 1,465.24                                                                    |      | S/ 1,463.53 |    |
| % diferencia      |                                                                                | 0.11 | .7          |    |

Nota. Tabla que contiene la comparación del metrado y presupuesto de la partida de acero de Cámara de inspección de 24x24. Fuente: Propia

# Interpretación:

De acuerdo con los metrados realizados por el método convencional y el metrado obtenido

a través del software REVIT, se comparan los resultados obteniendo una variación.

En la tabla 80, con respecto a la partida Concreto f'c = 280 kg/cm2 - Cámara de inspección

24x24, los resultados indican que hay una variación del 1.194%.

En la tabla 81, con respecto a la partida Encofrado Normal - Cámara de inspección 24x24,

los resultados indican que hay una variación del 0.309%.

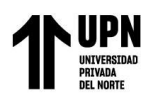

En la tabla 82, con respecto a la partida Acero corrugado - Cámara de inspección 24x24, los

resultados indican que hay una variación del 0.117%.

## Figura 48

Modelado de Buzones en BIM

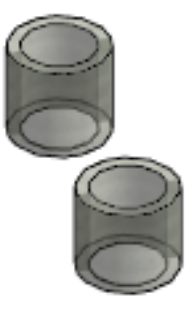

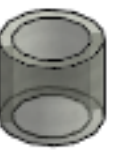

Nota. En la figura se muestra el modelo de buzones en el programa Revit

## Tabla 83

Comparación del metrado y presupuesto del concreto de Buzón

| ítem              | Concreto f'c = 280 kg/cm2 - Buzón |      |                |    |
|-------------------|-----------------------------------|------|----------------|----|
| 02.03.16.02.01.01 | Exp. Técni                        | co   | Software Revit |    |
| Metrado           | 9.55                              | m3   | 9.51           | m3 |
| Costo             | S/ 3,878.73                       |      | S/ 3,862.49    |    |
| % diferencia      |                                   | 0.42 | 21             |    |

Nota. Tabla que contiene la comparación del metrado y presupuesto de la partida de concreto de Buzón. Fuente: Propia

#### Tabla 84

Comparación del metrado y presupuesto del encofrado de Buzón

| ítem              | Encofrado Normal - Buzón |      |             |      |
|-------------------|--------------------------|------|-------------|------|
| 02.03.16.02.01.02 | Exp. Técni               | со   | Software Re | evit |
| Metrado           | 73.27                    | m2   | 72.66       | m2   |
| Costo             | S/ 2,428.17              |      | S/ 2,407.95 |      |
| % diferencia      |                          | 0.84 | 40          |      |

Nota. Tabla que contiene la comparación del metrado y presupuesto de la partida de encofrado de Buzón. Fuente: Propia

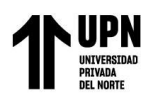

| ítem              | Acero       | corruga | ado - Buzón  |     |
|-------------------|-------------|---------|--------------|-----|
| 02.03.16.02.01.03 | Exp. Técnic | 20      | Software Rev | vit |
| Metrado           | 361.3       | kg      | 364.23       | kg  |
| Costo             | S/ 2,124.44 |         | S/ 2,141.67  |     |
| % diferencia      | 0.804       |         |              |     |

Comparación del metrado y presupuesto del acero de Buzón

Nota. Tabla que contiene la comparación del metrado y presupuesto de la partida de acero de Buzón. Fuente: Propia

# Interpretación:

De acuerdo con los metrados realizados por el método convencional y el metrado obtenido

a través del software REVIT, se comparan los resultados obteniendo una variación.

En la tabla 83, con respecto a la partida Concreto f'c =  $280 \text{ kg/cm}^2$  - Buzón, los resultados

indican que hay una variación de 0.421%.

En la tabla 84, con respecto a la partida Encofrado Normal - Buzón, los resultados indican

que hay una variación del 0.840%.

En la tabla 85, con respecto a la partida Acero corrugado - Buzón, los resultados indican que

hay una variación del 0.804%.

## Figura 49

Modelado de Trampa de grasa en BIM

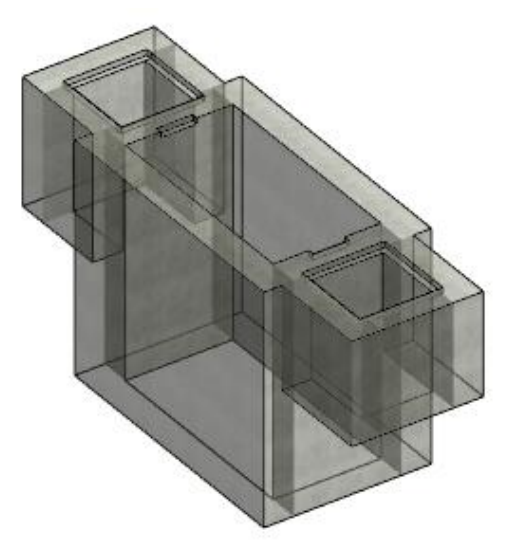

Nota. En la figura se muestra el modelo de trampa de grasa en el programa Revit

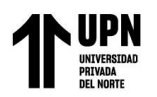

| ítem              | Concreto f'c = 280 kg/cm2 - Trampa de<br>grasa |    |             |    |  |
|-------------------|------------------------------------------------|----|-------------|----|--|
|                   |                                                |    |             |    |  |
| 02.03.16.03.01.01 | Exp. Técnico Software Revit                    |    |             |    |  |
| Metrado           | 6.52                                           | m3 | 6.72        | m3 |  |
| Costo             | S/ 2,648.10                                    |    | S/ 2,729.33 |    |  |
| % diferencia      | 2.976                                          |    |             |    |  |

Comparación del metrado y presupuesto del concreto de Trampa de grasa

Nota. Tabla que contiene la comparación del metrado y presupuesto de la partida de concreto de Trampa de grasa. Fuente: Propia

#### Tabla 87

Comparación del metrado y presupuesto del encofrado de Trampa de grasa

| ítem              | Encofrado Normal - Trampa de grasa |    |             |    |
|-------------------|------------------------------------|----|-------------|----|
| 02.03.16.03.01.02 | Exp. Técnico Software Revit        |    |             |    |
| Metrado           | 37.45                              | m2 | 38.79       | m2 |
| Costo             | S/ 1,241.09                        |    | S/ 1,285.50 |    |
| % diferencia      | 3.454                              |    |             |    |

Nota. Tabla que contiene la comparación del metrado y presupuesto de la partida de encofrado de Trampa de grasa. Fuente: Propia

## Tabla 88

Comparación del metrado y presupuesto del acero de Trampa de grasa

| ítem              | Acero corrugado - Trampa de grasa |    |             |    |
|-------------------|-----------------------------------|----|-------------|----|
| 02.03.16.03.01.03 | Exp. Técnico Software Revit       |    |             |    |
| Metrado           | 793.04                            | kg | 794.58      | kg |
| Costo             | S/ 4,663.08                       |    | S/ 4,672.13 |    |
| % diferencia      | 0.194                             |    |             |    |

Nota. Tabla que contiene la comparación del metrado y presupuesto de la partida de acero de Trampa de grasa. Fuente: Propia

# Interpretación:

De acuerdo con los metrados realizados por el método convencional y el metrado obtenido

a través del software REVIT, se comparan los resultados obteniendo una variación.

En la tabla 86, con respecto a la partida Concreto f'c = 280 kg/cm2 - Trampa de grasa, los

resultados indican que hay una variación de 2.976%.

En la tabla 87, con respecto a la partida Encofrado Normal - Trampa de grasa, los resultados

indican que hay una variación del 3.454%.

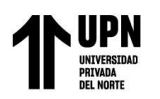

En la tabla 88, con respecto a la partida Acero corrugado - Trampa de grasa, los resultados indican que hay una variación del 0.194%.

## Figura 50

Modelado de Pozo sumidero Nº1 en BIM

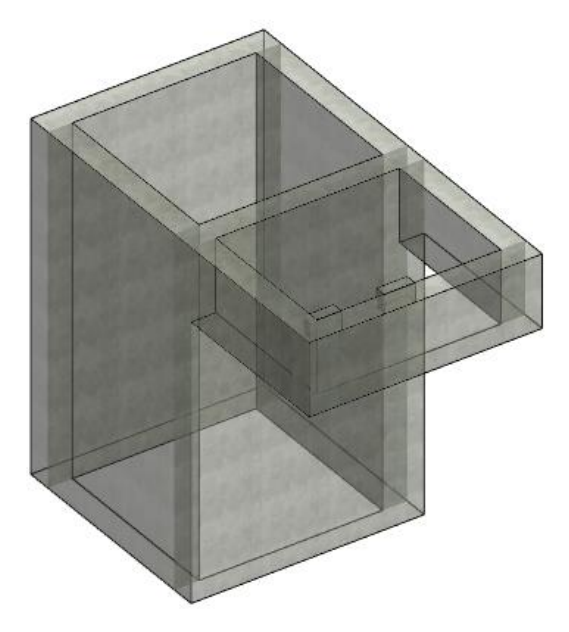

Nota. En la figura se muestra el modelo de pozo sumidero Nº1 en el programa Revit

#### Tabla 89

Comparación del metrado y presupuesto del concreto de Pozo sumidero Nº1

| ítem              | Concreto f'c = 280 kg/cm2 - Pozo<br>sumidero N° 1 |    |             |    |  |
|-------------------|---------------------------------------------------|----|-------------|----|--|
| 02.03.16.04.01.01 | Exp. Técnico Software Rev                         |    |             |    |  |
| Metrado           | 6.82                                              | m3 | 6.83        | m3 |  |
| Costo             | S/ 2,264.10                                       |    | S/ 2,267.42 |    |  |
| % diferencia      | 0.146                                             |    |             |    |  |

Nota. Tabla que contiene la comparación del metrado y presupuesto de la partida de concreto de Pozo sumidero N° 1. Fuente: Propia

#### Tabla 90

Comparación del metrado y presupuesto del encofrado de Pozo sumidero N°1

| ítem              | Encofrado Normal - Pozo sumidero N |             |             |    |
|-------------------|------------------------------------|-------------|-------------|----|
| 02.03.16.04.01.02 | Exp. Técni                         | Software Re | Revit       |    |
| Metrado           | 50.37                              | m2          | 51.76       | m2 |
| Costo             | S/ 1,669.26                        |             | S/ 1,715.33 |    |
| % diferencia      | 2.685                              |             |             |    |

Nota. Tabla que contiene la comparación del metrado y presupuesto de la partida de encofrado de Pozo sumidero N° 1. Fuente: Propia

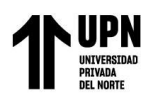

| ítem              | Acero corrugado - Pozo sumidero N° 1 |                      |             |          |  |
|-------------------|--------------------------------------|----------------------|-------------|----------|--|
| 02.03.16.04.01.03 | Exp. Técnic                          | Exp. Técnico Softwar |             | re Revit |  |
| Metrado           | 375.46                               | kg                   | 380.94      | kg       |  |
| Costo             | S/ 2,207.70                          |                      | S/ 2,239.93 |          |  |
| % diferencia      | 1.439                                |                      |             |          |  |

Comparación del metrado y presupuesto del acero de Pozo sumidero Nº 1

Nota. Tabla que contiene la comparación del metrado y presupuesto de la partida de acero de Pozo sumidero  $N^{\circ}$  1. Fuente: Propia

# Interpretación:

De acuerdo con los metrados realizados por el método convencional y el metrado obtenido

a través del software REVIT, se comparan los resultados obteniendo una variación.

En la tabla 89, con respecto a la partida Concreto f'c = 280 kg/cm2 - Pozo sumidero N° 1,

los resultados indican que hay una variación de 0.146%.

En la tabla 90, con respecto a la partida Encofrado Normal - Pozo sumidero  $N^\circ$  1, los

resultados indican que hay una variación del 2.685%.

En la tabla 91, con respecto a la partida Acero corrugado - Pozo sumidero Nº 1, los resultados

indican que hay una variación del 1.439%.

## Figura 51

Modelado de Pozo sumidero Nº 2 en BIM

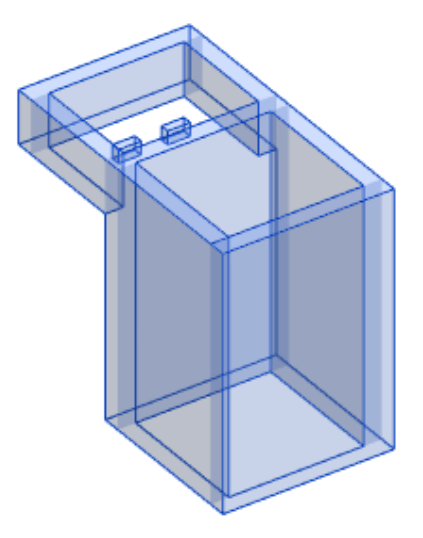

Nota. En la figura se muestra el modelo de pozo sumidero N° 2 en el programa Revit

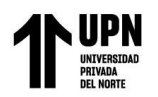

| ítem              | Concreto f'c = 280 kg/cm2 - Pozo<br>sumidero N° 2 |    |             |    |  |
|-------------------|---------------------------------------------------|----|-------------|----|--|
| 02.03.16.04.02.01 | Exp. Técnico Software R                           |    |             |    |  |
| Metrado           | 6.82                                              | m3 | 6.83        | m3 |  |
| Costo             | S/ 2,264.10                                       |    | S/ 2,267.42 |    |  |
| % diferencia      | 0.146                                             |    |             |    |  |

Comparación del metrado y presupuesto del concreto de Pozo sumidero N° 2

Nota. Tabla que contiene la comparación del metrado y presupuesto de la partida de concreto de Pozo sumidero N° 2. Fuente: Propia

## Tabla 93

Comparación del metrado y presupuesto del encofrado de Pozo sumidero Nº 2

| ítem              | Encofrado Normal - Pozo sumidero N° 2 |    |             |    |
|-------------------|---------------------------------------|----|-------------|----|
| 02.03.16.04.02.02 | Exp. Técnico Software Revit           |    |             |    |
| Metrado           | 50.37                                 | m2 | 50.52       | m2 |
| Costo             | S/ 1,669.26                           |    | S/ 1,674.23 |    |
| % diferencia      | 0.297                                 |    |             |    |

Nota. Tabla que contiene la comparación del metrado y presupuesto de la partida de encofrado de Pozo sumidero N° 2. Fuente: Propia

## Tabla 94

Comparación del metrado y presupuesto del acero de Pozo sumidero Nº 2

| ítem              | Acero corrugado - Pozo sumidero N° 2Exp. TécnicoSoftware Revit |    |             |    |
|-------------------|----------------------------------------------------------------|----|-------------|----|
| 02.03.16.04.02.03 |                                                                |    |             |    |
| Metrado           | 351.98                                                         | kg | 346.37      | kg |
| Costo             | S/ 2,069.64                                                    |    | S/ 2,036.66 |    |
| % diferencia      | 1.620                                                          |    |             |    |

Nota. Tabla que contiene la comparación del metrado y presupuesto de la partida de acero de Pozo sumidero N° 2. Fuente: Propia

# Interpretación:

De acuerdo con los metrados realizados por el método convencional y el metrado obtenido

a través del software REVIT, se comparan los resultados obteniendo una variación.

En la tabla 92, con respecto a la partida Concreto f'c =  $280 \text{ kg/cm}^2$  - Pozo sumidero N° 2,

los resultados indican que hay una variación de 0.146%.

En la tabla 93, con respecto a la partida Encofrado Normal - Pozo sumidero N° 2, los

resultados indican que hay una variación del 0.297%.

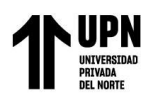

En la tabla 94, con respecto a la partida Acero corrugado - Pozo sumidero N° 2, los resultados

indican que hay una variación del 1.620%.

## Figura 52

Modelado de Pozo sumidero Nº 3 en BIM

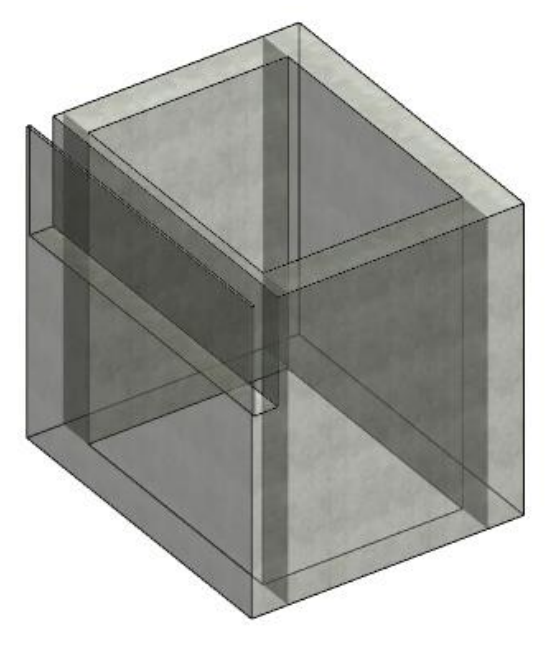

Nota. En la figura se muestra el modelo de pozo sumidero Nº 3 en el programa Revit

## Tabla 95

Comparación del metrado y presupuesto del concreto de Pozo sumidero Nº 3

| ítem              | Concreto f'c = 280 kg/cm2 - Pozo<br>sumidero N° 3Exp. TécnicoSoftware Revit |    |             |    |  |
|-------------------|-----------------------------------------------------------------------------|----|-------------|----|--|
| 02.03.16.04.03.01 |                                                                             |    |             |    |  |
| Metrado           | 3.05                                                                        | m3 | 3.03        | m3 |  |
| Costo             | S/ 1,012.54                                                                 |    | S/ 1,005.90 |    |  |
| % diferencia      | 0.660                                                                       |    |             |    |  |

Nota. Tabla que contiene la comparación del metrado y presupuesto de la partida de concreto de Pozo sumidero N° 3. Fuente: Propia

## Tabla 96

Comparación del metrado y presupuesto del encofrado de Pozo sumidero Nº 3

| ítem              | Encofrado Normal - Pozo sumidero N°Exp. TécnicoSoftware Revit |      |           |    |
|-------------------|---------------------------------------------------------------|------|-----------|----|
| 02.03.16.04.03.02 |                                                               |      |           |    |
| Metrado           | 24.21                                                         | m2   | 24.18     | m2 |
| Costo             | S/ 802.32                                                     |      | S/ 801.33 |    |
| % diferencia      |                                                               | 0.12 | 24        |    |

Nota. Tabla que contiene la comparación del metrado y presupuesto de la partida de encofrado de Pozo sumidero N° 3. Fuente: Propia

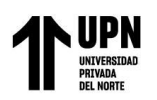

| ítem              | Acero corrug | gado - P | ozo sumidero N | ° 3 |
|-------------------|--------------|----------|----------------|-----|
| 02.03.16.04.03.03 | Exp. Técnic  | 20       | Software Re    | vit |
| Metrado           | 190.02       | kg       | 191.94         | kg  |
| Costo             | S/ 1,117.32  |          | S/ 1,128.61    |     |
| % diferencia      |              | 1.00     | 00             |     |

Comparación del metrado y presupuesto del acero de Pozo sumidero Nº 3

Nota. Tabla que contiene la comparación del metrado y presupuesto de la partida de acero de Pozo sumidero N° 3. Fuente: Propia

# Interpretación:

De acuerdo con los metrados realizados por el método convencional y el metrado obtenido

a través del software REVIT, se comparan los resultados obteniendo una variación.

En la tabla 95, con respecto a la partida Concreto f'c =  $280 \text{ kg/cm}^2$  - Pozo sumidero N° 3, los resultados indican que hay una variación de 0.660%.

En la tabla 96, con respecto a la partida Encofrado Normal - Pozo sumidero N $^{\circ}$  3, los resultados indican que hay una variación del 0.124%.

En la tabla 97, con respecto a la partida Acero corrugado - Pozo sumidero N° 3, los resultados indican que hay una variación del 1.000%.

## Figura 53

Modelado de Cámara de bombeo Nº 1 en BIM

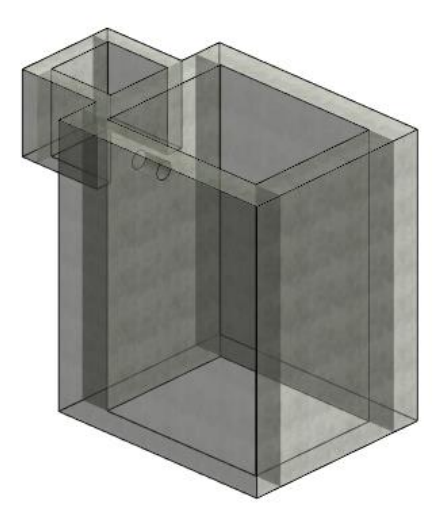

Nota. En la figura se muestra el modelo de cámara de bombeo Nº 1 en el programa Revit

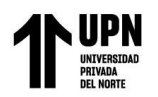

| ítem              | Concreto f'c | = 280 k<br>bombe | g/cm2 - Cámara<br>o N° 1 | a de |
|-------------------|--------------|------------------|--------------------------|------|
| 02.03.16.05.01.01 | Exp. Técnico |                  | Software Revit           |      |
| Metrado           | 6.59         | m3               | 6.6                      | m3   |
| Costo             | S/ 2,187.75  |                  | S/ 2,191.07              |      |
| % diferencia      | 0.152        |                  |                          |      |

Comparación del metrado y presupuesto del concreto de Cámara de bombeo Nº 1

Nota. Tabla que contiene la comparación del metrado y presupuesto de la partida de concreto de Cámara de bombeo N° 1. Fuente: Propia

#### Tabla 99

Comparación del metrado y presupuesto del encofrado de Cámara de bombeo Nº 1

| ítem              | Encofrado Normal - Cámara de bombeo<br>N°1 |    |             |    |  |
|-------------------|--------------------------------------------|----|-------------|----|--|
| 02.03.16.05.01.02 | Exp. Técnico Software Revit                |    |             |    |  |
| Metrado           | 40.27                                      | m2 | 41.35       | m2 |  |
| Costo             | S/ 1,334.55                                |    | S/ 1,370.34 |    |  |
| % diferencia      | 2.612                                      |    |             |    |  |

Nota. Tabla que contiene la comparación del metrado y presupuesto de la partida de encofrado de Cámara de bombeo N° 1. Fuente: Propia

## Tabla 100

Comparación del metrado y presupuesto del acero de Cámara de bombeo Nº 1

| ítem              | Acero corrugado - Cámara de bombeo N°<br>1 |              |             |    |  |
|-------------------|--------------------------------------------|--------------|-------------|----|--|
| 02.03.16.05.01.03 | Exp. Técnic                                | Software Rev | vit         |    |  |
| Metrado           | 534.2                                      | kg           | 547.75      | kg |  |
| Costo             | S/ 3,141.10                                |              | S/ 3,220.77 |    |  |
| % diferencia      | 2.474                                      |              |             |    |  |

Nota. Tabla que contiene la comparación del metrado y presupuesto de la partida de acero de Cámara de bombeo N° 1. Fuente: Propia

# Interpretación:

De acuerdo con los metrados realizados por el método convencional y el metrado obtenido

a través del software REVIT, se comparan los resultados obteniendo una variación.

En la tabla 98, con respecto a la partida Concreto f'c = 280 kg/cm2 – Cámara de bombeo N°

1, los resultados indican que hay una variación de 0.152%.

En la tabla 99, con respecto a la partida Encofrado Normal – Cámara de bombeo Nº 1, los

resultados indican que hay una variación del 2.612%.

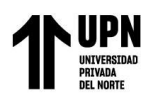

En la tabla 100, con respecto a la partida Acero corrugado – Cámara de bombeo N° 1, los resultados indican que hay una variación del 2.474%.

## Figura 54

Modelado de Cámara de bombeo Nº 2 en BIM

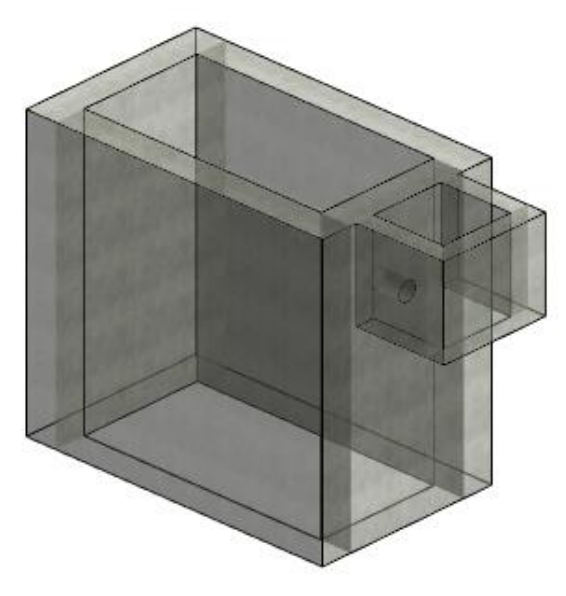

Nota. En la figura se muestra el modelo de cámara de bombeo Nº 2 en el programa Revit

### Tabla 101

| ítem              | Concreto f'c = 280 kg/cm2 - Cámara de |        |             |    |  |
|-------------------|---------------------------------------|--------|-------------|----|--|
|                   |                                       | o N° 2 |             |    |  |
| 02.03.16.05.02.01 | Exp. Técnico Software Re              |        |             |    |  |
| Metrado           | 6.41                                  | m3     | 6.42        | m3 |  |
| Costo             | S/ 2,127.99                           |        | S/ 2,131.31 |    |  |
| % diferencia      | 0.156                                 |        |             |    |  |

Nota. Tabla que contiene la comparación del metrado y presupuesto de la partida de concreto de Cámara de bombeo N° 2. Fuente: Propia

#### Tabla 102

Comparación del metrado y presupuesto del encofrado de Cámara de bombeo Nº 2

| ítem              | Encofrado Normal - Cámara de bombeo<br>N°2 |    |             |    |  |
|-------------------|--------------------------------------------|----|-------------|----|--|
| 02.03.16.05.02.02 | Exp. Técnico Software Re                   |    |             |    |  |
| Metrado           | 42.55                                      | m2 | 42.48       | m2 |  |
| Costo             | S/ 1,410.11                                |    | S/ 1,407.79 |    |  |
| % diferencia      | 0.165                                      |    |             |    |  |

Nota. Tabla que contiene la comparación del metrado y presupuesto de la partida de encofrado de Cámara de bombeo N° 2. Fuente: Propia

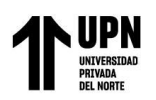

| ítem              | Acero corrugado - Cámara de bombeo N°<br>2 |             |             |    |  |
|-------------------|--------------------------------------------|-------------|-------------|----|--|
| 02.03.16.05.02.03 | Exp. Técnic                                | Software Re | Revit       |    |  |
| Metrado           | 199.62                                     | kg          | 199.1       | kg |  |
| Costo             | S/ 1,173.77                                |             | S/ 1,170.71 |    |  |
| % diferencia      | 0.261                                      |             |             |    |  |

Comparación del metrado y presupuesto del acero de Cámara de bombeo N° 2

Nota. Tabla que contiene la comparación del metrado y presupuesto de la partida de acero de Cámara de bombeo N° 2. Fuente: Propia

## Interpretación:

De acuerdo con los metrados realizados por el método convencional y el metrado obtenido

a través del software REVIT, se comparan los resultados obteniendo una variación.

En la tabla 101, con respecto a la partida Concreto f<sup>-</sup>c = 280 kg/cm2 – Cámara de bombeo

N° 2, los resultados indican que hay una variación de 0.156%.

En la tabla 102, con respecto a la partida Encofrado Normal – Cámara de bombeo N° 2, los

resultados indican que hay una variación del 0.165%.

En la tabla 103, con respecto a la partida Acero corrugado – Cámara de bombeo N° 2, los resultados indican que hay una variación del 0.261%.

## Figura 55

Modelado de Canaleta para desagüe en BIM

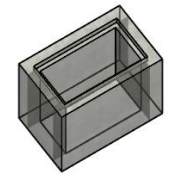

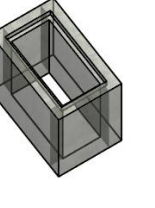

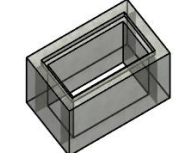

Nota. En la figura se muestra el modelo de canaleta para desagüe en el programa Revit

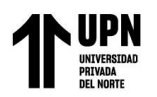

| ítem           | Concreto f'c = 280 kg/cm2 - Canal<br>desagije |    |              |     |  |
|----------------|-----------------------------------------------|----|--------------|-----|--|
| 02.03.16.06.01 | Exp. Técnio                                   | :0 | Software Re  | vit |  |
| Metrado        | 37.72                                         | m3 | 37.76        | m3  |  |
| Costo          | S/ 12,522.29                                  |    | S/ 12,535.56 |     |  |
| % diferencia   | 0.106                                         |    |              |     |  |

Comparación del metrado y presupuesto del concreto de Canaleta para desagüe

Nota. Tabla que contiene la comparación del metrado y presupuesto de la partida de concreto de Canaleta para desagüe. Fuente: Propia

#### Tabla 105

Comparación del metrado y presupuesto del encofrado de Canaleta para desagüe

| ítem           | Encofrado Normal - Canaletas p/ desagüe |    |              |    |
|----------------|-----------------------------------------|----|--------------|----|
| 02.03.16.06.02 | Exp. Técnico Software Revit             |    |              |    |
| Metrado        | 486.13                                  | m2 | 488.35       | m2 |
| Costo          | S/ 17,204.14                            |    | S/ 17,282.71 |    |
| % diferencia   | 0.455                                   |    |              |    |

Nota. Tabla que contiene la comparación del metrado y presupuesto de la partida de encofrado de Canaleta para desagüe. Fuente: Propia

#### Tabla 106

Comparación del metrado y presupuesto del acero de Canaleta para desagüe

| ítem           | Acero corrugado - Canaletas p/ desagüe |    |              |     |
|----------------|----------------------------------------|----|--------------|-----|
| 02.03.16.06.03 | Exp. Técnico                           |    | Software Rev | vit |
| Metrado        | 2551.3                                 | kg | 2513.2       | kg  |
| Costo          | S/ 15,001.64                           |    | S/ 14,777.62 |     |
| % diferencia   | 1.516                                  |    |              |     |

Nota. Tabla que contiene la comparación del metrado y presupuesto de la partida de acero de Canaleta para desagüe. Fuente: Propia

# Interpretación:

De acuerdo con los metrados realizados por el método convencional y el metrado obtenido

a través del software REVIT, se comparan los resultados obteniendo una variación.

En la tabla 104, con respecto a la partida Concreto f'c = 280 kg/cm2 – Canaleta para desagüe,

los resultados indican que hay una variación de 0.106%.

En la tabla 105, con respecto a la partida Encofrado Normal – Canaleta para desagüe, los

resultados indican que hay una variación del 0.455%.

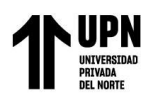

En la tabla 106, con respecto a la partida Acero corrugado – Canaleta para desagüe, los resultados indican que hay una variación del 1.516%.

## Figura 56

Modelado de Canaleta para instalaciones en BIM

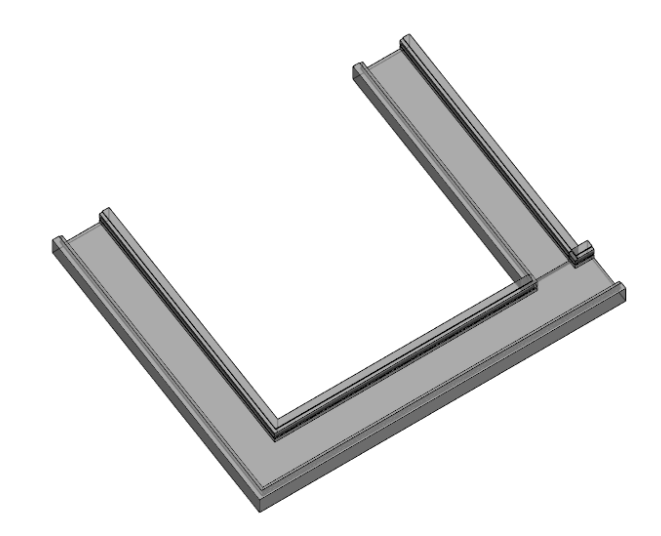

Nota. En la figura se muestra el modelo de canaleta para instalaciones en el programa Revit

#### Tabla 107

Comparación del metrado y presupuesto del concreto de Canaleta para instalaciones

| ítem         | Concreto f'c = 280 kg/cm2 - Canaleta p/ |       |           |    |  |
|--------------|-----------------------------------------|-------|-----------|----|--|
| 02.03.17.01  | Exp. Técn                               | Revit |           |    |  |
| Metrado      | 0.56                                    | m3    | 0.54      | m3 |  |
| Costo        | S/ 185.91                               |       | S/ 179.27 |    |  |
| % diferencia | 3.704                                   |       |           |    |  |

Nota. Tabla que contiene la comparación del metrado y presupuesto de la partida de concreto de Canaleta para instalaciones. Fuente: Propia

#### Tabla 108

| Comparación del metrado | y presupuesto de | el encofrado de Canaleta | para instalaciones |
|-------------------------|------------------|--------------------------|--------------------|
|-------------------------|------------------|--------------------------|--------------------|

| ítem         | Encofrac  | lo Norm<br>instalac | al - Canaleta p<br>ciones | <b>)</b> / |
|--------------|-----------|---------------------|---------------------------|------------|
| 02.03.17.02  | Exp. Técn | Software R          | Revit                     |            |
| Metrado      | 7.33      | m2                  | 7.36                      | m2         |
| Costo        | S/ 259.41 |                     | S/ 260.47                 |            |
| % diferencia |           | 0.40                | )8                        |            |

Nota. Tabla que contiene la comparación del metrado y presupuesto de la partida de encofrado de Canaleta para instalaciones. Fuente: Propia

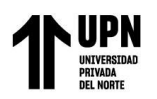

| ítem         | Acero corrugado - Canaleta<br>instalaciones |                |           |    |  |
|--------------|---------------------------------------------|----------------|-----------|----|--|
| 02.03.17.03  | Exp. Técni                                  | Software Revit |           |    |  |
| Metrado      | 67.28                                       | kg             | 67.54     | kg |  |
| Costo        | S/ 395.61                                   |                | S/ 397.14 |    |  |
| % diferencia |                                             | 0.38           | 35        |    |  |

Comparación del metrado y presupuesto del acero de Canaleta para instalaciones

Nota. Tabla que contiene la comparación del metrado y presupuesto de la partida de acero de Canaleta para instalaciones. Fuente: Propia

## Interpretación:

De acuerdo con los metrados realizados por el método convencional y el metrado obtenido

a través del software REVIT, se comparan los resultados obteniendo una variación.

En la tabla 107, con respecto a la partida Concreto f'c =  $280 \text{ kg/cm}^2$  – Canaleta para instalaciones, los resultados indican que hay una variación de 3.704%.

En la tabla 108, con respecto a la partida Encofrado Normal - Canaleta para instalaciones,

los resultados indican que hay una variación del 0.408%.

En la tabla 109, con respecto a la partida Acero corrugado – Canaleta para instalaciones, los resultados indican que hay una variación del 0.385%.

## Figura 57

Modelado de Apoyo para davit en BIM

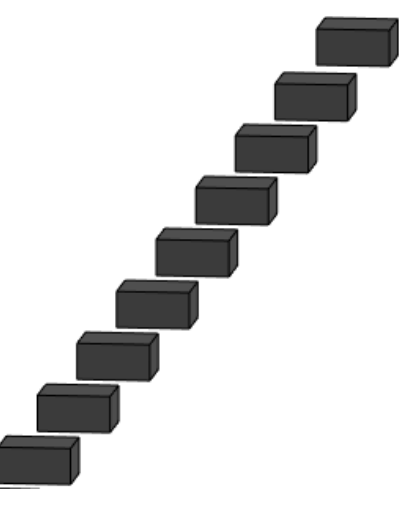

Nota. En la figura se muestra el modelo de apoyo para davit en el programa Revit

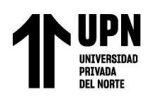

| ítem         | Concreto f'c | = 280 kg<br>dav | g/cm2 - Apoyo<br>vit | para |
|--------------|--------------|-----------------|----------------------|------|
| 02.03.18.01  | Exp. Técni   | со              | Software R           | evit |
| Metrado      | 3.16         | m3              | 3.14                 | m3   |
| Costo        | S/ 1,012.05  |                 | S/ 1,005.65          |      |
| % diferencia |              | 0.6             | 37                   |      |

Comparación del metrado y presupuesto del concreto de Apoyo para davit

Nota. Tabla que contiene la comparación del metrado y presupuesto de la partida de concreto de Apoyo para davit. Fuente: Propia

#### Tabla 111

Comparación del metrado y presupuesto del encofrado de Apoyo para davit

| ítem         | Encofrado Normal - Apoyo para davit |    |             |      |
|--------------|-------------------------------------|----|-------------|------|
| 02.03.18.02  | Exp. Técnico Softwar                |    |             | evit |
| Metrado      | 33.45                               | m2 | 33.35       | m2   |
| Costo        | S/ 1,174.76                         |    | S/ 1,171.25 |      |
| % diferencia | 0.300                               |    |             |      |

Nota. Tabla que contiene la comparación del metrado y presupuesto de la partida de encofrado de Apoyo para davit. Fuente: Propia

#### Tabla 112

Comparación del metrado y presupuesto del acero de Apoyo para davit

| ítem         | Acero corrugado - Apoyo para davit |      |             |    |
|--------------|------------------------------------|------|-------------|----|
| 02.03.18.03  | Exp. Técnico Software Revit        |      |             |    |
| Metrado      | 707.9                              | kg   | 711.96      | kg |
| Costo        | S/ 4,162.45                        |      | S/ 4,186.32 |    |
| % diferencia |                                    | 0.57 | 70          |    |

Nota. Tabla que contiene la comparación del metrado y presupuesto de la partida de acero de Apoyo para davit. Fuente: Propia

# Interpretación:

De acuerdo con los metrados realizados por el método convencional y el metrado obtenido

a través del software REVIT, se comparan los resultados obteniendo una variación.

En la tabla 110, con respecto a la partida Concreto f'c = 280 kg/cm2 – Apoyo para davit, los

resultados indican que hay una variación de 0.637%.

En la tabla 111, con respecto a la partida Encofrado Normal - Apoyo para davit, los

resultados indican que hay una variación del 0.300%.

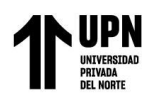

En la tabla 112, con respecto a la partida Acero corrugado – Apoyo para davit, los resultados indican que hay una variación del 0.570%.

## Figura 58

Modelado de Base para asta de bandera en BIM

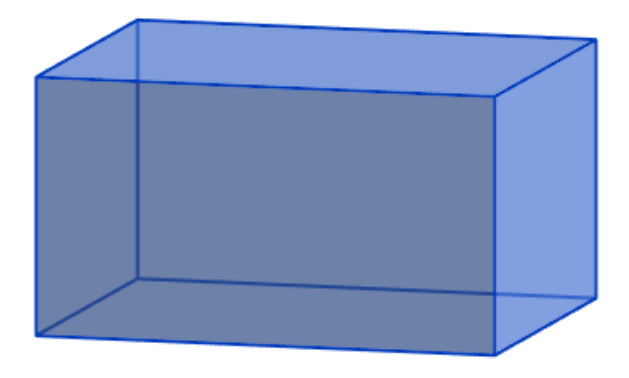

Nota. En la figura se muestra el modelo de Base para asta de bandera en el programa Revit

#### Tabla 113

Comparación del metrado y presupuesto del concreto de Base para asta de bandera

| ítem         | Concreto f'c = 280 kg/cm2 - Base para<br>asta de bandera |      |           |    |
|--------------|----------------------------------------------------------|------|-----------|----|
| 02.03.19.01  | Exp. Técnico Software Revit                              |      |           |    |
| Metrado      | 1.65                                                     | m3   | 1.63      | m3 |
| Costo        | S/ 528.45                                                |      | S/ 522.04 |    |
| % diferencia |                                                          | 1.22 | 27        |    |

Nota. Tabla que contiene la comparación del metrado y presupuesto de la partida de concreto de Base para asta de bandera. Fuente: Propia

#### Tabla 114

Comparación del metrado y presupuesto del encofrado de Base para asta de bandera

| ítem         | Encofrado Normal - Base para as |      |                   |       |  |
|--------------|---------------------------------|------|-------------------|-------|--|
|              | bandera                         |      |                   |       |  |
| 02.03.19.02  | Exp. Técr                       | nico | Software <b>F</b> | Revit |  |
| Metrado      | 2.64                            | m2   | 2.63              | m2    |  |
| Costo        | S/ 92.72                        |      | S/ 92.37          |       |  |
| % diferencia |                                 | 0.38 | 80                |       |  |

Nota. Tabla que contiene la comparación del metrado y presupuesto de la partida de encofrado de Base para asta de bandera. Fuente: Propia

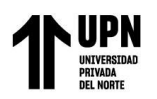

| ítem         | Acero corrugado - Base para asta de |      |          |       |  |
|--------------|-------------------------------------|------|----------|-------|--|
|              |                                     | band | era      |       |  |
| 02.03.19.03  | Exp. Técnico Software               |      |          | Revit |  |
| Metrado      | 7.73                                | kg   | 7.64     | kg    |  |
| Costo        | S/ 45.45                            |      | S/ 44.92 |       |  |
| % diferencia |                                     | 1.17 | 78       |       |  |

Comparación del metrado y presupuesto del acero de Base para asta de bandera

Nota. Tabla que contiene la comparación del metrado y presupuesto de la partida de acero de Base para asta de bandera. Fuente: Propia

## Interpretación:

De acuerdo con los metrados realizados por el método convencional y el metrado obtenido

a través del software REVIT, se comparan los resultados obteniendo una variación.

En la tabla 113, con respecto a la partida Concreto f'c =  $280 \text{ kg/cm}^2$  – Base para asta de bandera, los resultados indican que hay una variación de 0.1.227%.

En la tabla 114, con respecto a la partida Encofrado Normal – Base para asta de bandera, los resultados indican que hay una variación del 0.380%.

En la tabla 115, con respecto a la partida Acero corrugado – Base para asta de bandera, los resultados indican que hay una variación del 1.178%.

## Figura 59

Modelado de Muros anclados en BIM

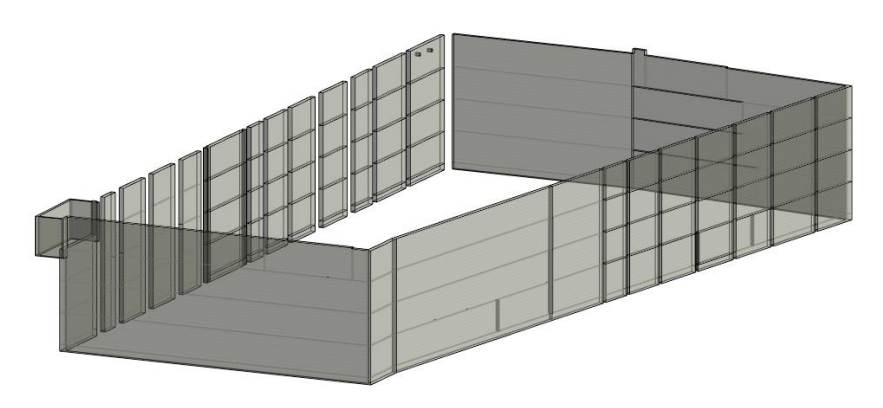

Nota. En la figura se muestra el modelo de muros anclados en el programa Revit

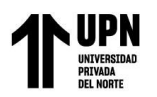

| ítem           | Concreto f'c = 315 kg/cm2 - Muros anclados |     |               |    |
|----------------|--------------------------------------------|-----|---------------|----|
| 02.03.20.01.01 | Exp. Técnico Software Revit                |     |               |    |
| Metrado        | 1791.01                                    | m3  | 1766.27       | m3 |
| Costo          | S/ 623,808.78                              |     | S/ 615,191.84 |    |
| % diferencia   |                                            | 1.4 | 01            |    |

Comparación del metrado y presupuesto del concreto de Muros anclados

Nota. Tabla que contiene la comparación del metrado y presupuesto de la partida de concreto de Muros anclados. Fuente: Propia

#### Tabla 117

Comparación del metrado y presupuesto del encofrado de Muros anclados

| ítem           | Encofrado Metálico - Muros anclados |    |               |     |
|----------------|-------------------------------------|----|---------------|-----|
| 02.03.20.01.02 | Exp. Técnico Software Re            |    |               | vit |
| Metrado        | 3755.24                             | m2 | 3657.18       | m2  |
| Costo          | S/ 150,021.84                       |    | S/ 146,104.34 |     |
| % diferencia   | 2.681                               |    |               |     |

Nota. Tabla que contiene la comparación del metrado y presupuesto de la partida de encofrado de Muros anclados. Fuente: Propia

#### Tabla 118

Comparación del metrado y presupuesto del acero de Muros anclados

| ítem           | Acero corrugado - Muros anclados |    |                 |    |
|----------------|----------------------------------|----|-----------------|----|
| 02.03.20.01.03 | Exp. Técnico Software Revit      |    |                 |    |
| Metrado        | 196541.28                        | kg | 191246.51       | kg |
| Costo          | S/ 1,155,662.73                  |    | S/ 1,124,529.48 |    |
| % diferencia   | 2.769                            |    |                 |    |

Nota. Tabla que contiene la comparación del metrado y presupuesto de la partida de acero de Muros anclados. Fuente: Propia

# Interpretación:

De acuerdo con los metrados realizados por el método convencional y el metrado obtenido

a través del software REVIT, se comparan los resultados obteniendo una variación.

En la tabla 116, con respecto a la partida Concreto f'c = 315 kg/cm2 – Muros anclados, los

resultados indican que hay una variación de 1.401%.

En la tabla 117, con respecto a la partida Encofrado Metálico - Muros anclados, los

resultados indican que hay una variación del 2.681%.

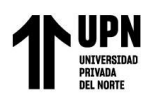

En la tabla 118, con respecto a la partida Acero corrugado – Muros anclados, los resultados indican que hay una variación del 2.769%.

## Figura 60

Modelado de Solado en Cerco perimétrico en BIM

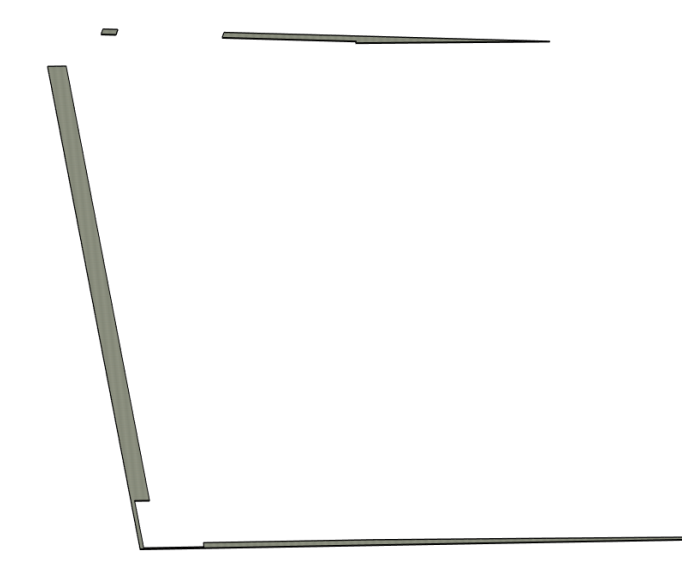

Nota. En la figura se muestra el modelo de solado en Cerco perimétrico en el programa Revit

#### Tabla 119

Comparación del metrado y presupuesto del concreto de Solados en cerco perimétrico

| ítem           | Concreto f'c = 100 kg/cm2 - Solados e =<br>5cm Cerco<br>Exp. Técnico Software Revit |    |             |    |
|----------------|-------------------------------------------------------------------------------------|----|-------------|----|
| 02.05.02.01.01 |                                                                                     |    |             |    |
| Metrado        | 125.24                                                                              | m2 | 115.54      | m2 |
| Costo          | S/ 1,669.45                                                                         |    | S/ 1,540.15 |    |
| % diferencia   | 8.395                                                                               |    |             |    |

Nota. Tabla que contiene la comparación del metrado y presupuesto de la partida de concreto de Solados en cerco perimétrico. Fuente: Propia

## Interpretación:

De acuerdo con los metrados realizados por el método convencional y el metrado obtenido

a través del software REVIT, se comparan los resultados obteniendo una variación.

En la tabla 119, con respecto a la partida Concreto f'c = 100 kg/cm2 - Solados e = 5cm

Cerco, los resultados indican que hay una variación de 8.395%.

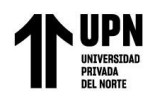

Figura 61

Modelado de Zapatas en Cerco perimétrico en BIM

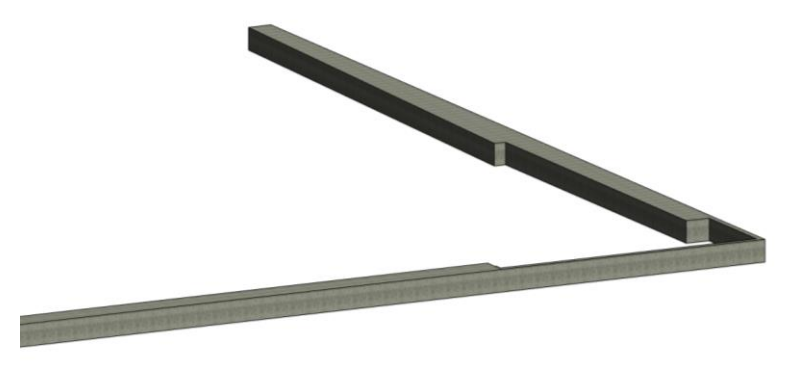

Nota. En la figura se muestra el modelo de Zapatas en Cerco perimétrico en el programa Revit

#### Tabla 120

Comparación del metrado y presupuesto del concreto de Zapatas en cerco perimétrico

| ítem           | Concreto f'c = 280 kg/cm2 - Zapatas Cerco |    |              |     |
|----------------|-------------------------------------------|----|--------------|-----|
| 02.05.03.01.01 | Exp. Técnico Software                     |    |              | vit |
| Metrado        | 85.13                                     | m3 | 70.9         | m3  |
| Costo          | S/ 26,978.55                              |    | S/ 22,468.92 |     |
| % diferencia   | 20.071                                    |    |              |     |

Nota. Tabla que contiene la comparación del metrado y presupuesto de la partida de concreto de Zapatas en cerco perimétrico. Fuente: Propia

#### Tabla 121

Comparación del metrado y presupuesto del encofrado de Zapatas en cerco perimétrico

| ítem           | Encofrado Caravista - Zapatas Cerco |    |             |      |
|----------------|-------------------------------------|----|-------------|------|
| 02.05.03.01.02 | Exp. Técnico Software Revi          |    |             | evit |
| Metrado        | 73.53                               | m2 | 65.62       | m2   |
| Costo          | S/ 4,206.65                         |    | S/ 3,754.12 |      |
| % diferencia   | 12.054                              |    |             |      |

Nota. Tabla que contiene la comparación del metrado y presupuesto de la partida de encofrado de Zapatas en cerco perimétrico. Fuente: Propia

#### Tabla 122

Comparación del metrado y presupuesto del acero de Zapatas en cerco perimétrico

| ítem           | Acero corrugado - Zapatas Cerco |              |              |    |
|----------------|---------------------------------|--------------|--------------|----|
| 02.05.03.01.03 | Exp. Técnico                    | Software Rev | vare Revit   |    |
| Metrado        | 5026.01                         | kg           | 5000.65      | kg |
| Costo          | S/ 29,552.94                    |              | S/ 29,403.82 |    |
| % diferencia   | 0.507                           |              |              |    |

Nota. Tabla que contiene la comparación del metrado y presupuesto de la partida de acero de Zapatas en cerco perimétrico. Fuente: Propia

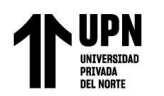

# Interpretación:

De acuerdo con los metrados realizados por el método convencional y el metrado obtenido

a través del software REVIT, se comparan los resultados obteniendo una variación.

En la tabla 120, con respecto a la partida Concreto f'c = 280 kg/cm2 - Zapatas en cerco

perimétrico, los resultados indican que hay una variación de 20.071%.

En la tabla 121, con respecto a la partida Encofrado Caravista – Zapatas en cerco perimétrico,

los resultados indican que hay una variación del 12.054%.

En la tabla 122, con respecto a la partida Acero corrugado - Zapatas en cerco perimétrico,

los resultados indican que hay una variación del 0.507%.

## Figura 62

Modelado de Sobrecimiento reforzado en Cerco perimétrico en BIM

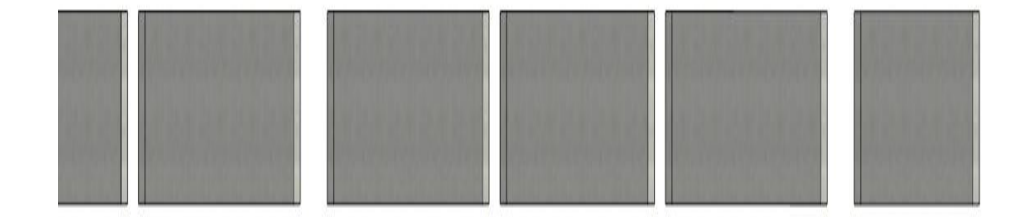

Nota. En la figura se muestra el modelo de Sobrecimiento reforzado en cerco perimétrico en el programa Revit

## Tabla 123

Comparación del metrado y presupuesto del concreto de Sobrecimiento reforzado en Cerco perimétrico

| ítem            | Concreto f'c = 280 kg/cm2 -     |      |             |    |
|-----------------|---------------------------------|------|-------------|----|
|                 | Sobrecimientos reforzados Cerco |      |             |    |
| 0.2.05.03.02.01 | Exp. Técnico Software Revit     |      |             |    |
| Metrado         | 14.75                           | m3   | 13.25       | m3 |
| Costo           | S/ 4,949.22                     |      | S/ 4,445.91 |    |
| % diferencia    |                                 | 11.3 | 21          |    |

Nota. Tabla que contiene la comparación del metrado y presupuesto de la partida de concreto de sobrecimiento reforzado en cerco perimétrico. Fuente: Propia

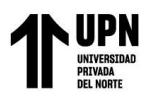

Comparación del metrado y presupuesto del encofrado de Sobrecimiento reforzado en Cerco perimétrico

| ítem            | Encofrado Normal - Sobrecimientos |      |             |    |  |
|-----------------|-----------------------------------|------|-------------|----|--|
|                 | reforzados Cerco                  |      |             |    |  |
| 0.2.05.03.02.02 | Exp. Técnico Software Revit       |      |             |    |  |
| Metrado         | 197.85                            | m2   | 190.01      | m2 |  |
| Costo           | S/ 7,142.39                       |      | S/ 6,859.36 |    |  |
| % diferencia    |                                   | 4.12 | 26          |    |  |

Nota. Tabla que contiene la comparación del metrado y presupuesto de la partida de encofrado de sobrecimiento reforzado en cerco perimétrico. Fuente: Propia

#### Tabla 125

Comparación del metrado y presupuesto del acero de Sobrecimiento reforzado en Cerco perimétrico

| ítem            | Acero corrugado - Sobrecimientos |    |             |      |
|-----------------|----------------------------------|----|-------------|------|
|                 | reforzados Cerco                 |    |             |      |
| 0.2.05.03.02.03 | Exp. Técnico Software Revit      |    |             | evit |
| Metrado         | 711.23                           | kg | 700.21      | kg   |
| Costo           | S/ 4,182.03                      |    | S/ 4,117.23 |      |
| % diferencia    | 1.574                            |    |             |      |

Nota. Tabla que contiene la comparación del metrado y presupuesto de la partida de acero de sobrecimiento reforzado en cerco perimétrico. Fuente: Propia

## Interpretación:

De acuerdo con los metrados realizados por el método convencional y el metrado obtenido

a través del software REVIT, se comparan los resultados obteniendo una variación.

En la tabla 123, con respecto a la partida Concreto f'c = 280 kg/cm2 - Sobrecimientos

reforzados en cerco perimétrico, los resultados indican que hay una variación de 11.321%.

En la tabla 124, con respecto a la partida Encofrado Normal - Sobrecimientos reforzados en

cerco perimétrico, los resultados indican que hay una variación del 4.126%.

En la tabla 125, con respecto a la partida Acero corrugado – Sobrecimientos reforzados en

cerco perimétrico, los resultados indican que hay una variación del 1.574%.

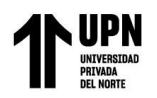

## Figura 63

Modelado de Muros de contención en cerco perimétrico en BIM

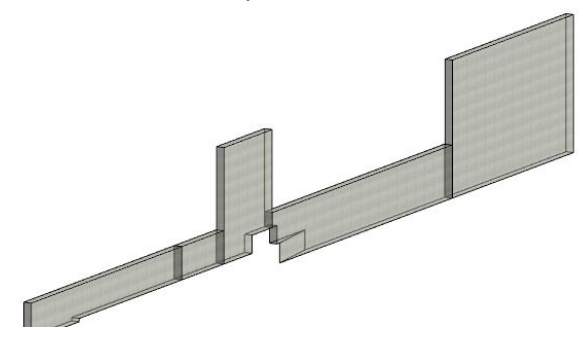

Nota. En la figura se muestra el modelo de muros de contención en el programa Revit

### Tabla 126

Comparación del metrado y presupuesto del concreto de Muros de contención en cerco perimétrico

| ítem           | Concreto f'c = 280 kg/cm2 - Muros de<br>contención |    |              |    |  |
|----------------|----------------------------------------------------|----|--------------|----|--|
| 02.05.03.03.01 | Exp. Técnico Software R                            |    |              |    |  |
| Metrado        | 37.39                                              | m3 | 35.65        | m3 |  |
| Costo          | S/ 12,412.73                                       |    | S/ 11,835.09 |    |  |
| % diferencia   | 4.881                                              |    |              |    |  |

Nota. Tabla que contiene la comparación del metrado y presupuesto de la partida de concreto de Muros de contención en cerco perimétrico. Fuente: Propia

#### Tabla 127

Comparación del metrado y presupuesto del encofrado de Muros de contención en cerco perimétrico

| ítem           | Encofrado Caravista - Muros de<br>contención<br>Exp. Técnico Software Revit |    |              |    |
|----------------|-----------------------------------------------------------------------------|----|--------------|----|
| 02.05.03.03.02 |                                                                             |    |              |    |
| Metrado        | 308.15                                                                      | m2 | 295.54       | m2 |
| Costo          | S/ 17,968.23                                                                |    | S/ 17,232.94 |    |
| % diferencia   | 4.267                                                                       |    |              |    |

Nota. Tabla que contiene la comparación del metrado y presupuesto de la partida de encofrado de Muros de contención en cerco perimétrico. Fuente: Propia

#### Tabla 128

Comparación del metrado y presupuesto del acero de Muros de contención en cerco perimétrico

| ítem           | Acero corrugado - Muros de contención |    |                |    |
|----------------|---------------------------------------|----|----------------|----|
| 02.05.03.03.03 | Exp. Técnico                          |    | Software Revit |    |
| Metrado        | 2893.63                               | kg | 2712.12        | kg |
| Costo          | S/ 17,014.54                          |    | S/ 15,947.27   |    |
| % diferencia   | 6.693                                 |    |                |    |

Nota. Tabla que contiene la comparación del metrado y presupuesto de la partida de acero de Muros de contención en cerco perimétrico. Fuente: Propia

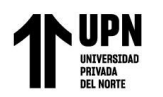

# Interpretación:

De acuerdo con los metrados realizados por el método convencional y el metrado obtenido

a través del software REVIT, se comparan los resultados obteniendo una variación.

En la tabla 126, con respecto a la partida Concreto f'c = 280 kg/cm2 – Muros de contención

en cerco perimétrico, los resultados indican que hay una variación de 4.881%.

En la tabla 127, con respecto a la partida Encofrado Caravista - Muros de contención en

cerco perimétrico, los resultados indican que hay una variación del 4.267%.

En la tabla 128, con respecto a la partida Acero corrugado – Muros de contención en cerco

perimétrico, los resultados indican que hay una variación del 6.693%.

Figura 64

Modelado de Columnas de confinamiento en Cerco perimétrico en BIM

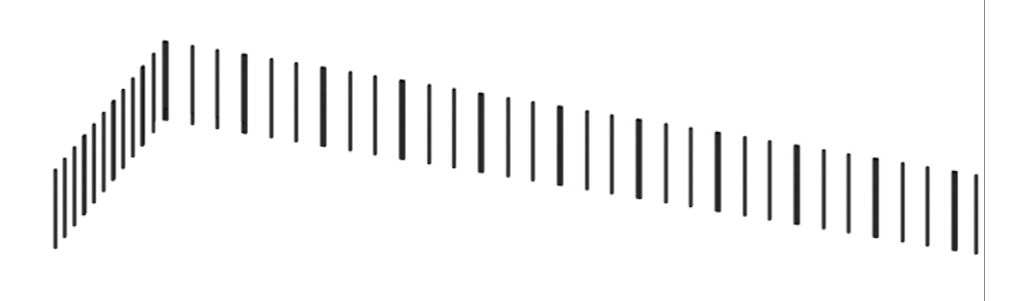

Nota. En la figura se muestra el modelo de Columnas de confinamiento en Cerco perimétrico en el programa Revit

#### Tabla 129

Comparación del metrado y presupuesto del concreto de Columnas de confinamiento en Cerco perimétrico

| ítem           | Concreto f'c = 280 kg/cm2 - Columnas de |    |             |    |
|----------------|-----------------------------------------|----|-------------|----|
|                | confinamiento                           |    |             |    |
| 02.05.03.04.01 | Exp. Técnico Software Revit             |    |             |    |
| Metrado        | 15.03                                   | m3 | 14.21       | m3 |
| Costo          | S/ 5,065.26                             |    | S/ 4,788.91 |    |
| % diferencia   | 5.771                                   |    |             |    |

Nota. Tabla que contiene la comparación del metrado y presupuesto de la partida de concreto de Columnas de confinamiento en Cerco perimétrico. Fuente: Propia

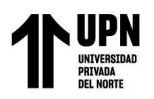

Comparación del metrado y presupuesto del encofrado de Columnas de confinamiento en Cerco perimétrico

| ítem           | Encofrado Caravista - Columnas de            |     |              |    |
|----------------|----------------------------------------------|-----|--------------|----|
|                | confinamiento<br>Exp. Técnico Software Revit |     |              |    |
| 02.05.03.04.02 |                                              |     |              |    |
| Metrado        | 246.42                                       | m2  | 235.27       | m2 |
| Costo          | S/ 18,481.50                                 |     | S/ 17,645.25 |    |
| % diferencia   |                                              | 4.7 | 39           |    |

Nota. Tabla que contiene la comparación del metrado y presupuesto de la partida de encofrado de Columnas de confinamiento en cerco perimétrico. Fuente: Propia

#### Tabla 131

Comparación del metrado y presupuesto del acero de Columnas de confinamiento en Cerco perimétrico

| ítem           | Acero corrugado - Columnas de |    |                |    |
|----------------|-------------------------------|----|----------------|----|
|                | confinamiento                 |    |                |    |
| 02.05.03.04.03 | Exp. Técnico                  |    | Software Revit |    |
| Metrado        | 2708.63                       | kg | 2701.29        | kg |
| Costo          | S/ 15,926.74                  |    | S/ 15,883.59   |    |
| % diferencia   | 0.272                         |    |                |    |

Nota. Tabla que contiene la comparación del metrado y presupuesto de la partida de acero de Columnas de confinamiento en Cerco perimétrico. Fuente: Propia

## Interpretación:

De acuerdo con los metrados realizados por el método convencional y el metrado obtenido

a través del software REVIT, se comparan los resultados obteniendo una variación.

En la tabla 129, con respecto a la partida Concreto f'c = 280 kg/cm2 - Columnas de

confinamiento en cerco perimétrico, los resultados indican que hay una variación de 5.771%.

En la tabla 130, con respecto a la partida Encofrado Caravista – Columnas de confinamiento en cerco perimétrico, los resultados indican que hay una variación del 4.739%.

En la tabla 131, con respecto a la partida Acero corrugado – Columnas de confinamiento en

cerco perimétrico, los resultados indican que hay una variación del 0.272%.
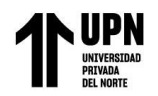

Figura 65

Modelado de Vigas de confinamiento en cerco perimétrico en BIM

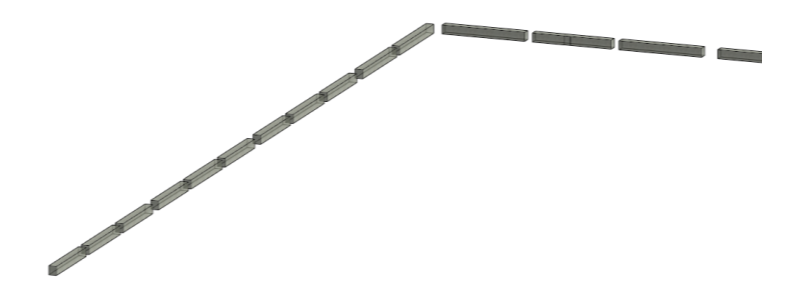

Nota. En la figura se muestra el modelo de vigas de confinamiento en cerco perimétrico en el programa Revit

#### Tabla 132

Comparación del metrado y presupuesto del concreto de Vigas de confinamiento en cerco perimétrico

| ítem           | Concreto f'c = 280 kg/cm2 - Vigas de |               |                |    |  |  |
|----------------|--------------------------------------|---------------|----------------|----|--|--|
|                | (                                    | confinamiento |                |    |  |  |
| 02.05.03.05.01 | Exp. Técnico                         |               | Software Revit |    |  |  |
| Metrado        | 7.05                                 | m3            | 7.01           | m3 |  |  |
| Costo          | S/ 2,245.21 S/ 2,232.47              |               |                |    |  |  |
| % diferencia   | 0.571                                |               |                |    |  |  |

Nota. Tabla que contiene la comparación del metrado y presupuesto de la partida de concreto de Vigas de confinamiento en cerco perimétrico. Fuente: Propia

#### Tabla 133

Comparación del metrado y presupuesto del encofrado de Vigas de confinamiento en cerco perimétrico

| ítem           | Encofrado Caravista - Vigas de |    |             |      |
|----------------|--------------------------------|----|-------------|------|
|                | confinamiento                  |    |             |      |
| 02.05.03.05.02 | Exp. Técnie                    | со | Software Ro | evit |
| Metrado        | 56.1                           | m2 | 56.03       | m2   |
| Costo          | S/ 3,528.69                    |    | S/ 3,524.29 |      |
| % diferencia   | 0.125                          |    |             |      |

Nota. Tabla que contiene la comparación del metrado y presupuesto de la partida de encofrado de Vigas de confinamiento en cerco perimétrico. Fuente: Propia

#### Tabla 134

Comparación del metrado y presupuesto del acero de Vigas de confinamiento en cerco perimétrico

| ítem           | Acero corrugad | as de confinam | inamiento   |      |  |
|----------------|----------------|----------------|-------------|------|--|
| 02.05.03.05.03 | Exp. Técnic    | co Software Re |             | evit |  |
| Metrado        | 677.35         | kg             | 674.09      | kg   |  |
| Costo          | S/ 3,982.82    |                | S/ 3,963.65 |      |  |
| % diferencia   |                | 0.48           | 34          |      |  |

Nota. Tabla que contiene la comparación del metrado y presupuesto de la partida de acero de Vigas de confinamiento en cerco perimétrico. Fuente: Propia

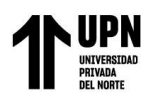

## Interpretación:

De acuerdo con los metrados realizados por el método convencional y el metrado obtenido a través del software REVIT, se comparan los resultados obteniendo una variación.

En la tabla 132, con respecto a la partida Concreto f'c = 280 kg/cm2 – Vigas de confinamiento en cerco perimétrico, los resultados indican que hay una variación de 0.571%. En la tabla 133, con respecto a la partida Encofrado Caravista – Vigas de confinamiento en cerco perimétrico, los resultados indican que hay una variación del 0.125%.

En la tabla 134, con respecto a la partida Acero corrugado – Vigas de confinamiento en cerco perimétrico, los resultados indican que hay una variación del 0.484%.

Como se puede apreciar de los resultados, se evidencia que la tecnología BIM cuantifica los metrados de manera más precisa, ya que es calculado por el software REVIT, siempre y cuando se hayan definido correctamente las características de los elementos estructurales y se tomen los criterios correctos para la generación de tablas de planificación.

Por último, continuando con los resultados se muestra el objetivo específico número 3, *"Comparar el tiempo de trabajo en la obtención de metrados en la especialidad de estructuras con la metodología BIM y convencional en un proyecto de financiamiento público, Surco 2023"*, el cual se ejemplifica mostrando las tablas 135 a la 139, donde se han procesado las principales actividades para la preparación de planillas y obtención de metrados tanto bajo el método tradicional como el BIM, observándose una variación de 16.62 días, esto quiere decir que para realizar los metrados, se utilizan más horas hombre en el método tradicional que para realizar el trabajo mediante el método BIM. Además, se debe tener en cuenta que este proceso solo incluye la obtención de metrados, mas no el modelado.

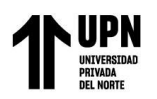

Tabla 135

| Descripción             | Horas<br>Hombre | Día  |
|-------------------------|-----------------|------|
| Revisión de planos      | 6               | 0.75 |
| Armado de listado       | 6               | 0.75 |
| Preparación de planilla | 3               | 0.38 |
| Unión de planilla       | 10              | 1.25 |
| TOTAL                   | 25              | 3.13 |

Preparación de planillas para metrados utilizando la metodología tradicional

Nota. Tabla que contiene la comparación del metrado y presupuesto de la partida de concreto de Vigas de confinamiento en cerco perimétrico. Fuente: Propia

## Interpretación:

En la tabla 135, de acuerdo con las actividades realizadas para la preparación de las planillas bajo el método tradicional, tomando en cuenta que se trabaja 8 horas al día, los resultados indican que se necesitó de 4 días para tener la planilla y el listado de partidas acabados del proyecto.

### Tabla 136

Preparación de planillas para metrados utilizando la metodología BIM

| Descripción                    | Horas<br>Hombre | Día  |
|--------------------------------|-----------------|------|
| Descripción de atributos       | 5               | 0.63 |
| Formato para tabla de cantidad | 3               | 0.38 |
| Revisión de formato            | 3               | 0.38 |
| TOTAL                          | 11              | 1.39 |

Nota. Tabla que contiene la comparación del metrado y presupuesto de la partida de concreto de Vigas de confinamiento en cerco perimétrico. Fuente: Propia

## Interpretación:

En la tabla 136, de acuerdo con las actividades realizadas para la preparación de las planillas bajo el método BIM, tomando en cuenta que se trabaja 8 horas al día, los resultados indican que se necesitó de 2 días para tener la planilla y el listado de partidas acabados del proyecto.

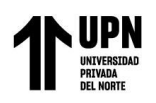

#### Tabla 137

| Código de<br>partida | Descripción              | Horas<br>Hombre | Día   |
|----------------------|--------------------------|-----------------|-------|
| 02.02                | Obras de concreto simple | 41              | 5.13  |
| 02.03                | Obras de concreto armado | 140             | 17.50 |
| 02.05                | Cerco perimétrico        | 20              | 2.50  |
|                      | TOTAL                    | 201             | 25.13 |

Obtención del metrado utilizando la metodología tradicional

Nota. Tabla que contiene la comparación del metrado y presupuesto de la partida de concreto de Vigas de confinamiento en cerco perimétrico. Fuente: Propia

### Interpretación:

En la tabla 137, de acuerdo con las partidas obtenidas del listado y con las actividades realizadas para la obtención de los metrados de concreto simple, concreto armado y cerco perimétrico, bajo la metodología tradicional, tomando en cuenta que se trabaja 8 horas, los resultados indican que se necesitó de 26 días para tener el metrado de la especialidad de estructuras listo.

#### Tabla 138

Obtención del metrado utilizando la metodología BIM

| Código de<br>partida | Descripción              | Horas<br>Hombre | Día  |
|----------------------|--------------------------|-----------------|------|
| 02.02                | Obras de concreto simple | 10              | 1.25 |
| 02.03                | Obras de concreto armado | 45              | 5.63 |
| 02.05                | Cerco perimétrico        | 13              | 1.63 |
|                      | TOTAL                    | 68              | 8.51 |

Nota. Tabla que contiene la comparación del metrado y presupuesto de la partida de concreto de Vigas de confinamiento en cerco perimétrico. Fuente: Propia

## Interpretación:

En la tabla 138, de acuerdo con las partidas obtenidas del listado y con las actividades realizadas para la obtención de los metrados de concreto simple, concreto armado y cerco perimétrico, bajo la metodología BIM, tomando en cuenta que se trabaja 8 horas, los resultados indican que se necesitó de 9 días para tener el metrado de la especialidad de estructuras listo.

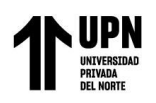

#### Tabla 139

| Código de | Descripción              | Días        |      |  |
|-----------|--------------------------|-------------|------|--|
| partida   |                          | Tradicional | BIM  |  |
| 02.02     | Obras de concreto simple | 5.13        | 1.25 |  |
| 02.03     | Obras de concreto armado | 17.50       | 5.63 |  |
| 02.05     | Cerco perimétrico        | 2.50        | 1.63 |  |
|           | TOTAL                    | 25.13       | 8.51 |  |
|           | VARIACIÓN DE DÍAS        | 16.62 I     | Días |  |

Comparación del tiempo para obtención de metrados mediante metodología tradicional y BIM

Nota. Tabla que contiene la comparación del metrado y presupuesto de la partida de concreto de Vigas de confinamiento en cerco perimétrico. Fuente: Propia

### Interpretación:

En la tabla 139, de acuerdo con las horas obtenidas luego de realizar los metrados bajo la metodología tradicional y BIM, se puede apreciar que existe una variación de casi 17 días, lo que indica que la metodología BIM optimiza tanto el tiempo como los metrados del proyecto.

Como punto final la apreciación laboral que se tuvo como investigadores, luego del trabajo, es que se pudo observar que la metodología BIM optimiza los plazos en un 66% en la revisión de planos, elaboración de metrados y presupuestos, esto debido a que esta metodología nos permitió agilizar la extracción de datos para los metrados, haciendo que se necesiten de menos horas hombre en esta actividad.

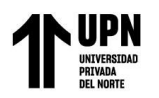

# CAPÍTULO V. CONCLUSIONES Y RECOMENDACIONES

# Conclusiones

- Se evaluó como la metodología BIM optimiza la estimación de costos y metrados en la especialidad de estructuras en un proyecto de financiamiento público, Surco 2023; esto gracias al desarrollo de los objetivos específicos planteados en el presente trabajo de suficiencia profesional, basados en la experiencia obtenida en la empresa Equimodal, mediante la comparación de las actividades al realizar los metrados y presupuestos bajo las metodologías tradicional y BIM.
- De acuerdo con lo descrito y demostrado, el enfoque BIM optimiza los costos en un 1.77% en la elaboración del presupuesto en la etapa del desarrollo del expediente técnico de proyectos del sector público. Esto debido a diversos factores, como un correcto modelado y cuantificación exacta de los metrados obtenidos a través de esta metodología, por lo tanto, se puede decir que, aplicando esta implementación, se logra optimizar los costos de cualquier proyecto, obteniendo un costo optimo y real.
- De acuerdo con lo descrito y demostrado, realizando la comparación entre cantidades de cada partida, la metodología BIM optimiza los costos y metrados con diferencias que oscilan entre un 0.023% y un 20.071%, lo cual permite concluir que aplicar la metodología BIM en los proyectos para cuantificar y estimar las obras de infraestructura pública, es una opción que permitirá tener una visión más clara del costo final.
- De acuerdo con lo descrito y demostrado, realizando la comparación del tiempo de trabajo en la obtención de metrados, la metodología BIM optimiza el tiempo en que se realizan las actividades en un 66%, debido a que en el software Revit que agiliza el procedimiento para extraer los metrados, lo cual hace que se necesite menos horas hombre en cada trabajo. Si bien es cierto que el proyecto desarrolla metrados de gran

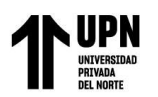

magnitud, estos fueron desarrollados con facilidad porque fueron cuantificados por bloques, lo cual, a comparación del método tradicional, demandó gran cantidad de tiempo. Por último, el mismo proyecto, bajo la metodología BIM, brindó amplitud en tiempos al flujo de trabajo, ya que las actualizaciones del modelo se dan de manera automática.

## Recomendaciones

- Como recomendación general, se debe tener en claro el objetivo por el cual se realiza el modelamiento del proyecto en BIM, mediante el software Revit, en el caso del presente trabajo, fue con la finalidad de tener una óptima visualización y por ende una cuantificación de los materiales casi exacta.
- Como recomendación específica N° 1 y 2, para la elaboración de metrados y presupuestos bajo la metodología BIM, es importante parametrizar de forma correcta el modelo, con las características adecuadas de cada elemento estructural para poder obtener una buena cuantificación (metrado), ya que de esto dependerá lograr resultados más exactos. Además, se debe tener conocimiento exacto de las categorías y parámetros necesarios de cada elemento.
- Como recomendación específica N° 3, la metodología BIM ayuda con la productividad en el desarrollo del expediente técnico en general, puesto que, al tener un solo modelo con las características y cantidades definidas, es menos probable que haya imprevistos entre las diferentes especialidades que participan dentro del proyecto, a diferencia de la metodología tradicional, donde cada especialista maneja sus propios criterios al momento de obtener sus metrados.
- Como recomendación final, en base a nuestra experiencia es necesario tener una buena comunicación entre el área BIM y el área de metrados y presupuestos. De esta

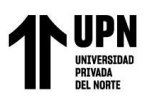

de metrados y presupuestos, como la duplicidad de metrado entre losas y escaleras. Además, otro error común fue el no considerar los elementos en las partidas correctas, alterando el costo del proyecto, debido a que cada partida tiene diferente costo. Además, el modelador BIM debe tener en claro el reglamento de metrados y los criterios, para la correcta descripción y cuantificación de las partidas.

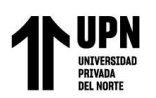

## REFERENCIAS

- Amaya, M. & Sierra, J. (2021). Análisis de comparación con la metodología bim en proyectos de vivienda multifamiliar en el municipio de Acacias - Meta. Universidad de la Salle.
- Díaz, E. & Ríos, A. (2022). Comparación metodología bim y tradicional en elaboración de expediente técnico, caso: I.E.I N° 383 comunidad Porvenir de Inayuga - Distrito Napo - Maynas - Loreto, 2022. Universidad Científica del Perú.
- Díaz, E. & Ríos, A. (2022). Comparación metodología bim y tradicional en elaboración de expediente técnico, caso: I.E.I N° 383 comunidad Porvenir de Inayuga - Distrito Napo - Maynas - Loreto, 2022. Universidad Científica del Perú.
- Guerrero, R. & Quito, G. (2020). Implementación de una gestión de calidad utilizando la metodología bim management para movimiento de tierra en pavimento urbano en el distrito de Carabayllo, Año 2019. Universidad Privada del Norte.
- Heras, L. & E. A. (2021). Metodología bim para la optimización de proyectos del sector de educación en un entorno urbano en la etapa de diseño, Lima 2021. Universidad Privada del Norte.
- Huanacuni, A & O. L. (2021). Aplicación de la tecnología bim para optimizar los costos en el presupuesto del Hotel Tacna Heroica, 2021. Universidad Privada de Tacna.
- Jimenez, M. (2019). Revit no es lo mismo que BIM. Paragon BIM Consulting. Recuperado de https://www.paragon-bc.com/post/revit-no-es-bim

- IDESIE Business, & Tech School. (2020, Abril 23). ¿Metodología BIM o Método tradicional? Blog | IDESIE Business & Tech School; IDESIE Business & Tech School. https://idesie.com/blog/2020/04/23/metodologia-bim-o-metodo-tradicional/
- León, J. & A. R. (2018). Comparación entre metodologías Building Information Modeling
  (BIM) y metodologías tradicionales en el cálculo de cantidades de obra y elaboración de presupuestos. Caso de estudio: Edificación Educativa en Colombia.
- Martínez, S. (2019). Propuesta de una metodología para implementar las tecnologías VDC/BIM en la etapa de diseño de los proyectos de edificaciones.
- MINISTERIO DE VIVIENDA, CONSTRUCCIÓN Y SANEAMIENTO (2011). Reglamento Nacional de Edificaciones.
- Monroy, A. (2018). Ingeniería Civil Estructural. Colegio mexicano de Ingenieros Civiles. https://cmicac.com/2018/12/04/ingenieria-civil-estructural/
- OSCE. (2023). Expediente técnico de Obra
- Platt, R. (2017). Construcción, pilar de la economía, el desarrollo urbano y el avance industrial. Recuperado de http://fiic.la/blog/2017/03/27/construccion-pilar-de-la-economia-el-desarrollo-urbano-y-el-avance-industrial/

Quiroz, J. (2017). BIM en gobierno. Publicación mensual Revista Costos, pág. 51, 53 - 54

Sacatuma, J. R. (2017). Análisis comparativo del rendimiento en la producción de planos y metrados, especialidad estructuras usando métodos tradicionales y la metodología de trabajo BIM en la empresa IMTEK. Universidad Andina del Cusco.

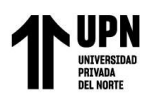

Santelices, C., Herrera, R. & Muñoz, F. (2019). Problemas en la gestión de calidad e inspección técnica de obra: un estudio aplicado al contexto chileno. Rev. Ing. Constr. Vol.34, n.3. Recuperado de http://dx.doi.org/10.4067/S0718-50732019000300242

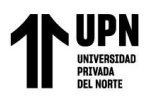

Evaluación de la metodología BIM para optimizar metrados y presupuestos en la especialidad de estructuras en un proyecto de financiamiento público, Surco 2023.

# ANEXOS

### ANEXO Nº 1

| ENTIDAD: | <b>GOBIERNO REGIONAL DE HUANCAVELICA</b> |
|----------|------------------------------------------|
| FECHA:   | SEPTIEMBRE 2020                          |
| TIPO:    | EDIFICACION                              |

| Item        | Partida                                                                                      |    | TOTAL     |
|-------------|----------------------------------------------------------------------------------------------|----|-----------|
| 02          | ESTRUCTURAS                                                                                  |    | ĵ.        |
| 02.01       | MOVIMIENTO DE TIERRAS                                                                        |    | Ú.        |
| 02.01.01    | NIVELACIÓN DEL TERRENO                                                                       |    |           |
| 02.01.01.01 | NIVELACIÓN EN TERRENO NORMAL                                                                 | m2 | 6,144.10  |
| 02.01.02    | EXCAVACIONES                                                                                 |    |           |
| 02.01.02.01 | EXCAVACIONES C/ MAQUINARIA, HASTA H=5.00m                                                    | m3 | 29,746.83 |
| 02.01.02.02 | EXCAVACIONES SIMPLES, HASTA H=2.00m                                                          | m3 | 956.43    |
| 02.01.03    | RELLENOS                                                                                     |    |           |
| 02.01.03.01 | RELLENO CON MATERIAL DE PRESTAMO COMPACTADO AL 95% MDS C/ EQUIPO                             | m3 | 11,620.75 |
| 02.01.03.02 | RELLENO DE INGENIERIA CON MATERIAL SELECCIONADO DE PRESTAMO COMPACTADO AL 95% MDS, C/ EQUIPO | m3 | 4,586.46  |
| 02.01.03.03 | CONFORMACION DE TERRAPLENES P/ PLATAFORMADO, MATERIAL DE PRESTAMO, C/ EQUIPO PESADO          | m3 | 971.13    |
| 02.01.04    | BASE O AFIRMADO                                                                              |    |           |
| 02.01.04.01 | BASE GRANULAR COMPACTADA AL 100% MDS C/ EQUIPO, E=0.10m                                      | m2 | 5188.71   |
| 02.01.05    | NIVELACION INTERIOR Y APISONADO                                                              |    |           |
| 02.01.05.01 | NIVELACION Y COMPACTACION INTERIOR DE TERRENO                                                | m2 | 3,285.74  |
| 02.01.06    | ELIMINACIÓN DE MATERIAL EXCEDENTE                                                            |    |           |
| 02.01.06.01 | ELIMINACIÓN DE MATERIAL, EXCAVADORA 165 / VOLQUETE 15 M3, D = 10 KM                          | m3 | 34,208.85 |
| 02.01.06.02 | ELIMINACIÓN DE MATERIAL, CARGADOR 125 / VOLQUETE 15 M3, D = 10 KM                            | m3 | 1,099.90  |
| 02.01.06.03 | ACARREO INTERNO DE MATERIAL EXCEDENTE C/ MAQUINARIA                                          | m3 | 1,099.90  |
| 02.02       | OBRAS CONCRETO SIMPLE                                                                        |    |           |
| 02.02.01    | CIMIENTOS CORRIDOS                                                                           |    |           |
| 02.02.01.01 | CONCRETO CICLOPEO F'C = 100 Kg/cm2 + 30% P.GCIMIENTOS CORRIDOS                               | m3 | 79.26     |
| 02.02.02    | FALSO CIMIENTO O FALSA ZAPATA                                                                |    |           |
| 02.02.02.01 | CONCRETO CICLOPEO F'C = 100 Kg/cm2 + 40% P.G FALSO CIMIENTO O FALSA ZAPATA                   | m3 | 525.29    |
| 02.02.03    | FALSA VIGA DE CONCRETO                                                                       |    |           |
| 02.02.03.01 | CONCRETO CICLOPEO F'C = 100 Kg/cm2 + 40% P.GFALSA VIGA DE CONCRETO                           | m3 | 2.33      |
| 02.02.04    | SOLADOS                                                                                      |    | J         |
| 02.02.04.01 | CONCRETO PREMEZCLADO F'C = 100 Kg/cm2 SOLADOS, E = 2"                                        | m2 | 498.56    |
| 02.02.04.02 | CONCRETO PREMEZCLADO F'C = 100 Kg/cm2 SOLADOS, E = 4"                                        | m2 | 6,470.48  |
| 02.02.05    | FALSO PISO                                                                                   |    |           |
| 02.02.05.01 | CONCRETO PREMEZCLADO F'C = 140 Kg/cm2 FALSO PISO, E = 4"                                     | m2 | 632.73    |
| 02.03       | OBRAS CONCRETO ARMADO                                                                        |    |           |
| 02.03.01    | ZAPATAS                                                                                      |    |           |
| 02.03.01.01 | CONCRETO PREMEZCLADO F'C = 210 Kg/cm2_ZAPATA                                                 | m3 | 201.71    |
| 02.03.01.02 | ENCOFRADO Y DESENCOFRADO NORMAL ZAPATAS                                                      | m2 | 178.38    |
| 02.03.01.03 | ACERO CORRUGADO FY = 4200 Kg/cm2                                                             | kg | 5,680.13  |

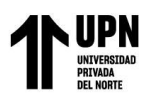

# ANEXO N° 2

| EDIFICACIÓN: | EDIFICIO INSTITUCIONAL |
|--------------|------------------------|
| CATEGORÍA:   | A2                     |
| UBICACIÓN:   | LIMA                   |
| FECHA:       | JULIO 2021             |

| Item           | Partida                                                                                     | Und | TOTAL     | METRADO<br>REVIT | % VARIACIÓN<br>(MÁX 10%) |
|----------------|---------------------------------------------------------------------------------------------|-----|-----------|------------------|--------------------------|
| 02.02          | OBRAS DE CONCRETO SIMPLE                                                                    |     |           |                  |                          |
| 02.02.01       | CIMIENTOS CORRIDOS                                                                          |     |           |                  |                          |
| 02.02.01.01    | CONCRETO F'C = 260 Kg/cm2 - CIMIENTOS CORRIDOS                                              | m3  | 28.51     | 28.51            | 0.01%                    |
| 02.02.01.02    | ENCOFRADO Y DESENCOFRADO NORMAL - CIMIENTOS CORRIDOS                                        | m2  | 107.76    | 107.66           | 0.09%                    |
| 02.02.02       | SOLADOS                                                                                     |     |           |                  |                          |
| 02.02.02.01    | CONCRETO PREMEZCLADO F'C = 100 Kg/cm2 - SOLADO, e=5cm                                       | m2  | 4965.24   | 4969.1           | 0.02%                    |
| 02.02.02.02    | CONCRETO PREMEZCLADO F'C = 100 Kg/cm2 - SOLADO, e=10cm                                      | m2  | 539.41    | 539.39           | 0.00%                    |
| 02.02.03       | VEREDAS                                                                                     |     |           |                  |                          |
| 02.02.03.01    | CONCRETO PREMEZCLADO F'C = 175 Kg/cm2 - VEREDAS, e=10cm                                     | m2  | 289.57    | 288.24           | 0.46%                    |
| 02.02.03.02    | ENCOFRADO Y DESENCOFRADO NORMAL - VEREDAS                                                   | m2  | 0.77      | 0.77             | 0.13%                    |
| 02.02.04       | RELLENO DE CONCRETO                                                                         |     |           |                  |                          |
| 02.02.04.01    | CONCRETO F'C = 210 Kg/cm2 - RELLENO DE CONCRETO                                             | m3  | 9.02      | 9.01             | 0.15%                    |
| 02.03          | OBRAS DE CONCRETO ARMADO                                                                    |     |           |                  |                          |
| 02.03.01       | ZAPATAS                                                                                     |     |           |                  |                          |
| 02.03.01.01    | CONCRETO PREMEZCLADO F'C = 280 Kg/cm2 - ZAPATAS                                             | m3  | 1543.71   | 1541.29          | 0.16%                    |
| 02.03.01.02    | ENCOFRADO Y DESENCOFRADO CARAVISTA - ZAPATAS                                                | m2  | 937.04    | 962.79           | 2.67%                    |
| 02.03.01.03    | ACERO CORRUGADO FY = 4200 Kg/cm2                                                            | kg  | 108632.15 | 109653.99        | 0.93%                    |
| 02.03.02       | VIGAS DE CONEXIÓN                                                                           |     |           |                  |                          |
| 02.03.02.01    | CONCRETO PREMEZCLADO F'C = 280 Kg/cm2 - VIGAS DE CONEXIÓN                                   | m3  | 140.47    | 140.47           | 0.00%                    |
| 02.03.02.02    | ENCOFRADO Y DESENCOFRADO CARAVISTA - VIGAS DE CONEXIÓN                                      | m2  | 689.05    | 673.69           | 2.28%                    |
| 02.03.02.03    | ACERO CORRUGADO FY = 4200 Kg/cm2                                                            | kg  | 45264.94  | 45449.33         | 0.41%                    |
| 02.03.03       | LOSA DE PISO                                                                                |     |           |                  |                          |
| 02.03.03.01    | CONCRETO PREMEZCLADO F'C = 280 Kg/cm2 - LOSA DE PISO, e=15cm                                | m3  | 509.72    | 509.71           | 0.00%                    |
| 02.03.03.02    | ACERO CORRUGADO FY = 4200 Kg/cm2                                                            | kg  | 15000.74  | 14956.58         | 0.30%                    |
| 02.03.04       | SOBRECIMIENTOS REFORZADOS                                                                   |     |           |                  |                          |
| 02.03.04.01    | CONCRETO PREMEZCLADO F'C = 260 Kg/cm2 - SOBRECIMIENTOS<br>REFORZADOS                        | m3  | 1.47      | 1.48             | 0.74%                    |
| 02.03.04.02    | ENCOFRADO Y DESENCOFRADO NORMAL - SOBRECIMIENTOS<br>REFORZADOS                              | m2  | 18.08     | 18.07            | 0.06%                    |
| 02.03.04.03    | ACERO CORRUGADO FY = 4200 Kg/cm2                                                            | kg  | 65.81     | 65.22            | 0.91%                    |
| 02.03.05       | MUROS REFORZADOS                                                                            |     |           |                  |                          |
| 02.03.05.01    | MUROS DE CONCRETO, TABIQUES DE CONCRETO Y PLACAS                                            |     |           |                  |                          |
| 02.03.05.01.01 | CONCRETO PREMEZCLADO F'C = 315 Kg/cm2 - MUROS DE CONCRETO,<br>TABIQUES DE CONCRETO Y PLACAS | m3  | 3620.44   | 3625.62          | 0.14%                    |
| 02.03.05.01.02 | CONCRETO F'C = 280 Kg/cm2 - MUROS DE CONCRETO, TABIQUES DE<br>CONCRETO Y PLACAS             | m3  | 1057.19   | 1084.95          | 2.56%                    |
| 02.03.05.01.03 | ENCOFRADO Y DESENCOFRADO METÁLICO - MUROS DE CONCRETO,<br>TABIQUES DE CONCRETO Y PLACAS     | m2  | 14822.35  | 14695.12         | 0.87%                    |
| 02.03.05.01.04 | ENCOFRADO Y DESENCOFRADO NORMAL - MUROS DE CONCRETO,<br>TABIQUES DE CONCRETO Y PLACAS       | m2  | 15831.70  | 16069.25         | 1.48%                    |
| 02.03.05.01.05 | ACERO CORRUGADO FY = 4200 Kg/cm2                                                            | kg  | 460856.24 | 458463.79        | 0.52%                    |